# Felhasználói kézikönyv IP – Rendszerüzemeltető / NNO

# Tartalomjegyzék

| 1. Á  | Italános keretrendszeri funkciók3                         |
|-------|-----------------------------------------------------------|
| 1.1   | Beállítások3                                              |
| 1.2   | Szűrőmezők3                                               |
| 1.3   | Gyorsszűrés7                                              |
| 1.4   | Exportálás8                                               |
| 1.5   | Élettörténet9                                             |
| 1.6   | Gyorsbillentyűk10                                         |
| 1.7   | Frissítés10                                               |
| 1.8   | Lapozó10                                                  |
| 1.9   | Mezők ellenőrzése11                                       |
| 1.10  | Rendezés12                                                |
| 2. N  | 13 Ienüstruktúra                                          |
| 3. N  | lominálás zárás13                                         |
| 3.1   | Ciklus dokumentumok listázása13                           |
| 3.1.1 | Ciklus dokumentumok típusai14                             |
| 3.2   | Ciklus dokumentumok megtekintése15                        |
| 3.3   | Matching eredmény megtekintése16                          |
| 3.4   | Zárási eredmények megtekintése18                          |
| 3.5   | Ciklus dokumentum Excel export18                          |
| 3.6   | Ciklus dokumentum Excel import19                          |
| 3.7   | Ciklus dokumentum XML Export20                            |
| 3.7.1 | DELORD xml export20                                       |
| 3.7.2 | DELRES xml export20                                       |
| 3.7.3 | SSN xml export21                                          |
| 3.7.4 | NOMRES xml export                                         |
| 3.8   | Ciklus dokumentum XML import                              |
| 3.8.1 | DELORD(IN) XMI IMPORt                                     |
| 3.0.2 |                                                           |
| 4. A  | 22 Á 1 a 1 a 1 a 1 a 1 a 1 a 1 a 1 a 1 a 1                |
| 4.1   | Orai allokálások listázása                                |
| 4.1.1 | Oral allokalas adatlap megtekintese                       |
| 4.2   | Napon beluli allokalasok listazasa                        |
| 4.2.1 | Napon belüli allokált adatak azarkaztása                  |
| 4.5   | Napon belüli ellekélési edetek TÖMESES sur sutélése       |
| 4.4   | Napon beluli allokalasi adatok TOMEGES exportalasa        |
| 4.5   | Napon beluli allokalasi adatok TOMEGES importalasa        |
| 4.6   | Napi allokalasok listazasa                                |
| 4.6.1 |                                                           |
| 4.7   | Napi allokalt adatok szerkesztése (egyensúlyos allokálás) |

| 4.8    | Napi allokálási adatok TÖMEGES exportálása                                  | 33         |
|--------|-----------------------------------------------------------------------------|------------|
| 4.9    | Napi allokálási adatok TÖMEGES importálása                                  | 34         |
| 4.10   | Havi allokálások listázása                                                  | 35         |
| 4.10.1 | I Havi allokálás adatlap megtekintése                                       | 35         |
| 4.11   | Havi (korrekciós) allokált adatok szerkesztése (egyensúlyos ú<br>allokálás) | újra<br>37 |
| 4.12   | Havi allokálási adatok TÖMEGES exportálása                                  | 38         |
| 4.13   | Havi allokációs adatok TÖMEGES importálása                                  | 39         |
| 4.14   | Allokálás tételek (OBA elszámolásokkal is) listázása                        | 40         |
| 4.15   | Óracsúcs allokálások listázása                                              | 41         |
| 4.15.1 | I Óracsúcs allokálás adatlap megtekintése                                   | 41         |
| 4.16   | Óracsúcs allokálás szerkesztése                                             | 43         |
| 4.17   | Óracsúcs adatok TÖMEGES exportálása                                         | 44         |
| 4.18   | Óracsúcs adatok TÖMEGES importálás                                          | 45         |
| 5. E   | Iszámolás/ Számlázás                                                        | 46         |
| 5.1    | Dokumentumtár                                                               | 46         |
| 5.1.1  | Dokumentumtár listázása                                                     | 46         |
| 5.1.2  | Dokumentumok letöltése                                                      | 46         |
| 5.1.3  | Dokumentumok feltöltése                                                     | 47         |
| 6. Ü   | Izemeltetés / Karbantartás                                                  | 48         |
| 6.1    | Karbantartási munkák listázása                                              | 48         |
| 6.2    | Karbantartási munkák listázása NNO-k számára                                | 49         |
| 6.3    | Karbantartási munkál szerkesztése NNO által                                 | 49         |
| 6.4    | Excel import NNO által                                                      | 50         |
|        |                                                                             |            |

# 1. Általános keretrendszeri funkciók

# 1.1 Beállítások

Minden listázó nézet jobb fölső sarkában található egy Beállítások választógomb, ahonnan a következő funkciók érhetőek el:

- Szűrőmezők elrejtése/megjelenítése
- Szűrések törlése
- Aktuális szűrés elmentése
- Mentett szűrés betöltése
- Export

| 🥬 Élett     | örténet                | Beállítások          | - |  |  |  |  |  |  |
|-------------|------------------------|----------------------|---|--|--|--|--|--|--|
| Módosító    | 🔍 Szűrőmezők elrejtése |                      |   |  |  |  |  |  |  |
|             | 😼 Szűrések törlése     |                      |   |  |  |  |  |  |  |
| Buriusz Be  | ális szűrés elmenté    | se                   |   |  |  |  |  |  |  |
| Magdus Ac   | 🔍 Ment                 | ett szűrés betöltése | Э |  |  |  |  |  |  |
| fmikee (FG  | ort                    | ×                    |   |  |  |  |  |  |  |
| fmikee (FGS | SZ                     | 2017.04.03 22:       |   |  |  |  |  |  |  |
| fmikee (FGS | SZ                     | 2017.04.03 22:       |   |  |  |  |  |  |  |

### 1.2 Szűrőmezők

Minden nézethez tartoznak szűrőmezők, melyek minden esetben bekapcsolt állapotban jelennek meg a képernyőn. Ha a szűrő nincs bekapcsolva, akkor a jobb felső sarokban elhelyezett Beállítások menüből a "Szűrők megjelenítése" funkciót kell kiválasztani.

| 🤔 Élettö    | rténet   | Beállítások 🔻       | -  |
|-------------|----------|---------------------|----|
| Zárás vor   | Szűrői   | nezők megjeleníté   | se |
| 2017.00.0   | Szűrés   | sek törlése         |    |
| 2017.09.0   | ) Aktuál | is szűrés elmentés  | е  |
| 2017.09.0   | Mente    | tt szűrés betöltése |    |
| 2017.09.2   | Export   | :                   | ►  |
| 2017.10.25. |          | 2017.10.24-23       |    |
| 2017.11.29. |          | 2017.11.28-23       |    |

Másik lehetőség a megjelenítésre az oszlopok fejlécének jobb oldalán megjelenő nyílra való kattintás, és ezek után a "Szűrőmezők" megjelenítése" funkció kiválasztása.

| tó | Verzió | Ŧ | Típus               | S | Státusz  |
|----|--------|---|---------------------|---|----------|
|    | 1      | 1 | Növekvő rendezés    |   | ogadott  |
|    | 1      | ł | Csökkenő rendezés   | 6 | lkészült |
|    | 1      |   | Oszlopok            | Þ | lkészült |
|    | 1      |   | Szűrőmezők elreités |   | lkészült |
|    | 1      | 5 | Szűrések törlése    |   | lkészült |
|    | 2      |   | DELORD kimenő       | E | lkészült |
|    | 1      |   | DELORD kimenő       | E | lkészült |

A szűrőmezők az oszlopok fejlécében, a cím alatt jelennek meg; típusuk attól függ, hogy numerikus vagy karakteres értékeket tartalmaznak. Karakteres vagyis szöveges értékek esetében a következő szűrési típusok közül lehet választani:

- Tartalmaz a szövegben bárhol megtalálható a begépelt kifejezés
- Szó eleje a szöveg elején szerepel a begépelt kifejezés
- Szó vége a szöveg végén szerepel a begépelt kifejezés
- Minta illesztés olyan mezők keresése, melyekben egy adott szövegminta szerepel
- Hasonló a beírt karakterekhez hasonló a keresett szöveg
- Üres olyan mezők keresése, amelyekben nem szerepel érték
- Nem üres olyan mezők keresése, amelyekben szerepel bármilyen érték

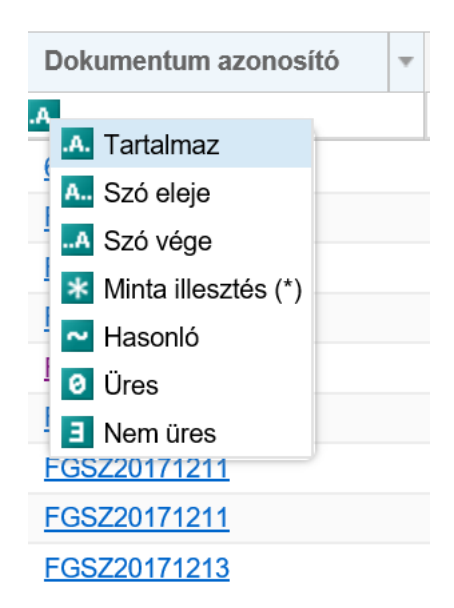

Szám típusú értékek esetében pedig a következő szűrési típusok szerepelnek:

- Egyenlő a megadott számmal egyenlő értékek
- Nagyobb vagy egyenlő a megadott számnál nagyobb vagy azzal egyenlő értékek

- Kisebb vagy egyenlő a megadott számnál kisebb vagy azzal egyenlő értékek
- Nem egyenlő a megadott számmal nem azonos értékek
- Üres azok a mezők, amelyekben nem szerepel érték
- Nem üres azok a mezők, amelyekben bármilyen érték szerepel, de nem üresek

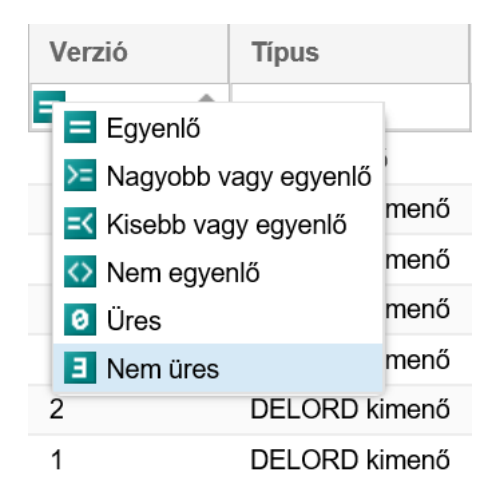

A szűrőmezőbe való begépelést követően kis idővel elindul magától a szűrés, és megjelennek a keresett sorok. A szűrt oszlopok fejléceiben a név piros színűre és dőlt betűsre változik. A szűrőkifejezést törölni a mezőben megjelenő "x" gombbal lehet. Az összes szűrés törlésére pedig a Beállítások / Szűrések törlése funkcióval van lehetőség.

| Típus         | Státusz        | NNO                 |
|---------------|----------------|---------------------|
|               | 🗛 Fogadott 🛛 🗙 |                     |
| SSN bejövő    | Fogadott       | FGSZ (21X-HU-A-A0A0 |
| DELORD bejövő | Fogadott       | FGSZ (21X-HU-A-A0A0 |

| 🦻 Élet      | történet                   | Beállítások    | T |  |  |  |  |
|-------------|----------------------------|----------------|---|--|--|--|--|
| Módosító    | Szűrőmezők elrejtése       |                |   |  |  |  |  |
| mouoono     | 😼 Szűrések törlése         |                |   |  |  |  |  |
|             | Aktuális szűrés elmentése  |                |   |  |  |  |  |
| Asztalos Do | 🔍 Mentett szűrés betöltése |                |   |  |  |  |  |
| Bariska Gá  | Export                     |                |   |  |  |  |  |
| fmikee (FG  | 52)                        | 2018.05.10 14: | • |  |  |  |  |
| fmikee (FG  | SZ)                        | 2018.03.14 11: |   |  |  |  |  |

Mindenki használhat a saját munkavégzését megkönnyítő mentett szűréseket, vagyis nem kell minden alkalommal beállítani ugyanazokat az összetett szűréseket.

|          |                       |            | 🔅 Beállítások 🔻            |
|----------|-----------------------|------------|----------------------------|
| Státusz  | NNO                   | Zárás von  | 🔍 Szűrőmezők elrejtése     |
| Fagadatt |                       |            | 😼 Szűrések törlése         |
| годацоц  |                       |            | Aktuális szűrés elmentése  |
| Fogadott | FGSZ (21X-HU-A-A0A0   | 2017.09.05 |                            |
|          | 5007 (04)(1111 A A0A0 | 0040.00.40 | 🔍 Mentett szűrés betöltése |
| Fogadott | FGSZ (21X-HU-A-A0A0   | 2018.02.18 | 🗈 Export 🔹 🕨               |
|          |                       |            |                            |

Elég egyszer elvégezni, majd pedig a lista felett jobb oldalon megjelenő "Beállítások" menüből az "Aktuális szűrés elmentése" funkciót választani.

A "Mentett szűrések" felugró ablakban meg kell adni az előzőleg összeállított szűrési feltételekhez egy (később is jól beazonosítható) nevet. A mentés az "OK" gombra kattintva kezdeményezhető.

| Mentett szűrések         | ⊗ |
|--------------------------|---|
| Szűrés neve:<br>Fogadott |   |
| OK Mégsem                |   |

A "Beállítások" menüből a "Mentett szűrés betöltése" funkciót választva megjelenik a "Mentett szűrések" felugró ablak.

|          |                     |            | Beállítások 🔻               |
|----------|---------------------|------------|-----------------------------|
| Státusz  | NNO                 | Zárás von  | Szűrőmezők elrejtése        |
| E        |                     |            | 😼 Szűrések törlése          |
| Fogadott |                     |            | 👩 Aktuális szűrés elmentése |
| Fogadott | EGSZ (21X-HU-A-A0A0 | 2017 09 05 |                             |
| roguuon  |                     | 2011.00.00 | 🔍 Mentett szűrés betöltése  |
| Fogadott | FGSZ (21X-HU-A-A0A0 | 2018.02.18 | Export                      |
|          |                     |            | Export P                    |

Innen kiválaszthatjuk a korábbi mentéseink közül azt, amit éppen futtatni szeretnénk, ezt követően a "Szűrés alkalmazása" funkciógombot kell választani.

Lehetőség van egy kiválasztott szűrési feltétel törlésére is a "Szűrés törlése" gombbal.

| Mentett szűrések                                  | 3 |
|---------------------------------------------------|---|
| Név                                               |   |
| Fogadott                                          |   |
|                                                   |   |
|                                                   |   |
|                                                   |   |
|                                                   |   |
|                                                   |   |
|                                                   |   |
| 💿 Szűrés alkalmazása 🏼 🏭 Szűrés törlése 🗱 Bezárás | J |

## 1.3 Gyorsszűrés

A képernyő bal szélén található meg bizonyos nézeteknél.

A szűrőmezőbe való begépelést követően kis idővel elindul magától a szűrés, és a nézetben előre kerülnek a keresett sorok.

| Kezdő oldal       | Kapacitás tranzakciók | ×    |             |                   |              |            |                 |             |             |             |            |            |            |             |            |            |            |                 |
|-------------------|-----------------------|------|-------------|-------------------|--------------|------------|-----------------|-------------|-------------|-------------|------------|------------|------------|-------------|------------|------------|------------|-----------------|
| ••• Gyorsszűré    | \$                    | Ø    | 🔘 Új kap    | acitás tranzakció | Ψ.           |            |                 |             |             |             |            |            |            |             |            |            | \$         | Beállítások *   |
| Partner:          |                       |      | Kód         | Partner név       | Kapacit      | Típus      | Státusz         | IP hálózati | IP hálózati | IP hálózati | Áramlási i | Termék     | Gázidősza  | Gázidőszak  | Gázidősza  | ldőszak ke | ldőszak vé | Szolgáltat      |
|                   |                       | - ©  |             |                   |              |            |                 |             |             |             |            |            |            |             |            |            |            |                 |
| Típus:            |                       |      | 6854        | ADRI1NÉV          | 100,00       | Túlnominál | Létrehozva      | Pókaszepe   | GEPOKAS     | 39ZGEPO     | Кі         | WITHINDA   | Napon belü | 2018.05.15  |            | 2018.05.15 | 2018.05.15 | INT - Interr    |
|                   |                       | - ©  | 6852        | ADRI1NÉV          | 100,00       | Túlnominál | Létrehozva      | Pókaszepe   | GEPOKAS     | 39ZGEP0     | Ki         | WITHINDA   | Napon belü | 2018.05.15  |            | 2018.05.15 | 2018.05.15 | INT - Interr    |
| IP hálózati pont: |                       |      | 6850        | ADRI1NÉV          | 100,00       | Túlnominál | Létrehozva      | Pókaszepe   | GEPOKAS     | 39ZGEPO     | кі         | WITHINDA   | Napon belü | 2018.05.15  |            | 2018.05.15 | 2018.05.15 | INT - Interr    |
|                   |                       | - ©  | 6848        | ADRI1NÉV          | 100,00       | Túlnominál | Létrehozva      | Pókaszepe   | GEPOKAS     | 39ZGEP0     | Ki         | WITHINDA   | Napon belü | 2018.05.15  |            | 2018.05.15 | 2018.05.15 | INT - Interr    |
| Gáznap / Időszak  | kezdete:              |      | 6798        | ADRI1NÉV          | 100,00       | Túlnominál | Létrehozva      | Pókaszepe   | GEPOKAS     | 39ZGEP0     | кі         | WITHINDA   | Napon belü | 2018.05.14  |            | 2018.05.14 | 2018.05.14 | INT - Interr    |
|                   |                       |      | 6796        | ADRI1NÉV          | 100,00       | Túlnominál | Létrehozva      | Pókaszepe   | GEPOKAS     | 39ZGEP0     | кі         | WITHINDA   | Napon belü | 2018.05.15  |            | 2018.05.15 | 2018.05.15 | INT - Interr    |
| Időezak véne:     |                       |      | 6794        | ADRI1NÉV          | 100,00       | Túlnominál | Létrehozva      | Pókaszepe   | GEPOKAS     | 39ZGEPO     | кі         | WITHINDA   | Napon belü | 2018.05.15  |            | 2018.05.15 | 2018.05.15 | INT - Interr    |
| 2012 05 15        |                       |      | <u>6743</u> | ADRI1NÉV          | 800,00       | Szerződött | Létrehozva      | Pókaszepe   | GEPOKAS     | 39ZGEPO     | Ki         | YEARLY_F   | Éves       | 2017/2018   |            | 2017.10.01 | 2018.09.30 | FIRM - Fir      |
| Szeleáltatás mini | laóa:                 | 1111 | <u>6740</u> | ADRI1NÉV          | 1 000,00     | Szerződött | Létrehozva      | Pókaszepe   | GEPOKAS     | 39ZGEPO     | Ki         | YEARLY_F   | Éves       | 2017/2018   |            | 2017.10.01 | 2018.09.30 | FIRM - Fir      |
| Szolganatas mino  | usey.                 |      | <u>6737</u> | ADRI1NÉV          | 580,00       | Szerződött | Létrehozva      | Petneháza   | HAPETNE     | 39ZHAPET    | Ki         | MONTHLY    | Havi       | 2017/2018   |            | 2018.05.01 | 2018.05.31 | FIRM - Fir      |
|                   |                       | • ©  | 6736        | ADRI1NÉV          | 200,00       | Szerződött | Létrehozva      | Petneháza   | HAPETNE     | 39ZHAPET    | Ki         | MONTHLY    | Havi       | 2017/2018   |            | 2018.05.01 | 2018.05.31 | FIRM - Fir      |
|                   |                       |      | <u>6735</u> | ADRI1NÉV          | 220,00       | Szerződött | Létrehozva      | Petneháza   | HAPETNE     | 39ZHAPET    | Кі         | MONTHLY    | Havi       | 2017/2018   |            | 2018.05.01 | 2018.05.31 | FIRM - Fir      |
|                   |                       |      | <u>6734</u> | ADRI1NÉV          | 100,00       | Szerződött | Létrehozva      | Petneháza   | HAPETNE     | 39ZHAPET    | кі         | DAILY_FIRM | Napi       | 2018.05.15. |            | 2018.05.15 | 2018.05.15 | FIRM - Fir      |
|                   |                       |      | <u>5286</u> | ADRI1NÉV          | -1 000,00    | Kézi megs  | Létrehozva      | Csanádpal   | KECSANA     | 21Z000000   | кі         | DAILY_INT  | Összefügg  | 2018.05.05  | 2018.05.05 | 2018.05.05 | 2018.05.05 | INT - Interr    |
|                   |                       |      | 5285        | ADRI1NÉV          | 1 000,00     | Szerződött | Létrehozva      | Csanádpal   | KECSANA     | 21Z000000   | Ki         | DAILY_INT  | Napi       | 2018.05.05. |            | 2018.05.05 | 2018.05.05 | INT - Interr    |
|                   |                       |      | <u>4990</u> | ADRI1NÉV          | 600,00       | Szerződött | Létrehozva      | Almásfüzitő | KAALMAS     | 39ZKAALM    | Ki         | MONTHLY    | Havi       | 2017/2018   |            | 2018.04.01 | 2018.04.30 | FIRM - Fir      |
|                   |                       |      | <u>4637</u> | ADRI1NÉV          | 100,00       | Szerződött | Létrehozva      | Mosonmag    | KAMOSON     | 21Z000000   | Be         | DAILY_FIRM | Napi       | 2018.03.27. |            | 2018.03.27 | 2018.03.27 | FIRM - Fir      |
|                   |                       |      | <u>4636</u> | ADRI1NÉV          | 9 460 300,00 | Szerződött | Létrehozva      | Mosonmag    | KAMOSON     | 21Z000000   | Be         | DAILY_FIRM | Napi       | 2018.03.27. |            | 2018.03.27 | 2018.03.27 | FIRM - Fir      |
|                   |                       |      | 4434        | ADRI1NÉV          | 300,00       | Szerződött | Létrehozva      | Petneháza   | HAPETNE     | 39ZHAPET    | Кі         | MONTHLY    | Havi       | 2017/2018   |            | 2018.03.01 | 2018.03.31 | FIRM - Fir      |
|                   |                       |      | <u>4433</u> | ADRI1NÉV          | 700,00       | Szerződött | Létrehozva      | Petneháza   | HAPETNE     | 39ZHAPET    | Ki         | YEARLY_F   | Éves       | 2017/2018   |            | 2017.10.01 | 2018.09.30 | FIRM - Fir      |
|                   |                       |      | <u>4432</u> | ADRI1NÉV          | 1 000,00     | Szerződött | Létrehozva      | Mosonmag    | KAMOSON     | 21Z000000   | Be         | DAILY_FIRM | Napi       | 2018.03.26. |            | 2018.03.26 | 2018.03.26 | FIRM - Fir      |
|                   |                       |      | <u>4431</u> | ADRI1NÉV          | 1 000,00     | Szerződött | Létrehozva      | Csanádpal   | KECSANA     | 21Z000000   | кі         | YEARLY_F   | Éves       | 2017/2018   |            | 2017.10.01 | 2018.09.30 | FIRM - Fir      |
|                   |                       |      | 4416        | ADRI1NÉV          | 10 000,00    | Szerződött | Létrehozva      | Ajka 1      | KAAJKA00    | 39ZKAAJK    | Кі         | YEARLY_INT | Éves       | 2017/2018   |            | 2017.10.01 | 2018.09.30 | INT - Interr    |
|                   |                       |      | <u>1652</u> | ADRI1NÉV          | 50 000,00    | Szerződött | Létrehozva      | Abaújkér    | MIABAUJK    | 39ZMIABA    | Ki         | DAILY_FIRM | Napi       | 2018.02.27. |            | 2018.02.27 | 2018.02.27 | FIRM - Fir      |
|                   |                       |      | 1553        | ADRI1NÉV          | 550,00       | Túlnominál | Létrehozva      | Petneháza   | HAPETNE     | 39ZHAPET    | Ki         | WITHINDA   | Napon belü | 2017.11.29  |            | 2017.11.29 | 2017.11.29 | INT - Interr    |
|                   |                       |      |             |                   |              |            |                 |             |             |             |            |            |            |             |            |            |            |                 |
|                   |                       |      | <           |                   |              |            |                 |             |             |             |            |            |            |             |            |            |            | >               |
|                   |                       |      | << <        | Oldal: 1          | Össz: 2      | >> C OK    | lalanként: 25 d | b ~         |             |             |            |            |            |             |            |            | Sorok: 1   | - 25   Össz: 35 |

A szűrőkifejezést törölni a mezőben megjelenő "x" gombbal lehet. Ekkor visszaáll az eredeti, szűrés nélküli verzióba a képernyő.

| Kezdő oldal       | Kapacitás tranzakciók × |
|-------------------|-------------------------|
| 🛄 Gyorsszűré      | s O                     |
| Partner:          |                         |
|                   | - 0                     |
| Típus:            |                         |
|                   | - 🛛                     |
| IP hálózati pont: |                         |
| Ajka 1 ×          | - 🛛                     |
| Gáznap / Időszal  | k kezdete:              |
|                   |                         |
| ldőszak vége:     |                         |
|                   |                         |
| Szolgáltatás min  | őség:                   |
|                   | - 🛛                     |

Ha nem szeretnénk igénybe venni a gyorsszűrés, akkor a címsorában található nyílra kattintva "bezárhatjuk".

| Uj kap | acitás tranzakció | w.           |            |            |             |             |             |            |            |            |             |            |            |            |              |              | (i) Beát   | ítások v |
|--------|-------------------|--------------|------------|------------|-------------|-------------|-------------|------------|------------|------------|-------------|------------|------------|------------|--------------|--------------|------------|----------|
| Kód    | Partner név       | Kapacit      | Tipus      | Státusz    | IP hálózati | IP hálózati | IP hálózati | Aramlási i | Termék     | Gázidősza  | Gázidőszak  | Gázidősza  | ldőszak ke | Időszak vé | Szolgáltat   | Kapcsoltság  | Hivatkozá  | Hivati   |
|        |                   |              |            |            |             |             |             |            |            |            |             |            |            |            |              |              |            |          |
| 6854   | ADRI1NÉV          | 100,00       | Túlnominál | Létrehozva | Pókaszepe   | GEPOKAS     | 39ZGEPO     | кі         | WITHINDA   | Napon belü | 2018.05.15  |            | 2018.05.15 | 2018.05.15 | INT - Interr | Nem kapcsolt |            | 0        |
| 852    | ADRI1NÉV          | 100,00       | Túlnominál | Létrehozva | Pókaszepe   | GEPOKAS     | 39ZGEPO     | Ki         | WITHINDA   | Napon belü | 2018.05.15  |            | 2018.05.15 | 2018.05.15 | INT - Interr | Nem kapcsolt |            | 0        |
| 850    | ADRI1NÉV          | 100,00       | Túlnominál | Létrehozva | Pókaszepe   | GEPOKAS     | 39ZGEP0     | Ki         | WITHINDA   | Napon belü | 2018.05.15  |            | 2018.05.15 | 2018.05.15 | INT - Interr | Nem kapcsolt |            | 0        |
| 848    | ADRI1NÉV          | 100,00       | Túlnominál | Létrehozva | Pókaszepe   | GEPOKAS     | 39ZGEPO     | Ki         | WITHINDA   | Napon belü | 2018.05.15  |            | 2018.05.15 | 2018.05.15 | INT - Interr | Nem kapcsolt |            | 0        |
| 198    | ADRI1NÉV          | 100,00       | Túlnominál | Létrehozva | Pókaszepe   | GEPOKAS     | 39ZGEPO     | ю          | WITHINDA   | Napon belü | 2018.05.14  |            | 2018.05.14 | 2018.05.14 | INT - Interr | Nem kapcsolt |            | 0        |
| 196    | ADRI1NÉV          | 100,00       | Túlnominál | Létrehozva | Pókaszepe   | GEPOKAS     | 39ZGEPO     | Ki         | WITHINDA   | Napon belü | 2018.05.15  |            | 2018.05.15 | 2018.05.15 | INT - Interr | Nem kapcsolt |            | 0        |
| 94     | ADRI1NÉV          | 100,00       | Túlnominál | Létrehozva | Pókaszepe   | GEPOKAS     | 39ZGEPO     | Ki         | WITHINDA   | Napon belü | 2018.05.15  |            | 2018.05.15 | 2018.05.15 | INT - Interr | Nem kapcsolt |            | 0        |
| 43     | ADRI1NÉV          | 800,008      | Szerződött | Létrehozva | Pókaszepe   | GEPOKAS     | 39ZGEPO     | Ki         | YEARLY_F   | Éves       | 2017/2018   |            | 2017.10.01 | 2018.09.30 | FIRM - Fir   | Nem kapcsolt |            |          |
| 40     | ADRI1NÉV          | 1 000,00     | Szerződött | Létrehozva | Pókaszepe   | GEPOKAS     | 39ZGEPO     | Ki         | YEARLY_F   | Éves       | 2017/2018   |            | 2017.10.01 | 2018.09.30 | FIRM - Fir   | Nem kapcsolt |            |          |
| 37     | ADRI1NÉV          | 580,00       | Szerződött | Létrehozva | Petneháza   | HAPETNE     | 39ZHAPET    | Ki         | MONTHLY    | Havi       | 2017/2018   |            | 2018.05.01 | 2018.05.31 | FIRM - Fir   | Nem kapcsolt |            |          |
| 36     | ADRI1NÉV          | 200,00       | Szerződött | Létrehozva | Petneháza   | HAPETNE     | 39ZHAPET    | Ki         | MONTHLY    | Havi       | 2017/2018   |            | 2018.05.01 | 2018.05.31 | FIRM - Fir   | Nem kapcsolt |            |          |
| 35     | ADRI1NÉV          | 220,00       | Szerződött | Létrehozva | Petneháza   | HAPETNE     | 39ZHAPET    | Ki         | MONTHLY    | Havi       | 2017/2018   |            | 2018.05.01 | 2018.05.31 | FIRM - Fir   | Nem kapcsolt |            |          |
| 34     | ADRI1NÉV          | 100,00       | Szerződött | Létrehozva | Petneháza   | HAPETNE     | 39ZHAPET    | Ki         | DAILY_FIRM | Napi       | 2018.05.15. |            | 2018.05.15 | 2018.05.15 | FIRM - Fir   | Nem kapcsolt |            |          |
| 6      | ADRI1NÉV          | -1 000,00    | Kézi megs  | Létrehozva | Csanādpal   | KECSANA     | 21Z000000   | Ki         | DAILY_INT  | Összefügg  | 2018.05.05  | 2018.05.05 | 2018.05.05 | 2018.05.05 | INT - Interr |              |            |          |
| 15     | ADR/1NÉV          | 1 000.00     | Szerződött | Létrehozva | Csanádpal   | KECSANA     | 21Z000000   | Ki         | DAILY_INT  | Napi       | 2018.05.05. |            | 2018.05.05 | 2018.05.05 | INT - Interr | Nem kapcsolt |            |          |
| 0      | ADRI1NÉV          | 600,00       | Szerződött | Létrehozva | Almásfüzitő | KAALMAS     | 39ZKAALM    | Ki         | MONTHLY    | Havi       | 2017/2018   |            | 2018.04.01 | 2018.04.30 | FIRM - Fir   | Nem kapcsolt |            |          |
| 37     | ADRI1NÉV          | 100,00       | Szerződött | Létrehozva | Mosonmag    | KAMOSON     | 212000000   | Be         | DAILY_FIRM | Napi       | 2018.03.27. |            | 2018.03.27 | 2018.03.27 | FIRM - Fir   | Nem kapcsolt |            |          |
| 36     | ADRI1NÉV          | 9 460 300,00 | Szerződött | Létrehozva | Mosonmag    | KAMOSON     | 21Z000000   | Be         | DAILY_FIRM | Napi       | 2018.03.27. |            | 2018.03.27 | 2018.03.27 | FIRM - Fir   | Nem kapcsolt |            |          |
| 34     | ADRI1NÉV          | 300.00       | Szerződött | Létrehozva | Petneháza   | HAPETNE     | 39ZHAPET    | ю          | MONTHLY    | Havi       | 2017/2018   |            | 2018.03.01 | 2018.03.31 | FIRM - Fir   | Nem kapcsolt |            |          |
| 33     | ADRI1NÉV          | 700,00       | Szerződött | Létrehozva | Petneháza   | HAPETNE     | 39ZHAPET    | Ki         | YEARLY_F   | Éves       | 2017/2018   |            | 2017.10.01 | 2018.09.30 | FIRM - Fir   | Nem kapcsolt |            |          |
| 32     | ADRI1NÉV          | 1 000.00     | Szerződött | Létrehozva | Mosonmag    | KAMOSON     | 21Z000000   | Be         | DAILY_FIRM | Napi       | 2018.03.26. |            | 2018.03.26 | 2018.03.26 | FIRM - Fiz   | Nem kapcsolt |            |          |
| 31     | ADRI1NÉV          | 1 000,00     | Szerződött | Létrehozva | Csanādpal   | KECSANA     | 21Z000000   | Ki         | YEARLY_F   | Éves       | 2017/2018   |            | 2017.10.01 | 2018.09.30 | FIRM - Fir   | Nem kapcsolt |            |          |
|        | ADRI1NÉV          | 10 000 00    | Szerződött | Létrehozya | Aika 1      | KAAJKA00    | 392KAAJK    | ю          | YEARLY INT | Éves       | 2017/2018   |            | 2017.10.01 | 2018.09.30 | INT - Interr | Nem kapcsolt |            |          |
| 116    |                   | 50 000.00    | Szerződött | Létrehozya | Abaúikér    | MIABALUK    | 39ZMIABA    | Ki         | DAILY FIRM | Napi       | 2018.02.27  |            | 2018.02.27 | 2018.02.27 | FIRM - Fir   | Kapcsolt     | AuctionRes | FGSZ     |
| 16     | ADRI1NEV          |              |            |            |             |             |             |            |            |            |             |            |            |            |              |              |            |          |

### 1.4 Exportálás

A rendszer különböző menüpontjaiban a listás megjelenítőben szereplő adatok XLSX (Excel 2007/2010) és CSV (Comma Separated) formátumba exportálhatók a jobb felső sarokban található Beállítások funkciógomb Export funkciója segítségével.

|                       | 🦻 Élettörténet  | 🔅 Beállítások 🔻        |
|-----------------------|-----------------|------------------------|
| NNO                   | Zárás von 🔍 Szú | írőmezők elrejtése     |
|                       | 😽 😽 Szí         | írések törlése         |
|                       | Akt             | uális szűrés elmentése |
| FGSZ (21X-HU-A-A0A0   | 2017.09.05      |                        |
|                       |                 | ntett szűrés betöltése |
| FGSZ XLSX (Excel 2007 | 7/2010) 🚯 Exp   | port 🕨                 |
| FGSZ                  | zővel tagolt)   | 2010.10.01-10          |
| FGSZ (21X-HU-A-AUAU   | 2017.10.25.     | 2017.10.24-23          |
| FGSZ (21X-HU-A-A0A0   | 2017.11.29.     | 2017.11.28-23          |

Az export mindig a teljes (szűrt vagy nem szűrt) listát exportálja (az oldalak számától függetlenül). Az exportálható sorok maximális száma adminisztrátori szerepkörben állítható a megfelelő rendszerparaméterrel.

Az állományok elmenthetők, vagy megnyithatók: az .xlsx kiterjesztésű fájl MS Excel alkalmazással, a .csv fájlok pedig szintén MS Excel alkalmazással nyithatók meg. A megnyitást követően már a társított alkalmazás lehetőségeit használhatjuk (pl.: formázás, szerkesztés, nyomtatás, stb.).

### 1.5 Élettörténet

A főműveleteknek megtekinthető az élettörténete. A táblázatos áttekintő nézetek jobb felső sarkában jelenik meg a funkció, ha egy rekord ki van jelölve.

| 🦻 Élettörténet | 🔅 Beállítások 🔻 |   |
|----------------|-----------------|---|
| Zárás vonatk   | Zárás indítási  | C |
|                |                 |   |
| 2017.09.05.    |                 |   |
| 2018.02.18.    |                 |   |

A felugró ablakban láthatjuk, mikor és milyen műveleteket végeztek a rekordon az egyes felhasználók.

| Éle | ttörténet                                       |            |                                                          |                    |                               |            | ⊗  |
|-----|-------------------------------------------------|------------|----------------------------------------------------------|--------------------|-------------------------------|------------|----|
|     | Időpont                                         | Ŧ          | Felhasználó                                              | Művelet            | Művelet részletei             | Státusz    |    |
| -   | 2017.03.24 14:31                                |            | Magdus Adrienn                                           | Megszüntet         | Hálózati pont EE lezárásra ke | Létrehozva |    |
|     | Módosítás ideje: 03/23<br>Érvényesség vége: 201 | /20<br>17. | 17 16:18:25 -> 03/24/2017 13:31:27<br>03.25> 2017.03.23. |                    |                               |            |    |
| ×.  | 2017.03.23 17:18                                |            | Magdus Adrienn                                           | Megszüntet         | Hálózati pont EE lezárásra ke | Létrehozva |    |
| ×.  | 2017.03.23 15:31                                |            | Magdus Adrienn                                           | Szerkeszt          | Hálózati pont módosítása      | Létrehozva |    |
| ×.  | 2017.03.23 15:30                                |            | Magdus Adrienn                                           | Új Normál hálózati | N/A                           | Létrehozva |    |
|     |                                                 |            |                                                          |                    |                               |            |    |
|     |                                                 |            |                                                          |                    |                               | 🗱 Mégse    | em |

## 1.6 Gyorsbillentyűk

A szerkesztőablakokban a szokásos módon a "Tab" billentyűvel navigálhatunk, az "Enterrel" menthetünk és az "Esc" billentyűvel léphetünk ki. A rendszer nem támogat egyéb gyorsbillentyű kombinációkat.

### 1.7 Frissítés

A "Frissítés" gombra történő kattintást követően a rendszer újra letölti az adott oldalt az aktuális adattartalommal.

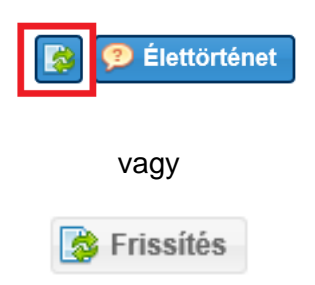

#### 1.8 Lapozó

A balra mutató nyilakkal visszafelé tudunk lapozni. Az egy darab nyíllal oldalanként haladhatunk, míg a két darab nyíllal a listás nézet legelső oldalára ugrik a rendszer.

A jobbra mutató nyilakkal előrefelé tudunk lapozni. Az egy darab nyíllal oldalanként haladhatunk, míg a két darab nyíllal a listás nézet legutolsó oldalára ugrik a rendszer.

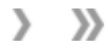

Ennek a részén a lapozónak arra nyílik lehetőségünk, hogy ha tudjunk előre, hogy az adott információ, amit keresünk hányadik oldalon van, egyből oda tudunk ugrani.

| Oldal: | 1 | Össz: | 50 |
|--------|---|-------|----|
|--------|---|-------|----|

Ebben a legördülő sávban azt állíthatjuk be, hogy az adott oldalon hány tételt jelenítsen meg a rendszer.

| 1            | 25 db   |   | ( |
|--------------|---------|---|---|
| 1            | 50 db   |   | ( |
| 1            | 100 db  |   | ( |
| 0            | 250 db  |   | ( |
| 0            | 200 db  |   | ( |
| 1            | db 006  |   | ć |
| 1            | 1000 db |   | ć |
| Oldalanként: | 25 db   | * |   |

Ezzel a gombbal az oldal tartalmát tudjuk frissíteni.

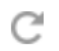

# 1.9 Mezők ellenőrzése

A kötelező mezők kitöltését a rendszer azonnal ellenőrzi, amint elhagyjuk a mezőt. A helytelenül üresen hagyott mezőt pirossal bekeretezi és az egeret a szöveg doboz fölött tartva megjelenő tooltip jelzi a hiba okát.

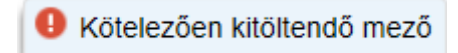

Általánosan igaz a rendszer szerkeztő felületein, hogy a kötelezően kitöltendő mezők piros csillaggal jelöltek.

A mező hosszának ellenőrzése is a rendszer oldalán történik. A szerkesztő ablakok mentése nem engedélyezett, amíg az értéket nem javítja felhasználó.

| Hálózati pont szerkesztés | e             |                          |                     | 8           |
|---------------------------|---------------|--------------------------|---------------------|-------------|
| Kód:*                     | 1234567891234 | Érvényesség kezdete:*    | 2017.03.24          |             |
| Név:*                     |               | A mező tartalma legfelje | ebb 12 hosszú lehet |             |
| EIC kód:*                 |               | Betápláló TSO:*          |                     | ~           |
| Alapvető irány:*          | ~             | Kivételező TSO:*         |                     | ~           |
| Releváns Pont?:*          |               | Módosító:                |                     | $\nabla$    |
| Rendszerüzemeltető:*      | ~             | Módosítás ideje:         | 0001.01.01          |             |
|                           |               |                          |                     |             |
|                           |               |                          | A Mont              | ás 💓 Mágsom |
|                           |               |                          | S Ment              | es Megsem   |

### 1.10 Rendezés

Minden nézetben az oszlopok többféle szempontból tetszőlegesen rendezhetőek. Az egér bal gombjának nyomva tartásával az oszlopok mozgathatók, ezáltal a sorrendjük változtatható. Az egeret a kívánt oszlophelyre kell húzni, és ebben az esetben megjelenik két zöld nyíl, amelyek jelzik, hogy az oszlop hová fog kerülni. A bal egérgombbal az oszlopok mérete is csökkenthető vagy növelhető annak érdekében, hogy a mezők tartalmát jól lehessen szemlélni.

|       | 4 |         |                   |     |
|-------|---|---------|-------------------|-----|
| Össze |   | Össz eg | Összes kivéte     | For |
|       | • | 📀 Össze | s kivétel (kWh/na | p)  |

Az oszlopok fejlécének jobb oldalán lévő nyílra történő kattintással egy legördülő menü nyitható meg. Az oszlopok tartalma a "Növekvő rendezés", illetve a "Csökkenő rendezés" funkciókkal besorolható. Az Oszlopok menüpontban pedig azt lehet az oszlopnevek előtti pipákkal beállítani, hogy melyek jelenjenek meg a nézetben vagy éppen ne jelenjenek meg. A beállítás bármikor módosítható. Alapértelmezetten minden mező megjelenik a listákon.

| Gáznap | *                                                                   |
|--------|---------------------------------------------------------------------|
|        | <ul> <li>↑ Növekvő rendezés</li> <li>↓ Csökkenő rendezés</li> </ul> |
|        | 📰 Oszlopok 🕨 🗹 Gáznap                                               |
|        | Szűrőmezők elrejtése Szűrőmezők elrejtése                           |
|        | Szűrések törlése 🗹 Hálózati pont                                    |
|        | 🗹 Irány                                                             |
|        | <ul> <li>Égéshő (25/0 °C, kWh/m³)</li> </ul>                        |
|        | Fűtőérték (25/0 °C, kWh/m³)                                         |
|        | V Wobbe                                                             |

Az oszlopok sorrendje is átrendezhető, a fejléc mezőjének mozgatásával áthelyezhetjük adott oszlopot, valamint az oszlopok szélessége is módosítható, oly módon, hogy a kiválasztott oszlop szélét mozgatva a kívánt szélességűre állítjuk be.

# 2. Menüstruktúra

Tekintsük az alkalmazás menürendszerét.

| 🤔 2. Portfoliókezelés 🔻 | 🔒 6. Allokálás 🔻 | 🔒 7. Elszámolás/Számlázás 🔻 | 😰 8. Üzemeltetés 🔻 |
|-------------------------|------------------|-----------------------------|--------------------|
|-------------------------|------------------|-----------------------------|--------------------|

A menürendszerből az alábbi menüpontokat lehet elérni:

2.Portfoliókezelés→Egyensúlyozási portfoliók, Ciklus dokumentumok, Ciklus zárás eredmény, Matching eredmények

6.Allokálás → Órai allokálások, Napon belüli allokálások, Napi allokálások, Havi allokálások, Allokálás tételek, Óracsúcs allokálások

7.Elszámolás/Számlázás→Dokumentum tár

8.Üzemeltetés→Karbantartási munkák, NNO karbantartási munkák

# 3. Nominálás zárás

### 3.1 Ciklus dokumentumok listázása

**Ciklus dokumentumok**: Nominálás zárás folyamat lépések során állnak elő, vagy ha nem az IP rendszer a forrásuk, akkor zárás lépés dolgozza be adattartalmukat a rendszerbe. A ciklus dokumentumok struktúrája a nominálási dokumentum és a nominálási sorok logikai felépítését követi, mivel nominálási sorokat vagy azok előrejelzését tartalmazza. Ha a rendszerhasználók nem változtatnak a nomináláson, akkor azt fogja tartalmazni a teljes gáznapra a gáznap végén

a megfelelő portfolió, amit a gáznap első gázórájának utolsó órai zárásakor keletkezett ciklusdokumentumok tartalmaztak.

Nyissuk meg a Portfoliókezelés menüpont Ciklus dokumentumok nézetét. A rendszerüzemeltetők felhasználói az adott rendszerüzemeltetőhöz tartozó dokumentumokat láthatják. Egy tetszőleges ciklus dokumentum sorát kijelölve a listán négy funkció lesz elérhető: Új Excel import, Új XML import, Excel Export, XML Export.

| Kezdő oldal Ciklus dokumentum | ok  |                            |              |               |             |                           |                |                         |
|-------------------------------|-----|----------------------------|--------------|---------------|-------------|---------------------------|----------------|-------------------------|
| Gyorsszűrés                   | Θ   | 🧿 Új Excel import 👻 🔕 Új 🛛 | Xml import * | Excel Export  | XML Export  |                           | 🤨 Élettörténet | Beállítások *           |
| Típus:                        |     | Dokumentum azonosító       | Verzió       | Típus         | Státusz     | NNO                       | Zárás vonatk   | Zárás indítási C        |
|                               | ~   |                            | \$           |               |             |                           |                |                         |
| Státusz:                      |     | fgsz 2 shipper20170901     | 1            | NOMRESAND     | Elkészült   | fgsz 2 shipper (fgsz2shi  | 2017.09.01.    | 2016.10.01-08           |
|                               | - O | BEJSHIP01234520170901      | 1            | NOMRESAND     | Elkészült   | nem jó (nem jó)           | 2017.09.01.    | 2016.10.01-08           |
| Zárás vonatkozási gáznap:     |     | BEJSHIP20170901            | 1            | NOMRESAND     | Elkészült   | BEJ shipper (BEJSHIPE     | 2017.09.01.    | 2016.10.01-08           |
|                               | - 0 | <u>1234567820170901</u>    | 1            | NOMRESAND     | Elkészült   | teszt_szj_1 (teszt_szj_1) | 2017.09.01.    | 2016.10.01-08           |
| Zárás indítási gázóra:        |     | <u>6420170301</u>          | 1            | SSN bejövő    | Fogadott    | FGSZ-Admin (21X-HU        | 2017.09.05.    |                         |
|                               | -   | FGSZ20170907               | 1            | DELORD kimenő | Elkészült   | FGSZ-Admin (21X-HU        | 2017.09.07.    | 2017.09.06-23           |
| NNO <sup>.</sup>              |     | FGSZADMIN20170907          | 1            | DELORD kimenő | Elkészült   | FGSZ-RBP Operator (2      | 2017.09.07.    | 2017.09.06-23           |
|                               | - 0 | FGSZSHIP20170907           | 1            | DELORD kimenő | Elkészült   | FGSZ shipper (FGSZSH      | 2017.09.07.    | 2017.09.06-23           |
|                               | • 0 | Teszt szállító20170907     | 1            | DELORD kimenő | Elkészült   | Teszt Szállító (Teszt Sz  | 2017.09.07.    | 2017.09.06-23           |
|                               |     | FGSZ_TSO20170907           | 1            | DELORD kimenő | Elkészült   | FGSZ_TSO (21X-HU-A        | 2017.09.07.    | 2017.09.06-23           |
|                               |     | GCA20170907                | 1            | DELORD kimenő | Elkészült   | Gas Connect Austria G     | 2017.09.07.    | 2017.09.06-23           |
|                               |     | FGSZADMIN20170907          | 2            | DELORD kimenő | Elkészült   | FGSZ-RBP Operator (2      | 2017.09.07.    | 2017.09.06-23           |
|                               |     | FGSZADMIN20170907          | 1            | DELRES bejövő | Fogadott    | FGSZ-RBP Operator (2      | 2017.09.07.    | 2017.09.06-23           |
|                               |     | NEWNOM20170907             | 1            | NOMRESAND     | Elkészült   | Új nomináló teszt partne  | 2017.09.07.    | 2017.09.06-23           |
|                               |     | FGSZADMIN20170907          | 1            | NOMRESAND     | Elkészült   | FGSZ-RBP Operator (2      | 2017.09.07.    | 2017.09.06-23           |
|                               |     | FGSZSHIP20170907           | 1            | NOMRESAND     | Elkészült   | FGSZ shipper (FGSZSH      | 2017.09.07.    | 2017.09.06-23 🗡         |
|                               |     | <                          |              |               |             |                           |                | >                       |
|                               |     | 巛 🔇 Oldal: 1 Ös            | sz: 63 💙 🕽   | 🖉 Oldalanké   | nt: 25 db 👻 |                           | Sore           | ok: 1 - 25   Össz: 1574 |

Megjelenik a listázó képernyő.

### 3.1.1 Ciklus dokumentumok típusai

A rendszer négy kategóriába sorolja a ciklus dokumentumokat: DELORD, DELRES, SSN és NOMRES. A NOMRES kivételével mindegyik dokumentumból megkülönböztetünk az IP rendszer szempontjából bejövőt és kimenőt.

- DELORDIN: Akkor érkezik, amikor FGSZ a matching(párosító) eljárást végző TSO (MSO) és azokat a nominálásokat tartalmazza, amik nem az IP rendszerben kerültek nominálásra
- DELORDOUT: Ha FGSZ a kezdeményező TSO (ISO), akkor ebben a ciklus dokumentumban küldi meg egyeztetésre a rendszerhasználók által benyújtott nominálási sorokat a másik rendszer üzemeltetőjének.
- DELRESIN: Ha FGSZ a kezdeményező TSO (ISO), akkor ebben a ciklus dokumentumban kapja meg a nominálások matching(párosító) eljárás során egyeztetett értékeit
- 4. DELRESOUT: Ha FGSZ a matching(párosító) eljárást végző TSO (MSO), akkor ebben a ciklus dokumentumban küldi meg a nominálások matchelt(párosított) értékeit a másik rendszer üzemeltetőjének.

- 5. NOMRES a szállíttatók részére kiküldött értesítés csatolmánya lesz, ami a szállíttató adott napi nominálását/nominálás előrejelzését/végleges nominálásait tartalmazza.
  - a. NOMRES07G: Nominálás visszajelzés dokumentuma, NOMINT01G importálása után, azzal megegyező adattartalommal.
  - b. NOMRESAND: interrupt notice a lehetséges megszakításokról, a megszakított értékek kerülnek bele és a szállíttatónak értesítésben kell visszaküldeni csatoltan a dokumetumot, a feldolgozás kezdetétől számított 45 percen belül
  - c. NOMRES08G: Ha lefutott a zárás, akkor a snaphot rekordjait szállíttatókra kell szűrni, és a szállíttatónak értesítésben visszaküldeni csatoltan a dokumentumot
- 6. SSN: az egyoldali nominálásokat tartalmazza. A zárás során exportálható vagy importálható a rendszerbe attól függően hogy az FGSZ SSN szerepköre aktív vagy passzív. Ennek megfelelően kétféle dokumentum típus létezik : bejövő és kimenő.
  - a. A kimenő SSN (edigas: NOMINT ANC) dokumentumot az IP rendszer állítja elő minden rendszerüzemeltetőhöz. A rendszer partnerenként megvizsgálja, hogy mely pontokon van FGSZ aktív szerepkörben az egyoldali nominálások szempontjából, és ha ezeken a pontokon az SSN benyújtás szempontjából aktív a szállíttató (tehát aki nominálhat az SSN benyújtás szempontjából passzív szállíttató nevében) adott be egyoldali nominálást az IP rendszerben, azt összegyűjti egy SSNOUT dokumentumba.
  - b. A bejövő SSN dokumentumot az IP rendszer képes fogadni rendszerüzemeltetőnként. A rendszer partnerenként megvizsgálja, hogy mely pontokon van FGSZ passzív szerepkörben az egyoldali nominálások szempontjából, és ha ezen pontokra érkezett az SSN benyújtás szempontjából aktív szállíttató (tehát aki nominálhat az SSN benyújtás szempontjából passzív szállíttató nevében) rendszerüzemeltetőjétől egyoldali nominálás az SSNIN dokumentuman azt összegyűjti.

#### 3.2 Ciklus dokumentumok megtekintése

Nyissuk meg а Portfoliókezelés menüpont Ciklus dokumentumok nézetét. А rendszerüzemeltetőnek megjelölt munkaterületek felhasználói a7 adott rendszerüzemeltetőhöz tartozó dokumentumokat láthatják. A kívánt dokumentumhoz tartozó azonosítóra kattintva a dokumentum adatlapja külön megnyílik. Szintén négy funkció érhető el: Új Excel import, Új XML import, Excel Export, XML Export.

| Kezdő oldal   | Ciklus dokumentumok       | * #NEWNOM20170926 v1 - NOMRESANDOUT |                          |            |        |       |                               |                    |  |  |  |
|---------------|---------------------------|-------------------------------------|--------------------------|------------|--------|-------|-------------------------------|--------------------|--|--|--|
| 🗿 Új Excel ir | nport 👻 🔇 Új Xml import   | Excel Export                        | ML Export                |            |        |       | 😽 Frissités                   | Élettörténet       |  |  |  |
| #NEWNC        | 0M20170926 v1 - N         | OMRESAND kimer                      | ıő - Elkészült           |            |        | Létre | hozó: fmikee (FGSZ-Admin) (20 | 17.09.25 18:27:15) |  |  |  |
| NNO:          | Új nomináló teszt         | partner (NEWEIC) Z                  | Interfész típusa:        | Excel      |        |       |                               |                    |  |  |  |
| Matching d    | Matching dokumentum sorok |                                     |                          |            |        |       |                               |                    |  |  |  |
| Aramlá        | Hálozati pont †           | Rendszerhasználó                    | RH Partner               | Napi menny | Verzió |       |                               |                    |  |  |  |
| Ki            | Ajka 1 (39ZKAAJKA001      | Új nomináló teszt partne            | Új nomináló teszt partne | 0          | 1      |       |                               |                    |  |  |  |
| Ki            | Ajka 1 (39ZKAAJKA001      | Új nomináló teszt partne            | Új nomináló teszt partne | 0          | 1      |       |                               |                    |  |  |  |
| Be            | Kenderes II Inert "0" pon | Új nomináló teszt partne            | Új nomináló teszt partne | 0          | 1      |       |                               |                    |  |  |  |
| Be            | Kenderes II Inert "0" pon | Új nomináló teszt partne            | Új nomináló teszt partne | 0          | 1      |       |                               |                    |  |  |  |
| Ki            | Szolnok (39ZHATELJC       | Új nomináló teszt partne            | Új nomináló teszt partne | 0          | 1      |       |                               |                    |  |  |  |
| Ki            | Szolnok (39ZHATELJC       | Új nomináló teszt partne            | Új nomináló teszt partne | 0          | 1      |       |                               |                    |  |  |  |
|               |                           |                                     |                          |            |        |       |                               |                    |  |  |  |
|               |                           |                                     |                          |            |        |       |                               |                    |  |  |  |
|               |                           |                                     |                          |            |        |       |                               |                    |  |  |  |
|               |                           |                                     |                          |            |        |       |                               |                    |  |  |  |
|               |                           |                                     |                          |            |        |       |                               |                    |  |  |  |
|               |                           |                                     |                          |            |        |       |                               |                    |  |  |  |
|               |                           |                                     |                          |            |        |       |                               |                    |  |  |  |
|               |                           |                                     |                          |            |        |       |                               |                    |  |  |  |

A dokumentum adatai megtekinthetők lesznek.

#### 3.3 Matching eredmény megtekintése

A Matching eredmények a zárás által létrehozott/betöltött DELORD és DELRES dokumentumok párosított listája.

Nyissuk meg a Portfoliókezelés menüpont Matching eredmény nézetét. A rendszerüzemeltetők csak a saját, hozzájuk tartozó matching/ párosított eredményeket érik el. A dokumentumpárost kiválasztva a képernyő alsó nézetében megtekinthető lesz a dokumentumok tartalmának órai bontása.

| Kezdő oldal Ciklus do    | lokumentumok × #NEWNOM20170926 v1 - NOMRESANDOUT × Matching eredmény × |                      |                  |                |           |                    |                   |                   |          |  |  |
|--------------------------|------------------------------------------------------------------------|----------------------|------------------|----------------|-----------|--------------------|-------------------|-------------------|----------|--|--|
|                          |                                                                        |                      |                  |                |           |                    | Csak eltérés      | : 📄 🌼 Beállí      | tások 🔻  |  |  |
| Zárás vonatkozási gáz    | Zárás indítási gázóra                                                  | DELORD azonosító     | DELORD létrehozá | s DELORD ver   | zió       | DELRES a           | zonosító DE       | LRES létrehozás   |          |  |  |
|                          |                                                                        |                      |                  |                | ÷         | ÷                  |                   |                   |          |  |  |
| 2017.09.07.              | 2017.09.06-23GH                                                        | FGSZADMIN20170907    | 2017.09.06       | 2              |           | FGSZADM            | IN20170907 201    | 17.09.06          | 1        |  |  |
| 2017.10.26.              | 2017.10.26-14GH                                                        | <u>6420170301</u>    | 2017.10.26       | 1              |           | <u>Szállíttató</u> | SZJ20171026 201   | 17.10.26          | 1        |  |  |
|                          |                                                                        |                      |                  |                |           |                    |                   |                   |          |  |  |
|                          |                                                                        |                      |                  |                |           |                    |                   |                   |          |  |  |
| <                        |                                                                        |                      |                  |                |           |                    |                   |                   | >        |  |  |
| Oldal: 1                 | Össz: 1 👔 🔊 🖉                                                          | Oldalanként: 25 db 👻 |                  |                |           |                    |                   | Sorok: 1 - 2      | Össz: 2  |  |  |
|                          |                                                                        |                      |                  |                |           |                    |                   |                   |          |  |  |
| Matching eredmény órai b | ontás                                                                  |                      |                  |                |           |                    |                   |                   |          |  |  |
| ldőszak                  | Gázóra                                                                 | DELORD érték         | DELRES érték     | Áramlási irány | Rendszerh | asználó            | Rendszerhasználó. | RH Partner        | RH       |  |  |
|                          | \$                                                                     |                      |                  |                |           |                    |                   |                   |          |  |  |
| 06 - 07                  | 1                                                                      | 0                    | 0                | Ki             | ADRI1NÉV  |                    | ADRI1EIC          | ADRI1NÉV          | 12       |  |  |
| 07 - 08                  | 2                                                                      | 0                    | 0                | Ki             | ADRI1NÉV  |                    | ADRI1EIC          | ADRI1NÉV          |          |  |  |
| 08 - 09                  | 3                                                                      | 0                    | 0                | Ki             | ADRI1NÉV  |                    | ADRI1EIC          | ADRI1NÉV          | 1        |  |  |
| 09 - 10                  | 4                                                                      | 0                    | 0                | Ki             | ADRI1NÉV  |                    | ADRI1EIC          | ADRI1NÉV          | 1        |  |  |
| 10 - 11                  | 5                                                                      | 0                    | 0                | Ki             | ADRI1NÉV  |                    | ADRI1EIC          | ADRI1NÉV          | , ř      |  |  |
| <                        |                                                                        |                      |                  |                |           |                    |                   |                   | >        |  |  |
| Cldal: 1                 | Össz: 7 🔰 》 C                                                          | Oldalanként: 25 db 🔻 |                  |                |           |                    |                   | Sorok: 1 - 25   C | ssz: 168 |  |  |

A dokumentumok azonosító oszlopaiban szereplő linkekre kattintva megnyílik az adott dokumentum adatlapja.

| Kezdő oldal   | Ciklus dokum                                                                                                    | entumok ×        | Matching e    | redmény                |                   |              |            |            |         |               |                  |            |                    |              |
|---------------|----------------------------------------------------------------------------------------------------|------------------|---------------|------------------------|-------------------|--------------|------------|------------|---------|---------------|------------------|------------|--------------------|--------------|
|               |                                                                                                    |                  |               |                        |                   |              |            |            |         |               | Csak e           | eltérés:   | 📄 🔅 Beállít        | ások 🔻       |
| Zárás vonatko | ozási gáz Zá                                                                                                    | irás indítási ga | ázóra 🛛 🛛     | DELORD azonosí         | tó DELOR          | D létrehozás | DEL        | ORD verzie | ó       | DELRES a      | zonosító         | DELRE      | S létrehozás       | DELRE        |
|               |                                                                                                    |                  |               |                        |                   |              |            |            | ÷       |               |                  |            |                    | 1            |
| 2017.09.07.   | 20                                                                                                    | 17.09.06-23GF    | 4 E           | GSZADMIN2017           | 0907 2017.09      | .06          | 2          |            |         | FGSZADM       | IN20170907       | 2017.0     | 9.06               | 1            |
| 2017.10.26.   | 20                                                                                                    | 17.10.26-14GF    | - <u>6</u>    | 420170301              | 2017.10           | .26          | 1          |            |         | Szállíttató   | SZJ20171026      | 2017.1     | 0.26               | 1            |
| <             | Idal: 1 Öss                                                                                                    | sz: 1            | >> C o        | Idalanként: 25 d       | db 👻              |              |            |            | _       |               |                  |            | Sorok: 1 - 2       | )<br>Össz: 2 |
| Matching erec | lmény órai bontá                                                                                                    | s                |               |                        |                   |              |            |            |         |               |                  |            |                    |              |
| Időszak       |                                                                                                    | Gázóra           | DELORD érté   | k DELRE                | S érték A         | ramlási irá  | ny         | Rendszerh  | asználó | Rendszerhasz  | ználó            | RH Partner | RH                 |              |
|               | 4                                                                                                    |                  | ÷             |                        |                   |              |            |            |         |               |                  |            |                    |              |
| Kezdő oldal   | Kozdů oldal       Čiklus dokumentumok       X       Matching eredmény       X #FGSZADMIN20170907 v2 - DELORDOUT       X         © új Excel import v © új Xml import v 🖶 Excel Export       Excel Export       Excel Support       Excel Support       Excel Support |                  |               |                        |                   |              |            |            |         |               |                  |            |                    |              |
| #FGSZAI       | DMIN20170                                                                                                    | 907 v2 - C       | DELORD        | kimenő - E             | lkészült          |              |            |            |         |               | Létrehozó: fmike | e (FGSZ-   | Admin) (2017.09.06 | 21:37:55)    |
| NNO:          | FGSZ                                                                                                    | -RBP Operato     | r (21X-HU-A-A | 0A0A-8) Zárás<br>gázna | vonatkozási<br>p: | 2017.09.07.  |            |            | Inte    | rfész típusa: | Excel            |            |                    |              |
| Matching do   | kumentum soroł                                                                                                    | k                |               |                        |                   |              |            |            |         |               |                  |            |                    |              |
| Aramlá        | Hálozati pont 🕇                                                                                                    | F                | Rendszerhasz  | náló Rł                | l Partner         | Napi n       | nenny      | Verzió     |         |               |                  |            |                    |              |
| Ki            | Balkány (39ZHA                                                                                                    | BALKA H          | UFMOLKER (    | (39X50M DE             | EMO ()            | 83           | 30 338 536 | 2          |         |               |                  |            |                    |              |
| Ki            | Balkány (39ZHA                                                                                                    | BALKA H          | IUFEONENR (   | (HUFEO DE              | EMO ()            |              | 0          | 2          |         |               |                  |            |                    |              |
| Ki            | Balkány (39ZHA                                                                                                    | BALKA H          | HUFGLOB (HU   | IFGLOB) DE             | EMO ()            | :            | 36 000 000 | 1          |         |               |                  |            |                    |              |
| Ki            | Balkány (39ZHA                                                                                                    | BALKA A          | AUFAXPO (14)  | KEGL-P0 AL             | JFAXPO (14XEGL-F  | P0 36        | 60 000 000 | 2          |         |               |                  |            |                    |              |
| Ki            | Balkány (39ZHA                                                                                                    | BALKA H          | HUFGSFH (HU   | IFGSFH) DE             | EMO2 (DEMO2)      | 1 38         | 88 893 872 | 2          |         |               |                  |            |                    |              |
| Ki            | Balkány (39ZHAI                                                                                                    | BALKA F          | HUFGSFH (HU   | IFGSFH) DE             |                   | 2 18         | 84 935 592 | 2          |         |               |                  |            |                    |              |
| KI            | Balkany (392HA                                                                                                    | BALKA P          | ADRIINEV (AL  | DRITEIC) AL            | DRIINEV (ADRIIEIC | <i>.</i> )   | 0          | 1          |         |               |                  |            |                    |              |
|               |                                                                                                    |                  |               |                        |                   |              |            |            |         |               |                  |            |                    |              |

Csak eltérés jelölő négyzet hatására azon dokumentum párosokat listázza a rendszer a képernyő felső részében, amelyekben volt mennyiségi mismatch, az az a párosító folyamat során eltérő értékeket talált a rendszer a DELORDIN-hez képest. Ha van eltérés, akkor ezek a sorok piros színnel vannak megkülönböztetve. Ez a jellegű szűrés a képernyő alsó részében lévő táblázatra is vonatkozik.

| Kezdő oldal Ciklus o  | okumentumok × Matchin | g eredmény 🛛 🔭 #FGSZAD | #FGSZADMIN20170907 v2 - DELORDOUT × |               |                  |                   |          |  |  |  |  |
|-----------------------|-----------------------|------------------------|-------------------------------------|---------------|------------------|-------------------|----------|--|--|--|--|
|                       |                       |                        |                                     |               | Csak e           | ltérés: 🗹 🔅 Beáll | itások 🔻 |  |  |  |  |
| Zárás vonatkozási gáz | Zárás indítási gázóra | DELORD azonosító       | DELORD létrehozás                   | DELORD verzió | DELRES azonosító | DELRES létrehozás | DELRE    |  |  |  |  |
|                       |                       |                        |                                     | ÷             |                  | I                 |          |  |  |  |  |
|                       |                       |                        |                                     |               |                  |                   |          |  |  |  |  |

| <                                                                                                    |        |              |              |                |                  |                  |            | >  |  |
|----------------------------------------------------------------------------------------------------|--------|--------------|--------------|----------------|------------------|------------------|------------|----|--|
| Image: Weight of the second second |        |              |              |                |                  |                  |            |    |  |
| Matching eredmény órai bontá                                                                                                    | is     |              |              |                |                  |                  |            |    |  |
| Időszak                                                                                                    | Gázóra | DELORD érték | DELRES érték | Aramlási irány | Rendszerhasználó | Rendszerhasználó | RH Partner | RH |  |
|                                                                                                    | \$     |              |              |                |                  |                  |            |    |  |
|                                                                                                    |        |              |              |                |                  |                  |            |    |  |

| <                                     |         | >                         |
|---------------------------------------|---------|---------------------------|
| (( Oldal: 0 Össz: 0 ) )) C Oldalankén | 25 db 👻 | Nincs megjeleníthető adat |

### 3.4 Zárási eredmények megtekintése

Zárás folyamat lépések által képzett rekordok adott órai változásának állapotát és okát mutatja rendszer a ciklus zárás eredmény felületen.

Nyissuk meg a Portfoliókezelés menüpont Ciklus zárás eredmény nézetét. A rendszerüzemeltetők csak a saját, hozzájuk tartozó zárási eredményeket érik el.

| Kezdő oldal     | Ciklus    | dokumentumok ×      | Ciklus zárás eredmény | , ×              |   |               |              |                   |                   |        |                   |         |
|-----------------|-----------|---------------------|-----------------------|------------------|---|---------------|--------------|-------------------|-------------------|--------|-------------------|---------|
|                 |           |                     |                       |                  |   |               |              |                   |                   |        | Beállításo        | k ≖     |
| Zárás vonatko   | zási g    | Zárás indítási gázó | ra Napi változ        | Változás oka     |   | Változás Alla | apota        | Hálózati pont EIC | Hálózati pont     |        | Rendszerhasz      | náló El |
|                 |           |                     |                       |                  | ~ |               | Ŧ            |                   |                   |        |                   |         |
| 2017.09.07.     |           | 2017.09.06-23GH     | -378 537 312          | Pont megszakítás |   | Tényleges     |              | 39ZHABALKAN11GNT  | Balkány           |        | 39X50MOLKER       | R000    |
| 2017.09.07.     |           | 2017.09.06-23GH     | -120 000 000          | Pont megszakítás |   | Tényleges     |              | 39ZHABALKAN11GNT  | Balkány           |        | HUFEONENR         |         |
| 2017.09.07.     |           | 2017.09.06-23GH     | -240 000 000          | Pont megszakítás |   | Tényleges     |              | 39ZHABALKAN11GNT  | Balkány           |        | 14XEGL-P0000      | 0000    |
| 2017.09.07.     |           | 2017.09.06-23GH     | -441 830 256          | Pont megszakítás |   | Tényleges     |              | 39ZHABALKAN11GNT  | Balkány           |        | HUFGSFH           |         |
| 2017.09.07.     |           | 2017.09.06-23GH     | -695 064 408          | Pont megszakítás |   | Tényleges     |              | 39ZHABALKAN11GNT  | Balkány           |        | HUFGSFH           | Ť       |
|                 |           |                     |                       |                  |   |               |              |                   |                   |        |                   | /       |
| «« « Ol         | dal: 1    | Ossz: 4162          | Oldalankér            | nt: 25 db 👻      |   |               |              |                   |                   | Sorok: | 1 - 25   Ossz: 10 | 4050    |
| Ciklus zárás er | redmény ó | órai bontás         |                       |                  |   |               |              |                   |                   |        |                   |         |
| ldőszak         |           | Gázó                | óra                   |                  |   | Változás      | Változás oka |                   | Változás Allapota |        |                   |         |
|                 |           |                     |                       | \$               |   |               |              |                   |                   |        |                   |         |
| 06 - 07         |           | 1                   |                       |                  |   | -15 772 388   | Pont megszał | kítás             | Tényleges         |        |                   | ~       |
| 07 - 08         |           | 2                   |                       |                  |   | -15 772 388   | Pont megszał | kítás             | Várható           |        |                   |         |
| 08 - 09         |           | 3                   |                       |                  |   | -15 772 388   | Pont megszał | kítás             | Várható           |        |                   |         |
| 09 - 10         |           | 4                   |                       |                  |   | -15 772 388   | Pont megszał | kítás             | Várható           |        |                   |         |
| 10 - 11         |           | 5                   |                       |                  |   | -15 772 388   | Pont megszał | kítás             | Várható           |        |                   |         |
| 11 - 12         |           | 6                   |                       |                  |   | -15 772 388   | Pont megszał | kítás             | Várható           |        |                   |         |
| 12 - 13         |           | 7                   |                       |                  |   | -15 772 388   | Pont megszał | kítás             | Várható           |        |                   | $\sim$  |

A kívánt eredmény sorát kijelölve a képernyő alsó nézetében megtekinthető a hozzá tartozó órai bontás.

### 3.5 Ciklus dokumentum Excel export

Nyissuk meg a Portfoliókezelés menüpont Ciklus dokumentumok nézetét. Egy tetszőleges dokumentumot kiválasztva kattintsunk az Excel export funkciógombra. A rendszer a megerősítő kérdés jóváhagyását követően megnyitja vagy menti választásunknak megfelelően az Excel fájlt.

| Kezdő oldal Ciklus dokumentumok | < |                         |                 |                 |             |                          |              |                        |     |
|---------------------------------|---|-------------------------|-----------------|-----------------|-------------|--------------------------|--------------|------------------------|-----|
| ••• Gyorsszűrés                 | 0 | 🗿 Új Excel import 👻 📀   | Új Xml import 💌 | Excel Export    | XML Export  |                          | Élettörténe  | Beállítások 🔻          | r . |
| Típus:                          |   | Dokumentum azonosító    | Verzió          | Tipus 🏠         | Státusz     | NNO                      | Zárás vonatk | Zárás indítási         | C   |
|                                 | • |                         | \$              |                 |             |                          |              |                        | Γ   |
| Státusz:                        |   | AUFAXPO20170907         | 1               | NOMRESAND       | Elkészült   | AUFAXPO (14XEGL-P0       | 2017.09.07.  | 2017.09.06-23          | ~   |
| ~                               | 0 | HUFEONENR20170907       | 1               | NOMRESAND       | Elkészült   | HUFEONENR (HUFEO         | 2017.09.07.  | 2017.09.06-23          |     |
| Zárás vonatkozási gáznap:       |   | HUFGLOB20170907         | 1               | NOMRESAND       | Elkészült   | HUFGLOB (HUFGLOB)        | 2017.09.07.  | 2017.09.06-23          |     |
|                                 | 0 | HUFGSFH20170907         | 1               | NOMRESAND       | Elkészült   | HUFGSFH (HUFGSFH)        | 2017.09.07.  | 2017.09.06-23          |     |
| Zárás indítási gázóra:          | _ | HUFMOLKER20170907       | 1               | NOMRESAND       | Elkészült   | HUFMOLKER (39X50M        | 2017.09.07.  | 2017.09.06-23          |     |
|                                 |   | FGSZADMIN20170908       | 1               | SSN kimenő      | Elkészült   | FGSZ-RBP Operator (2     | 2017.09.08.  | 2017.09.07-23          |     |
| NNO:                            |   | FGSZADMIN20170926       | 1               | SSN kimenő      | Elkészült   | FGSZ-RBP Operator (2     | 2017.09.26.  | 2016.10.01-10          |     |
| -                               |   | FGSZ20170926            | 1               | DELORD kimenő   | Elkészült   | FGSZ-Admin (21X-HU       | 2017.09.26.  | 2016.10.01-10          |     |
|                                 | ~ | FGSZADMIN20170926       | 1               | DELORD kimenő   | Elkészült   | FGSZ-RBP Operator (2     | 2017.09.26.  | 2016.10.01-10          |     |
|                                 |   | FGSZSHIP20170926        | 1               | DELORD kimenő   | Elkészült   | FGSZ shipper (FGSZSH     | 2017.09.26.  | 2016.10.01-10          |     |
|                                 |   | Teszt szállító20170926  | 1               | DELORD kimenő   | Elkészült   | Teszt Szállító (Teszt Sz | 2017.09.26.  | 2016.10.01-10          |     |
|                                 |   | FGSZ_TSO20170926        | 1               | DELORD kimenő   | Elkészült   | FGSZ_TSO (21X-HU-A       | 2017.09.26.  | 2016.10.01-10          |     |
|                                 |   | GCA20170926             | 1               | DELORD kimenő   | Elkészült   | Gas Connect Austria G    | 2017.09.26.  | 2016.10.01-10          |     |
|                                 |   | Szállíttató_SZJ20170926 | 1               | DELORD kimenő   | Elkészült   | Szállíttató_SZJ (SZJ000  | 2017.09.26.  | 2016.10.01-10          |     |
|                                 |   | FGSZ20170926            | 1               | DELRES bejövő   | Fogadott    | FGSZ-RBP Operator (2     | 2017.09.26.  | 2016.10.01-10          |     |
|                                 |   | NEWNOM20170926          | 1               | NOMRESAND       | Elkészült   | Új nomináló teszt partne | 2017.09.26.  | 2016.10.01-10          | ~   |
|                                 |   | <                       |                 |                 |             |                          |              | >                      |     |
|                                 |   | Cldal: 2                | Össz: 63        | 🔊 🖯 🔿 Oldalanké | nt: 25 db 👻 |                          | Soro         | k: 26 - 50   Össz: 157 | 4   |

Az adott ciklus dokumentum sorai kigenerálódnak. Az Excelben lévő munkalap neve a dokumentum típusa lesz. A fájl neve az elnevezési konvenció szerinti.

#### 3.6 Ciklus dokumentum Excel import

Nyissuk meg a Portfoliókezelés menüpont Ciklus dokumentumok nézetét. Kattintsunk az Új Excel import funkciógombra, majd a legördülő listából válasszuk ki, hogy milyen típusú fájlt szeretnénk importálni.

| Kezdő oldal Ciklus dokumentumok | ×   |                         |                   |               |               |                          |                |                        |   |
|---------------------------------|-----|-------------------------|-------------------|---------------|---------------|--------------------------|----------------|------------------------|---|
| Gyorsszűrés                     | Ø   | 🕥 Új Excel import 👻     | 🔾 Új Xml import 👻 | Excel Export  | 🔁 XML Export  |                          | 🤨 Élettörténet | Beállítások *          |   |
| Típus:                          |     | Új DELORD import        | Verzió            | Típus         | Státusz       | NNO                      | Zárás vonatk   | Zárás indítási         | C |
| Státusz:                        | *   | Új SSN import           | ÷                 | NOMRESAND     | Elkészült     | AUFAXPO (14XEGL-P0       | 2017.09.07.    | 2017.09.06-23          | ~ |
|                                 | - O | HUFEONENR20170907       | 1                 | NOMRESAND     | Elkészült     | HUFEONENR (HUFEO         | 2017.09.07.    | 2017.09.06-23          |   |
| Zárás vonatkozási gáznap:       |     | HUFGLOB20170907         | 1                 | NOMRESAND     | Elkészült     | HUFGLOB (HUFGLOB)        | 2017.09.07.    | 2017.09.06-23          |   |
|                                 | - © | HUFGSFH20170907         | 1                 | NOMRESAND     | Elkészült     | HUFGSFH (HUFGSFH)        | 2017.09.07.    | 2017.09.06-23          |   |
| Zárás indítási gázóra:          | -   | HUFMOLKER20170907       | 1                 | NOMRESAND     | Elkészült     | HUFMOLKER (39X50M        | 2017.09.07.    | 2017.09.06-23          |   |
|                                 | ~   | FGSZADMIN20170908       | 1                 | SSN kimenő    | Elkészült     | FGSZ-RBP Operator (2     | 2017.09.08.    | 2017.09.07-23          |   |
| NNO:                            |     | FGSZADMIN20170926       | 1                 | SSN kimenő    | Elkészült     | FGSZ-RBP Operator (2     | 2017.09.26.    | 2016.10.01-10          |   |
| NNO.                            | 0   | FGSZ20170926            | 1                 | DELORD kimenő | Elkészült     | FGSZ-Admin (21X-HU       | 2017.09.26.    | 2016.10.01-10          |   |
|                                 | • 0 | FGSZADMIN20170926       | 1                 | DELORD kimenő | Elkészült     | FGSZ-RBP Operator (2     | 2017.09.26.    | 2016.10.01-10          |   |
|                                 |     | FGSZSHIP20170926        | 1                 | DELORD kimenő | Elkészült     | FGSZ shipper (FGSZSH     | 2017.09.26.    | 2016.10.01-10          |   |
|                                 |     | Teszt szállító20170926  | 1                 | DELORD kimenő | Elkészült     | Teszt Szállító (Teszt Sz | 2017.09.26.    | 2016.10.01-10          |   |
|                                 |     | FGSZ_TSO20170926        | 1                 | DELORD kimenő | Elkészült     | FGSZ_TSO (21X-HU-A       | 2017.09.26.    | 2016.10.01-10          |   |
|                                 |     | GCA20170926             | 1                 | DELORD kimenő | Elkészült     | Gas Connect Austria G    | 2017.09.26.    | 2016.10.01-10          |   |
|                                 |     | Szállíttató_SZJ20170926 | 1                 | DELORD kimenő | Elkészült     | Szállíttató_SZJ (SZJ000  | 2017.09.26.    | 2016.10.01-10          |   |
|                                 |     | FGSZ20170926            | 1                 | DELRES bejövő | Fogadott      | FGSZ-RBP Operator (2     | 2017.09.26.    | 2016.10.01-10          |   |
|                                 |     | NEWNOM20170926          | 1                 | NOMRESAND     | Elkészült     | Új nomináló teszt partne | 2017.09.26.    | 2016.10.01-10          | ~ |
|                                 |     | <                       |                   |               |               |                          |                | >                      |   |
|                                 |     | Cldal: 2                | Össz: 63          | C Oldalan     | ként: 25 db 👻 |                          | Sorok          | : 26 - 50   Össz: 1574 | 4 |

Miután kiválasztottuk, a felugró betöltő ablakon, a Tallózás funkció segítségével töltsük be a kívánt fájl, majd a Feltöltés gombbal az Excel importálásra kerül a rendszerbe és megjelenik a ciklus dokumentumokat listázó képernyőn.

| DELORD Excel be    | töltés 🛞             |
|--------------------|----------------------|
| Importálandó fájl: | 🔍 Tallózás           |
|                    | 🧭 Feltöltés 🗮 Mégsem |

# 3.7 Ciklus dokumentum XML Export

Nyissuk meg a Portfoliókezelés menüpont Ciklus dokumentumok nézetét. Egy tetszőleges dokumentumot kiválasztva kattintsunk az XML export funkciógombra. A rendszer a megerősítő kérdés jóváhagyását követően megnyitja vagy menti választásunknak megfelelően a fájlt.

| Kezdő oldal Ciklus dokumer | ntumok | -                       |                 |               |             |                          |               |                          |
|----------------------------|--------|-------------------------|-----------------|---------------|-------------|--------------------------|---------------|--------------------------|
| Gyorsszűrés                | 0      | 🔾 Új Excel import 👻 🔘   | Új Xml import 👻 | Excel Export  | XML Export  |                          | 🤔 Élettörténe | et 🔅 Beállítások 🔻       |
| Típus:                     |        | Dokumentum azonosító    | Verzió          | Típus         | Státusz     | NNO                      | Zárás vonatk  | Zárás indítási           |
|                            | ~      |                         |                 | ÷             |             |                          |               |                          |
| Státusz:                   |        | AUFAXPO20170907         | 1               | NOMRESAND     | Elkészült   | AUFAXPO (14XEGL-P0       | 2017.09.07.   | 2017.09.06-23            |
|                            | × 0    | HUFEONENR20170907       | 1               | NOMRESAND     | Elkészült   | HUFEONENR (HUFEO         | 2017.09.07.   | 2017.09.06-23            |
| Zárás vonatkozási gáznap:  |        | HUFGLOB20170907         | 1               | NOMRESAND     | Elkészült   | HUFGLOB (HUFGLOB)        | 2017.09.07.   | 2017.09.06-23            |
|                            | - O    | HUFGSFH20170907         | 1               | NOMRESAND     | Elkészült   | HUFGSFH (HUFGSFH)        | 2017.09.07.   | 2017.09.06-23            |
| Zárás indítási gázóra:     |        | HUFMOLKER20170907       | 1               | NOMRESAND     | Elkészült   | HUFMOLKER (39X50M        | 2017.09.07.   | 2017.09.06-23            |
|                            | ~      | FGSZADMIN20170908       | 1               | SSN kimenő    | Elkészült   | FGSZ-RBP Operator (2     | 2017.09.08.   | 2017.09.07-23            |
| NNO:                       |        | FGSZADMIN20170926       | 1               | SSN kimenő    | Elkészült   | FGSZ-RBP Operator (2     | 2017.09.26.   | 2016.10.01-10            |
|                            | - 0    | FGSZ20170926            | 1               | DELORD kimenő | Elkészült   | FGSZ-Admin (21X-HU       | 2017.09.26.   | 2016.10.01-10            |
|                            | • 0    | FGSZADMIN20170926       | 1               | DELORD kimenő | Elkészült   | FGSZ-RBP Operator (2     | 2017.09.26.   | 2016.10.01-10            |
|                            |        | FGSZSHIP20170926        | 1               | DELORD kimenő | Elkészült   | FGSZ shipper (FGSZSH     | 2017.09.26.   | 2016.10.01-10            |
|                            |        | Teszt szállító20170926  | 1               | DELORD kimenő | Elkészült   | Teszt Szállító (Teszt Sz | 2017.09.26.   | 2016.10.01-10            |
|                            |        | FGSZ_TSO20170926        | 1               | DELORD kimenő | Elkészült   | FGSZ_TSO (21X-HU-A       | 2017.09.26.   | 2016.10.01-10            |
|                            |        | GCA20170926             | 1               | DELORD kimenő | Elkészült   | Gas Connect Austria G    | 2017.09.26.   | 2016.10.01-10            |
|                            |        | Szállíttató SZJ20170926 | 1               | DELORD kimenő | Elkészült   | Szállíttató_SZJ (SZJ000  | 2017.09.26.   | 2016.10.01-10            |
|                            |        | FGSZ20170926            | 1               | DELRES bejövő | Fogadott    | FGSZ-RBP Operator (2     | 2017.09.26.   | 2016.10.01-10            |
|                            |        | NEWNOM20170926          | 1               | NOMRESAND     | Elkészült   | Új nomináló teszt partne | 2017.09.26.   | 2016.10.01-10            |
|                            |        | <                       |                 |               |             |                          |               | >                        |
|                            |        | < 🕻 Oldal: 2            | Össz: 63 🛛 🔪    | Oldalankér    | nt: 25 db - |                          | Sore          | ok: 26 - 50   Össz: 1574 |

Az adott ciklus dokumentum sorai kigenerálódnak. Az állomány neve a következőképpen alakul:

DATA\_[Dgáznap:ééééhhnn]\_[NNOkód+Dgáznap]\_[verzió]\_[ciklus

dokumentumdokumentumtípusa]

# 3.7.1 DELORD xml export

A rendszer lehetőséget biztosít a DELORD ciklus dokumentumok xml fájlba generálására. Edig@s szabvány szerinti dokumentum: DELORD 26G.

# 3.7.2 DELRES xml export

A rendszer lehetőséget biztosít a DELRES ciklus dokumentumok xml fájlba generálására. Edig@s szabvány szerinti dokumentum: DELRES 27G.

## 3.7.3 SSN xml export

A rendszer lehetőséget biztosít az egyoldali nominálásokat tartalmazó ciklus dokumentumok xml fájlba generálására. Az egyoldali nominálások küldésére szolgáló Edig@s szabvány szerinti dokumentum: DELORD ANC.

### 3.7.4 NOMRES xml export

A rendszer lehetőséget biztosít az előállított kimenő NOMRES07G, NOMRESAND és NOMRES08G ciklus dokumentumok xml fájlba generálására.

### 3.8 Ciklus dokumentum XML import

Nyissuk meg a Portfoliókezelés menüpont Ciklus dokumentumok nézetét. Kattintsunk az Új XML import funkciógombra. A lenyíló részből kiválaszthatjuk, hogy Új SSN Import, Új DELORD Import, Új DELRES Import, annak függvényében, hogy milyen típusú dokumentumot szeretnénk importálni.

| Kezdő oldal Ciklus dokumer | ntumok 🗡 |                         |                                                                |               |               |                          |              |                         |     |
|----------------------------|----------|-------------------------|----------------------------------------------------------------|---------------|---------------|--------------------------|--------------|-------------------------|-----|
| Gyorsszűrés                | G        | 🔘 Új Excel import 👻     | 🕥 Új Xml import 👻                                              | Excel Export  | 🔁 XML Export  |                          | 🤨 Élettörtén | et 🔅 Beállítások        | r - |
| Típus:                     |          | Dokumentum azonosíté    | <ul> <li>Új DELORD import</li> <li>Új DELRES import</li> </ul> |               | Státusz       | NNO                      | Zárás vonatk | Zárás indítási          | C   |
| Státusz:                   |          | AUFAXPO20170907         | Új SSN import                                                  | SAND          | Elkészült     | AUFAXPO (14XEGL-P0       | 2017.09.07.  | 2017.09.06-23           |     |
|                            | - O      | HUFEONENR20170907       | 1                                                              | NOMRESAND     | Elkészült     | HUFEONENR (HUFEO         | 2017.09.07.  | 2017.09.06-23           |     |
| Zárás vonatkozási gáznap:  |          | HUFGLOB20170907         | 1                                                              | NOMRESAND     | Elkészült     | HUFGLOB (HUFGLOB)        | 2017.09.07.  | 2017.09.06-23           |     |
|                            | - ©      | HUFGSFH20170907         | 1                                                              | NOMRESAND     | Elkészült     | HUFGSFH (HUFGSFH)        | 2017.09.07.  | 2017.09.06-23           |     |
| Zárás indítási gázóra:     |          | HUFMOLKER20170907       | 1                                                              | NOMRESAND     | Elkészült     | HUFMOLKER (39X50M        | 2017.09.07.  | 2017.09.06-23           |     |
|                            | ~        | FGSZADMIN20170908       | 1                                                              | SSN kimenő    | Elkészült     | FGSZ-RBP Operator (2     | 2017.09.08.  | 2017.09.07-23           |     |
| NNO <sup>.</sup>           |          | FGSZADMIN20170926       | 1                                                              | SSN kimenő    | Elkészült     | FGSZ-RBP Operator (2     | 2017.09.26.  | 2016.10.01-10           |     |
|                            | - 0      | FGSZ20170926            | 1                                                              | DELORD kimené | ó Elkészült   | FGSZ-Admin (21X-HU       | 2017.09.26.  | 2016.10.01-10           | Т   |
|                            | • @      | FGSZADMIN20170926       | 1                                                              | DELORD kimen  | ó Elkészült   | FGSZ-RBP Operator (2     | 2017.09.26.  | 2016.10.01-10           |     |
|                            |          | FGSZSHIP20170926        | 1                                                              | DELORD kimené | ó Elkészült   | FGSZ shipper (FGSZSH     | 2017.09.26.  | 2016.10.01-10           | Т   |
|                            |          | Teszt szállító20170926  | 1                                                              | DELORD kimen  | ó Elkészült   | Teszt Szállító (Teszt Sz | 2017.09.26.  | 2016.10.01-10           |     |
|                            |          | FGSZ_TSO20170926        | 1                                                              | DELORD kimen  | ó Elkészült   | FGSZ_TSO (21X-HU-A       | 2017.09.26.  | 2016.10.01-10           |     |
|                            |          | GCA20170926             | 1                                                              | DELORD kimen  | ó Elkészült   | Gas Connect Austria G    | 2017.09.26.  | 2016.10.01-10           |     |
|                            |          | Szállíttató_SZJ20170926 | 1                                                              | DELORD kimen  | ó Elkészült   | Szállíttató_SZJ (SZJ000  | 2017.09.26.  | 2016.10.01-10           | Т   |
|                            |          | FGSZ20170926            | 1                                                              | DELRES bejövő | Fogadott      | FGSZ-RBP Operator (2     | 2017.09.26.  | 2016.10.01-10           |     |
|                            |          | NEWNOM20170926          | 1                                                              | NOMRESAND     | Elkészült     | Új nomináló teszt partne | 2017.09.26.  | 2016.10.01-10           | ~   |
|                            |          | <                       |                                                                |               |               |                          |              | >                       |     |
|                            |          | Image: Coldal: 2        | Össz: 63                                                       | Oldalan       | ként: 25 db 👻 |                          | Sor          | ok: 26 - 50 l Össz: 157 | 74  |

Az importálni kívánt fájl kiválasztása után nyomjuk meg a Feltöltés gombot, ekkor a rendszer elvégzi a szükséges tartalmi és formai ellenőrzéseket.

| Xml Import         | $\otimes$          |
|--------------------|--------------------|
| Importálandó fájl: | 🔍 Tallózás         |
|                    | Seltöltés 🗱 Mégsem |

Vagy mentésre kerülnek az adatok és ez megjelenik a Ciklus dokumentumok nézetben is.

Vagy ha az ellenőrzés eredményeképpen hibát észlel a rendszer azt egy Importálás eredménye képernyőn jelzi a megfelelő információkkal. Hiba esetén az adatok nem kerülnek mentésre.

| Hibás adato | k        |         |         |                |                 |                      | 8                      |
|-------------|----------|---------|---------|----------------|-----------------|----------------------|------------------------|
| 📧 Export    | *        |         |         |                |                 |                      |                        |
| Üzenet      | Sorsz    | Oszlo   | Üzenet  |                |                 |                      |                        |
| Hiba        |          |         | [IN0025 | 5] Adott idősz | akra és verziór | a már létezik matchi | ing dokumentum!        |
|             |          |         |         |                |                 |                      |                        |
|             |          |         |         |                |                 |                      |                        |
|             |          |         |         |                |                 |                      |                        |
|             |          |         |         |                |                 |                      |                        |
|             |          |         |         |                |                 |                      |                        |
|             |          |         |         |                |                 |                      |                        |
| << < >      | Oldal: 1 | Össz: 1 |         | » C            | Oldalanként:    | 25 db 👻              | Sorok: 1 - 1   Össz: 1 |
|             |          |         |         |                |                 |                      | 🗱 Mégsem               |

# 3.8.1 DELORD(IN) xml import

Ha érkezett olyan sor az importáláskor, ami még nem szerepelt a vonatkozó portfolióban, akkor az bekerül a megfelelő a portfolióba ISO elsőbbség esetén.

### 3.8.2 SSN(IN) xml import

A megfelelő passzív szállíttató portfoliójába mentésre kerülnek az egyoldali típusú nominálások

Egyoldali nominálások fogadását támogató funkció: SSNIN dokumentum betöltése minden rendszerüzemeltetőhöz lehetséges, külön csoportosítva hálózati pontokat xlsx formárumban. Egyoldali nominálások betöltése olyan esetben szükséges, amikor az aktív szállíttató nem az IP rendszerben végezte el az egyoldali nominálást.

Az aktív szállíttató partnerek adatlapján van érvényes meghatalmazás a megfelelő passzív Rendszerhasználó partnerrel adott hálózatipontra, és FGSZ Passzív szerepkörben van a meghatalmazáson.

Az aktuális zárás snapshotjába csak akkor kerülnek be a betöltött egyoldali nominálások, ha még nem kezdődött el az SSNIN visszavezetése snapshotba lépés a betöltés órájára. Ha elkezdődött, akkor csak a portfoliókba kerül be. (Ezáltal a következő órai zárás snapshotjába automatikusan feldolgozásra kerül.)

# 4. Allokálás

### 4.1 Órai allokálások listázása

Nyissuk meg az Allokálás menüpont Órai allokálások nézetét.

| Kezdő oldal Órai allokálások | ×                  |           |                        |           |                     |                   |     |                              |                          |               |             |                   |          |
|------------------------------|--------------------|-----------|------------------------|-----------|---------------------|-------------------|-----|------------------------------|--------------------------|---------------|-------------|-------------------|----------|
| ••• Gyorsszűrés              | Ø                  |           |                        |           |                     |                   |     |                              | Egy szereplős pontok is: | <b>Z</b> 😥    | Élettörténe | t 🔅 Beállítá      | ások 🔻   |
| NNO:                         |                    | Azonosító | Tipus                  | Státusz   |                     | NNO kód           |     | NNO név                      |                          | Hálózati pont | kód         | Hálózati pont     | név 🕇    |
|                              | - O                | \$        |                        |           |                     |                   |     |                              |                          |               |             |                   |          |
| Hálózati pont:               |                    | 282762    | Órai allokálás         | Létrehozv | a                   | IGAZINNOKOD       |     | IGAZINNO                     |                          | MIABAUJK11    | ЗN          | Abaújkér          | ~        |
|                              | - O                | 282753    | Órai allokálás         | Létrehozv | а                   | IGAZINNOKOD       |     | IGAZINNO                     |                          | KAAJKA0011    | GN          | Ajka 1            |          |
| ldőszak kezdete:             | -                  | 282757    | Órai allokálás         | Létrehozv | a                   | IGAZINNOKOD       |     | IGAZINNO                     |                          | VECEGLBE11    | GN          | Ceglédbercel      |          |
| 2018.07.25                   |                    | 282763    | Órai allokálás         | Létrehozv | a                   | IGAZINNOKOD       |     | IGAZINNO                     |                          | KECSANAD1     | HN          | Csanádpalota      | (HU>R(   |
| ldőszak vége:                |                    | 282764    | Órai allokálás         | Létrehozv | а                   | IGAZINNOKOD       |     | IGAZINNO                     |                          | KAMOSONM      | IIN         | Mosonmagyar       | óvár (A  |
| 2018 07 25                   |                    | 282782    | Órai allokálás         | Létrehozv | а                   | IGAZINNOKOD       |     | IGAZINNO                     |                          | KAOSI000110   | 5N          | Ōsi               | ~        |
| 2010.01.20                   |                    | <         | Arai allabelles        | Látraham  | -                   |                   |     | ICA 7ININO                   |                          | VADADA0044    | <b>CN</b>   | DÁDA LID          | >        |
|                              |                    | < < 🛛 OF  | ial: 1 Össz: 2         | > >>      | C <sup>i</sup> Olda | alanként: 25 db   | Ŧ   |                              |                          |               |             | Sorok: 1 - 25   0 | Össz: 36 |
| Allokálás tételek            |                    |           |                        |           |                     |                   |     |                              |                          |               |             |                   |          |
| Rendszerhasználó             | RH partner         |           | Allokálási tétel típus |           | Nominált            | mennyiség (25/0 ° | . / | Allokált mennyiség (25/0 °C. | . Allokált-nominált      | mennyisé      | Allokál     | mennyiség (0      | °C m³)   |
| ADRI1NÉV                     | ADRI1NÉV           |           | Nominálás              |           |                     |                   | 0   |                              | 0                        | 0             |             |                   | 0        |
| FGSZ shipper                 | FGSZ shipper       |           | Nominálás              |           |                     |                   | 0   |                              | 0                        | 0             |             |                   | 0        |
| Szállíttató pár_szj          | Szállíttató pár_sz | j         | Nominálás              |           |                     |                   | 0   |                              | 0                        | 0             |             |                   | 0        |
| Szállíttató_SZJ              | Szállíttató_SZJ    |           | Nominálás              |           |                     |                   | 0   |                              | 0                        | 0             |             |                   | 0        |
| FGSZ-Admin                   | FGSZ-Admin         |           | OBA                    |           |                     |                   | 0   |                              | 0                        | 0             |             |                   | 0        |
|                              |                    |           |                        |           |                     |                   |     |                              |                          |               |             |                   |          |
|                              |                    |           |                        |           |                     |                   |     |                              |                          |               |             |                   |          |

Oldal: 1 Össz: 1 ) ) C Oldalanként: 25 db -

Sorok: 1 - 5 | Össz: 5

Megjelenik az órai allokálásokat listázó képernyő. A rendszer mindig az utolsó verziót jeleníti meg. A képernyő alsó felén lévő listában az egyes allokálási tételek kibontva Rendszerhasználó – Rendszerhasználó partner bontásban jelennek meg a korábban történt nominálásoknak megfelelően.

Az órai allokálás célja minden órában az elmúlt órára vonatkozó adatok előállítása a Rendszerhasználók számára, hogy a tényleges gázfogyasztásuk monitorozható legyen, és ehhez tudják igazítani a nominálásokat. A folyamat felhasználói beavatkozás nélkül, időzítetten indul, a paraméterezhető időpontokban. Az allokált adatok elkészüléséről nem kap az NNO értesítést, de az eredményét ezen a felületen megtekintheti.

# 4.1.1 Órai allokálás adatlap megtekintése

Nyissuk meg az Allokálás menüpont Órai allokálások nézetét. Az "Allokálások" legyen kiválasztva.

| Kezdő oldal Ór       | rai allokálások 🏻 × | Allokálás adatlap - 282753v1 | ×                      |                          |                            |                                      |                                      |
|----------------------|---------------------|------------------------------|------------------------|--------------------------|----------------------------|--------------------------------------|--------------------------------------|
| Nincs elérhető művel | let                 |                              |                        |                          |                            |                                      | 👔 Frissités 🦻 Élettörténet           |
| #282753 v1           | - Orai alloká       | ilás - Létrehozva            |                        |                          |                            | Forrás: Automatikus Módosító: fmikee | e (FGSZ-Admin) (2018.07.25 10:55:00) |
| Hálózati pont:       | Ajka 1 (KA/         | JKA0011GN) Mért értél        | (25/0 °C, kWh): 0      | GCV (25/0 °C, kW         | ħ/m³): 0                   | ldőszak:                             | 2018.07.25-04GH (09 - 10)            |
| NNO név:             | IGAZINNO            | (IGAZINNOKOD)                |                        |                          |                            | Szerkeszthetőség vége:               | 2018.07.25 10:55:00                  |
| Allokálások          | Allokálás verziók   |                              |                        |                          |                            |                                      |                                      |
| Rendszerhasználó     | ó R                 | H partner                    | Allokálási tétel típus | Nominált mennyiség (25/0 | Allokált mennyiség (25/0 ° | Allokált-nominált mennyis            | Allokált mennyiség (0 °C m³)         |
| ADRI1NÉV             | A                   | DRI1NÉV                      | Nominálás              | 0                        |                            | 0 0                                  | 0                                    |
| FGSZ shipper         | F                   | 3SZ shipper                  | Nominálás              | 0                        |                            | 0 0                                  | 0                                    |
| Szállíttató pár_szj  | Si                  | zállíttató pár_szj           | Nominálás              | 0                        |                            | 0 0                                  | 0                                    |
| Szállíttató_SZJ      | Si                  | zállíttató_SZJ               | Nominálás              | 0                        |                            | 0 0                                  | 0                                    |
| FGSZ-Admin           | F                   | GSZ-Admin                    | OBA                    | 0                        |                            | 0 0                                  | 0                                    |
|                      |                     |                              |                        |                          |                            |                                      |                                      |
|                      |                     |                              |                        |                          |                            |                                      |                                      |
|                      |                     |                              |                        |                          |                            |                                      |                                      |
|                      |                     |                              |                        |                          |                            |                                      |                                      |
|                      |                     |                              |                        |                          |                            |                                      |                                      |
|                      |                     |                              |                        |                          |                            |                                      |                                      |
|                      |                     |                              |                        |                          |                            |                                      |                                      |
|                      |                     |                              |                        |                          |                            |                                      |                                      |
|                      |                     |                              |                        |                          |                            |                                      |                                      |
|                      |                     |                              |                        |                          |                            |                                      |                                      |
|                      |                     |                              |                        |                          |                            |                                      |                                      |

Megjelenik a kijelölt órai típusú allokálás adatlapja, amelyen megtekinthetők a nominálások (szállítási feladatok) és a kapcsolódó allokálási tételek Rendszerhasználó – Rendszerhasználó partner bontásban, Az adatlapot csak megtekinteni lehet, nem indítható rajta szerkesztés funkció.

# 4.1.1.1 Órai allokálás verziók megtekintése

Nyissuk meg az Allokálás menüpont Órai allokálások nézetét. Az "Allokálás verziók" legyen kiválasztva.

| Nince sidential mixed         Ref leaflest         Ref leaflest         Ref                                                                    | Kezdō ol   | dal Órai allokálások <sup>&gt;</sup> | Allokálás adatlap - 282753v1 🎽 |                     |                        |            |                                          |                                  |
|----------------------------------------------------------------------------------------------------|------------|--------------------------------------|--------------------------------|---------------------|------------------------|------------|------------------------------------------|----------------------------------|
| #282753 V1 - Orai allokálás - Létrehozati       Meri drák (250 °C, KM): 0       GCV (250 °C, KM/hr/hr): 0       Mászai: 2018.07.25.04.04 (00         Milozati port:       IGAZINNO (IGAZINNOKOD)       0       GCV (250 °C, KM/hr/hr): 0       Mászai: 2018.07.25.04.06 (00         NVO rér:       IGAZINNO (IGAZINNOKOD)       IGAZINNO (IGAZINNOKOD)       0       GCV (250 °C, KM/hr/hr): 0       Mászai: 2018.07.25.04.06 (00         Atlokálás verziók       Idexerziók       Idexerziók       Idexerziók       Idexerziók       Idexerziók         Azonosítók       Verzió       Létrehozas ideje       Létrehoza       Tipus       Státusz       NNO kód       NNO         202753       1       2018.07.25 10.55.00       tmikee (FGSZ.Admin)       Orai allokálás       Létrehoza       IGAZINNOKOD       IGAZINNOKOD       IGAZINNOKO                                                                                                    | Nincs elér | hető művelet                         |                                |                     |                        |            | [                                        | 😵 Frissítés 📀 Élettörténet       |
| Ajka 1 (KAALKA001GN)       Méri érék (250 °C, KM)       0       GCV (250 °C, KM/m?; 0)       Idászki:       2018 07 25 045 00         NVO rév:       IGAZINNO (IGAZINNOKO)       IGAZINA       Szerkeszthelőség vége       2018 07 25 10 55 00                                                                                                    | #2827      | 53 v1 - Orai allok                   | álás - Létrehozva              |                     |                        |            | Forrás: Automatikus Módosító: fmikee (FO | GSZ-Admin) (2018.07.25 10:55:00) |
| IND. rhr:       IXEXUN (GAZINACKO)       Statustic       NNO. kod       NNO.         Azonosito       Verzio       Letrehozas ideje       Letrehoza       Tipus       Statusz       NNO. kod       NNO.         282753       1       2018.07.25 10.55:00       tmikee (FGSZ.Admin)       Crai alokádás       Letrehozava       IGAZINNOKOD       IGAZIN                                                                                                    | Hálózati p | ont: Ajka 1 (KA                      | AJKA0011GN) Mért érték (25     | /0 °C, kWh): 0      | GCV (25/0 °C, kWh/m³): | 0          | Időszak:                                 | 2018.07.25-04GH (09 - 10)        |
| Atlokálás verziók         Atlokálás verziók           Azonosító         Verzió         Létrehozás ideje         Létrehozó         Tipus         Státusz         NNO kód         NNO           282753         1         2018.07 25 10:55:00         fmikee (FGSZ-Admin)         Orai allokálás         Létrehozva         IGAZINNOKOD         IGAZI                                                                                                    | NNO név    | IGAZINNO                             | (IGAZINNOKOD)                  |                     |                        |            | Szerkeszthetőség vége:                   | 2018.07.25 10:55:00              |
| Azonositó         Verzió         Létrehozás ideje         Létrehozós         Tipus         Státuz         NNO kód         NNO           282253         1         2018.07.25 10.55:00         fmikee (FGSZ-Admin)         Orai alokálás         Létrehozva         IGAZINNOKOD         IGAZINNOKOD <t< td=""><td>Allokálá</td><td>sok Allokálás verziók</td><td></td><td></td><td></td><td></td><td></td><td></td></t<> | Allokálá   | sok Allokálás verziók                |                                |                     |                        |            |                                          |                                  |
| 2 <u>82253</u> 1 2018.07.25 10.55.00 fmikee (FGSZ-Admin) Orai alkkálás Létrehozva IGAZINNOKOD IGAZI                                                                                                    | Azonos     | tó Verzió                            | Létrehozás ideje               | Létrehozó           | Tipus                  | Státusz    | NNO kód                                  | NNO név                          |
|                                                                                                    | 282753     | 1                                    | 2018.07.25 10:55:00            | fmikee (FGSZ-Admin) | Órai allokálás         | Létrehozva | IGAZINNOKOD                              | IGAZINNO                         |
|                                                                                                    |            |                                      |                                |                     |                        |            |                                          |                                  |

Megjelennek a kijelölt tétel verziói.

### 4.1.1.1.1 Órai allokálás verzió adatlap megtekintése

Nyissuk meg az Allokálás menüpont Órai allokálások nézetét. Az "Allokálás verziók" legyen kiválasztva.

| Kezdő oldal Órai allokálások | × Allokálás adatlap - 282753v1 | Allokálás verzió adatlap - 2 | 82753v1 ×                |                            |                                      |                                    |
|------------------------------|--------------------------------|------------------------------|--------------------------|----------------------------|--------------------------------------|------------------------------------|
| #282753 v1 - Orai allo       | okálás - Létrehozva            |                              |                          | F                          | orrás: Automatikus Létrehozó: fmikee | (FGSZ-Admin) (2018.07.25 10:55:00) |
| Hálózati pont: Ajka 1 (      | (KAAJKA0011GN) Mért érté       | k (25/0 °C, kWh): 0          | GCV (25/0 °C, kW         | ħ/m³): 0                   | ldőszak:                             |                                    |
| NNO név: IGAZIN              | NO (IGAZINNOKOD)               |                              |                          |                            | Szerkeszthetőség vége:               | 2018.07.25 10:55:00                |
| Rendszerhasználó             | RH partner                     | Allokálási tétel típus       | Nominált mennyiség (25/0 | Allokált mennyiség (25/0 ° | Allokált-nominált mennyis            | Allokált mennyiség (0 °C m³)       |
| ADRI1NÉV                     | ADRI1NÉV                       | Nominálás                    | 0                        | 0                          | 0                                    | 0                                  |
| FGSZ shipper                 | FGSZ shipper                   | Nominálás                    | 0                        | 0                          | 0                                    | 0                                  |
| Szállíttató pár_szj          | Szállíttató pár_szj            | Nominálás                    | 0                        | 0                          | 0                                    | 0                                  |
| Szállíttató_SZJ              | Szállíttató_SZJ                | Nominálás                    | 0                        | 0                          | 0                                    | 0                                  |
| FGSZ-Admin                   | FGSZ-Admin                     | OBA                          | 0                        | 0                          | 0                                    | 0                                  |
|                              |                                |                              |                          |                            |                                      |                                    |

Megjelenik a kijelölt tétel verziójának az adatlapja.

### 4.2 Napon belüli allokálások listázása

Nyissuk meg az Allokálás menüpont Napon belüli allokálások nézetét. Elérhető funkciók egy tételsor kijelölésével: Szerkesztés, Allokálás tömeges export, Allokálás tömeges import.

| Kezdō oldal Napo  | on belüli allokálások 🛛 🕺 |                       |                         |             |                          |                  |                          |                   |                        |
|-------------------|---------------------------|-----------------------|-------------------------|-------------|--------------------------|------------------|--------------------------|-------------------|------------------------|
| 🌄 Gyorsszűrés     | 9                         | Z Szerkeszté          | Allokálás tömeges       | export 🖉    | Allokálás tömeges import |                  | Egy szereplős pontok is: | 🗹 🦻 Élettörténe   | et 🔅 Beállítások 🔻     |
| NNO:              |                           | Azonosító             | Tipus                   | Státusz     | NNO kód                  | NNO név          |                          | Hálózati pont kód | Hálózati pont név 🕆    |
|                   | - 🛇                       | \$                    |                         |             |                          |                  |                          |                   |                        |
| Hálózati pont:    |                           | 282647                | Napon belüli allokálás  | Létrehozva  | IGAZINNOKOD              | IGAZINNO         |                          | MIABAUJK11GN      | Abaújkér               |
|                   | - ©                       | 282643                | Napon belüli allokálás  | Létrehozva  | IGAZINNOKOD              | IGAZINNO         |                          | KAAJKA0011GN      | Ajka 1                 |
| Időszak kezdete:  |                           | < <u>282621</u>       | Napon belüli allokálás  | Létrehozva  | IGAZINNOKOD              | IGAZINNO         |                          | VECEGLBE11GN      | Ceglédbercel           |
| 2018.07.25        |                           | 282649                | Napon belüli allokálás  | Létrehozva  | IGAZINNOKOD              | IGAZINNO         |                          | KECSANAD1HHN      | Csanádpalota (HU>R     |
| ldőszak vége:     |                           | 282640                | Napon belüli allokálás  | Létrehozva  | IGAZINNOKOD              | IGAZINNO         |                          | KAMOSONM1IIN      | Mosonmagyaróvár (A'    |
| 2049.07.25        |                           | <u>282617</u>         | Napon belüli allokálás  | Létrehozva  | IGAZINNOKOD              | IGAZINNO         |                          | KAOSI00011GN      | Ōsi 🗸                  |
| 2016.07.25        |                           | 202625<br>K           | klanan kalöli allabélén | Látrahamia  | ICA 78810KOD             | 10478810         |                          | KADADAOOMON       | >                      |
|                   |                           | « < o                 | dal: 1 Össz: 1          | > >> C      | Oldalanként: 25 db 💌     |                  |                          |                   | Sorok: 1 - 9   Össz: 9 |
| Allokálás tételek |                           |                       |                         |             |                          |                  |                          |                   |                        |
| Rendszerhasználó  | RH partner                | Allokálási tétel típu | Nominált mennyi         | Allokált me | ennyis Allokált-nominál. | Allokált mennyis | Mért mennyiség           | Mérés nélküli me  | Profilos mennyis       |
| ADRI1NÉV          | ADRI1NÉV                  | Nominálás             |                         | )           | 0                        | 0                | 0                        |                   |                        |

```
    [] Oldal: 1 Össz: 1 ) )
    [] Oldalanként: 25 db •
```

Sorok: 1 - 1 | Össz: 1

Megjelennek a napon belüli allokálás tételsorok. A rendszer mindig az utolsó verziót jeleníti meg. A képernyő alsó felén lévő listában az egyes allokálási tételek kibontva Rendszerhasználó – Rendszerhasználó partner bontásban jelennek meg a korábban történt nominálásoknak megfelelően.

A napon belüli allokálás célja az aktuális gáznap kezdetétől az aktuális gázóráig terjedő időszakra az összesített auto-allokált adatok előállítása. A rendszer mindig a legfrissebb mérési és nominálási adatokkal számol.

### 4.2.1 Napon belüli allokálás adatlap megtekintése

Nyissuk meg az Allokálás menüpont Napon belüli allokálások nézetét. Kattintsunk az Azonosító oszlopban lévő hivatkozásra. Az "Allokálások" legyen kiválasztva.

| Kezdō oldal  | Napo     | n belüli allok | álások ×    | Allokálás   | adatlap - 282 | 649v1 ×       |       |     |      |                  |                    |                 |          |                          |                             |
|--------------|----------|----------------|-------------|-------------|---------------|---------------|-------|-----|------|------------------|--------------------|-----------------|----------|--------------------------|-----------------------------|
| Szerkes:     | ztés     |                |             |             |               |               |       |     |      |                  |                    |                 |          | 📑 Fr                     | issités 😥 Élettörténet      |
| #28264       | 9 v1 - N | lapon b        | elüli all   | okálás -    | Létreh        | ozva          |       |     |      |                  |                    | Forrás: Autor   | matikus  | Módosító: fmikee (FGSZ-A | dmin) (2018.07.25 07:55:00  |
| Hálózati por | t:       | Csanád         | alota (HU>F | RO) (KECSAN | AMért érték   | (25/0 °C, kWi | ).: 0 |     |      | GCV (25/0 °C     | ;, kWh/m³): 0      | Idő             | szak:    | 201                      | 8.07.25 06:00:00 - 2018.07. |
| NNO név:     |          | IGAZIN         | IO (IGAZINN | NOKOD)      |               |               |       |     |      |                  |                    | Sz              | ərkəszti | netőség vége: 201        | 8.07.25 09:55:00            |
| Allokáláso   | k Allo   | kálás verziók  |             |             |               |               |       |     |      |                  |                    |                 |          |                          |                             |
| Rend         | RH pa    | Alloká         | No          | Allo        | Allo          | Allo          | Mér   | Mér | Prof | Órai bontá       | is                 |                 |          |                          |                             |
| ADRI1        | ADRI1    | Nomin          | 0           | 0           | 0             | 0             |       |     |      | <b>C</b> 1-1-1-1 |                    |                 |          |                          | POD csoport bontàs          |
|              |          |                |             |             |               |               |       |     |      | Gazora           | Nominalt mennylseg | Mert ertek (25/ | A        | Mért (25/0 °C kWh)       | Nem mért (25/0 °C kWh)      |
|              |          |                |             |             |               |               |       |     |      | 06 - 07          | 0                  | 0               | 0        | 0                        | ~                           |
|              |          |                |             |             |               |               |       |     |      | 07 - 08          | 0                  | 0               | 0        | 0                        |                             |
|              |          |                |             |             |               |               |       |     |      | 08 - 09          | 0                  | 0               | 0        | 0                        |                             |
|              |          |                |             |             |               |               |       |     |      | 10 - 11          | 0                  | 0               | 0        | 0                        |                             |
|              |          |                |             |             |               |               |       |     |      | 11 - 12          | 0                  | 0               | 0        | 0                        |                             |
|              |          |                |             |             |               |               |       |     |      | 12 - 13          | 0                  | 0               | 0        | 0                        |                             |
|              |          |                |             |             |               |               |       |     |      | 13 - 14          | 0                  | 0               | 0        | 0                        |                             |
|              |          |                |             |             |               |               |       |     |      | 14 - 15          | 0                  | 0               | 0        | 0                        |                             |
|              |          |                |             |             |               |               |       |     |      | 15 - 16          | 0                  | 0               | 0        | 0                        |                             |
|              |          |                |             |             |               |               |       |     |      | 16 - 17          | 0                  | 0               | 0        | 0                        |                             |
|              |          |                |             |             |               |               |       |     |      | 17 - 18          | 0                  | 0               | 0        | 0                        | ~                           |
|              |          |                |             |             |               |               |       |     |      | <                |                    |                 |          |                          | >                           |

Megjelenik a kijelölt napon belüli allokálás tétel adatlapja, amelyen megtekinthetők a feladatok, és a kapcsolódó allokálási tételek Rendszerhasználó – Rendszerhasználó partner bontásban. Az adott gáznaphoz tartozóan gázóránként tagolva jelenik meg az allokált mennyiség.

# 4.2.1.1 Napon belüli allokálás verziók megtekintése

Nyissuk meg az Allokálás menüpont Napon belüli allokálások nézetét. Az "Allokálás verziók" legyen kiválasztva.

| Kezdō oldal    | Napon belüli allokálások 🛛 🖌 | Allokálás adatlap - 282649v1       |                     |                          |                     |                             |                             |
|----------------|------------------------------|------------------------------------|---------------------|--------------------------|---------------------|-----------------------------|-----------------------------|
| Szerkesztés    | 5                            |                                    |                     |                          |                     | 🚺 Fri                       | ssítés 🦻 Élettörténet       |
| #282649 \      | v1 - Napon belüli allol      | kálás - Létrehozva                 |                     |                          | Forrás: Automatiku: | s Módosító: fmikee (FGSZ-Ar | dmin) (2018.07.25 07:55:00) |
| Hálózati pont: | Csanádpalota (HU>RO)         | (KECSANAMért érték (25/0 °C, kWh): | 0                   | GCV (25/0 °C, kWh/m³): 0 | ldőszak:            | 2018                        | 3.07.25 06:00:00 - 2018.07. |
| NNO név:       | IGAZINNO (IGAZINNOK          | (OD)                               |                     |                          | Szerkesz            | thetőség vége: 2018         | 3.07.25 09:55:00            |
| Allokálások    | Allokálás verziók            |                                    |                     |                          |                     |                             |                             |
| Azonosító      | Verzió                       | Létrehozás ideje                   | Létrehozó           | Tipus                    | Státusz             | NNO kód                     | NNO név                     |
| 282649         | 1                            | 2018.07.25 07:55:00                | fmikee (FGSZ-Admin) | Napon belüli allokálás   | Létrehozva          | IGAZINNOKOD                 | IGAZINNO                    |
| 4              |                              |                                    |                     |                          |                     |                             | ,                           |
|                |                              |                                    |                     |                          |                     |                             | /                           |

Megjelennek a kijelölt tétel verziói.

### 4.2.1.1.1 Napon belüli allokálás verzió adatlap megtekintése

Nyissuk meg az Allokálás menüpont Napon belüli allokálások nézetét. Az "Allokálás verziók" legyen kiválasztva.

| Kezdō oldal    | Napon belül | i allokálások 💙  | Allokálás a  | datlap - 28264  | ov1 ×       | Allokálás | s verzió ada | atlap - 282649v | 1 ×         |               |            |                     |                      |       |        |                       |
|----------------|-------------|------------------|--------------|-----------------|-------------|-----------|--------------|-----------------|-------------|---------------|------------|---------------------|----------------------|-------|--------|-----------------------|
| #282649        | v1 - Napo   | n belüli a       | llokálás -   | Létrehoz        | zva         |           |              |                 |             |               |            | Forrás: Automatikus | Létrehozó: fmikee (F | GSZ-A | (dmin) | (2018.07.25 07:55:00) |
| Hálózati pont: | C           | sanádpalota (HU: | >RO) (KECSAN | AMért érték (25 | 10 °C, kWh; | ): 0      |              |                 | GCV (25/0 ° | C, kWh/m³): 0 |            | ldőszak:            |                      |       |        |                       |
| NNO név:       | IG          | AZINNO (IGAZI    | NOKOD)       |                 |             |           |              |                 |             |               |            | Szerkeszti          | hetőség vége:        | 201   | 8.07.2 | 5 09:55:00            |
| Rendsze        | RH partner  | Allokálás        | Nomin        | Allokäl         | Allokál.    | AI        | lokál        | Mért m          | Mérés       | Profilo       | Órai bontá | IS                  |                      |       |        |                       |
| ADRI1NÉV       | ADRI1NÉV    | Nominálás        | 0            | 0               |             | 0         | 0            |                 |             |               |            |                     |                      |       |        |                       |
|                |             |                  |              |                 |             |           |              |                 |             |               | Gázóra     | Nominált mennyiség  | Mért érték (25/      |       | A      | Mért (25/0 °C kWh)    |
|                |             |                  |              |                 |             |           |              |                 |             |               | 06 - 07    | 0                   |                      | 0     | 0      | ^                     |
|                |             |                  |              |                 |             |           |              |                 |             |               | 07 - 08    | 0                   |                      | 0     | 0      |                       |
|                |             |                  |              |                 |             |           |              |                 |             |               | 08 - 09    | 0                   |                      | 0     | 0      |                       |
|                |             |                  |              |                 |             |           |              |                 |             |               | 09 - 10    | 0                   |                      | 0     | 0      |                       |
|                |             |                  |              |                 |             |           |              |                 |             |               | 10 - 11    | 0                   |                      | 0     | 0      |                       |
|                |             |                  |              |                 |             |           |              |                 |             |               | 11 - 12    | 0                   |                      | 0     | 0      |                       |
|                |             |                  |              |                 |             |           |              |                 |             |               | 12 - 13    | 0                   |                      | 0     | 0      |                       |
|                |             |                  |              |                 |             |           |              |                 |             |               | 13 - 14    | 0                   |                      | 0     | 0      |                       |
|                |             |                  |              |                 |             |           |              |                 |             |               | 14 - 15    | 0                   |                      | 0     | 0      |                       |
|                |             |                  |              |                 |             |           |              |                 |             |               | 15 - 16    | 0                   |                      | 0     | 0      |                       |
|                |             |                  |              |                 |             |           |              |                 |             |               | 16 - 17    | 0                   |                      | 0     | 0      |                       |
|                |             |                  |              |                 |             |           |              |                 |             |               | 17 - 18    | 0                   |                      | 0     | 0      |                       |
|                |             |                  |              |                 |             |           |              |                 |             |               | 18 - 19    | 0                   |                      | 0     | 0      |                       |
|                |             |                  |              |                 |             |           |              |                 |             |               | 19 - 20    | 0                   |                      | 0     | 0      |                       |
|                |             |                  |              |                 |             |           |              |                 |             |               | 20 - 21    | 0                   |                      | 0     | 0      | ~                     |
|                |             |                  |              |                 |             |           |              |                 |             |               | * ??<br>K  | ٥                   |                      | ٥     | ٥      | >                     |

Megjelenik a kijelölt tétel verziójának adatlapja.

### 4.3 Napon belüli allokált adatok szerkesztése

Nyissuk meg az Allokálás menüpont Napon belüli allokálások nézetét. Kívánt tételsor kijelölése után kattintsunk a Szerkesztés funkciógombra.

| Allok     | álás sz             | erkesztése - | Napon belül                         | i allokálás - 2 | 230583 IGAZI                | NNO                          |                      |           |             |                |                |                                    |         |           |         |          | ۲  |
|-----------|---------------------|--------------|-------------------------------------|-----------------|-----------------------------|------------------------------|----------------------|-----------|-------------|----------------|----------------|------------------------------------|---------|-----------|---------|----------|----|
| #2        | 3058                | 3 v24 - I    | Napon be                            | elüli allo      | kálás - L                   | .étrehoz                     | va                   |           |             | For            | rás: Automatik | us Módosító: Asztalos Dorottya (F0 | 3SZ-Adm | nin) (201 | 8.05.28 | 10:44:1  | 2) |
| Hái<br>NN | ózati po.<br>O név: | nt:          | Petneháza<br>1GN)<br>IGAZINNO<br>D) | (HAPETNEH       | 11 Mért érték<br>Szétosztar | (25/0 °C, kW<br>ndó mennyisé | h):<br>ig (kWh/nap): | 0<br>-100 | GCV (25/    | 0 °C, kWh/m³). | . 0            | ldőszak:<br>Szerkeszthetőség       | /ége;   | 2018      | .05.29  | 10:00:00 | 1  |
| Allo      | okálás s            | zerkeszthet  | ő tételei                           |                 |                             |                              |                      |           |             |                | Órai bontá     | ás                                 |         |           |         |          |    |
| Ren       | dszer               | RH part      | Alloká                              | Nom             | Allo                        | Allo                         | Allo                 | Mért      | Méré        | Profi          | 🔴 Kitölté      | s lefelé                           |         |           |         |          |    |
| Újr       | iom                 | Új nom       | Nomin                               | 100             | 100                         | 0                            | 0                    | 0         | 0           | 0              | Gázóra         | Nominált mennyiség (25/0           | A.      | М.        | Μ.      | Ρ.       |    |
|           |                     |              |                                     |                 |                             |                              |                      |           |             |                | 06 - 07        | 0                                  | 0       | 0         | 0       | 0        | ~  |
|           |                     |              |                                     |                 |                             |                              |                      |           |             |                | 07 - 08        | 0                                  | 100     | 0         | 0       | 0        |    |
|           |                     |              |                                     |                 |                             |                              |                      |           |             |                | 08 - 09        | 0                                  | 0       | 0         | 0       | 0        |    |
|           |                     |              |                                     |                 |                             |                              |                      |           |             |                | 09 - 10        | 0                                  | 0       | 0         | 0       | 0        |    |
| Allo      | okálás n            | em szereke:  | szthető tétele                      | ei              |                             |                              |                      |           |             |                | 10 - 11        | 0                                  | 0       | 0         | 0       | 0        |    |
| Pe        | ndezerk             | asználó      | PH partner                          |                 | Allokálási                  | tétel tínue                  | Nominált             | mennyi    | Allokált m  | ennvie         | 11 - 12        | 0                                  | 0       | 0         | 0       | 0        |    |
|           | 11432611            | 183211810    | ini partitei                        |                 | Allokalasi                  | teter upus                   | Homman               | mennyn    | Allokalt II | cility15       | 12 - 13        | 0                                  | 0       | 0         | 0       | 0        |    |
|           |                     |              |                                     |                 |                             |                              |                      |           |             |                | 13 - 14        | 0                                  | 0       | 0         | 0       | 0        |    |
|           |                     |              |                                     |                 |                             |                              |                      |           |             |                | 14 - 15        | 0                                  | 0       | 0         | 0       | 0        |    |
|           |                     |              |                                     |                 |                             |                              |                      |           |             |                | 15 - 16        | 0                                  | 0       | 0         | 0       | 0        |    |
|           |                     |              |                                     |                 |                             |                              |                      |           |             |                | 17 - 18        | 0                                  | 0       | 0         | 0       | 0        | ~  |
|           |                     |              |                                     |                 |                             |                              |                      |           |             |                |                | 0                                  | 0       | 0         | 0       | 0        |    |
|           |                     |              |                                     |                 |                             |                              |                      |           |             |                |                |                                    |         | Ø Ment    | és 🔰    | Mégse    | m  |

Megnyílik egy ablak, amelyben megjelenik a kijelölt tételsorhoz tartozóan egy másik lista, ahol Rendszerhasználó – Rendszerhasználó partner bontásban láthatók a nominálások, és a hozzájuk tartozó – a rendszer által automatikusan előállított – nominálás arányos allokálási értékek, az "Allokált mennyiség (25/0 °C, kWh)" oszlopban.

A lista alatt egy nem szerkeszthető, informatív jellegű táblázat is található, amelyben OBA szerződéses hálózati pont esetén megjelenik az OBA egyenleg tételsora.

A két táblázat mellett jobb oldalon megjelenik egy olyan lista, amely órai bontásban mutatja a nominált értékeket, és a hozzájuk tartozó auto-allokált mennyiségeket A felhasználó ebben a részben az "Allokált mennyiség (25/0 °C, kWh)" oszlopban tudja módosítani az értékeket. A rendszer az órai allokált értékeket összegzi, és ezzel az összeggel felülírja az "Allokálás szerkeszthető tételei" lista kijelölt tételsorában az "Allokált mennyiség (25/0 °C, kWh)" oszlop értékét. Minden tételsor órai adatait egyesével kell módosítani.

A rendszer a szerkesztés során a "Szétosztandó mennyiség" mezőben mutatja a "Mért érték (kWh)" és az "Allokált mennyiség (kWh)" mezők összegének a különbségét.

A módosításokat követően válasszuk a "Mentés" gombot.

# 4.4 Napon belüli allokálási adatok TÖMEGES exportálása

Nyissuk meg az Allokálás menüpont Napon belüli allokálások nézetét. Kívánt tételsor kijelölése után kattintsunk az Allokálás tömeges export funkciógombra.

| Kezdő oldal Napo  | on belüli allokálások 👘 |                        |                        |                  |                    |                  |                          |                   |                        |
|-------------------|-------------------------|------------------------|------------------------|------------------|--------------------|------------------|--------------------------|-------------------|------------------------|
| ••• Gyorsszürés   | G                       | Z Szerkesztés          | Allokálás tömeges      | export 🖉 Alloká  | lås tömeges import |                  | Egy szereplős pontok is: | 🗹 🦻 Élettörténe   | t 🛞 Beállítások 👻      |
| NNO:              |                         | Azonositó              | Tipus                  | Státusz          | NNO kód            | NNO név          |                          | Hálózati pont kód | Hálózati pont név 🕆    |
|                   | - · · ·                 | ¢                      |                        |                  |                    |                  |                          |                   |                        |
| Hálózati pont:    |                         | 282647                 | Napon belüli allokálás | Létrehozva       | IGAZINNOKOD        | IGAZINNO         |                          | MIABAUJK11GN      | Abaújkér               |
|                   | - O                     | 282643                 | Napon belüli allokálás | Létrehozva       | IGAZINNOKOD        | IGAZINNO         |                          | KAAJKA0011GN      | Ajka 1                 |
| ldőszak kezdete:  |                         | < <u>282621</u>        | Napon belüli allokálás | Létrehozva       | IGAZINNOKOD        | IGAZINNO         |                          | VECEGLBE11GN      | Ceglédbercel           |
| 2018.07.25        | 111                     | 282649                 | Napon belüli allokálás | Létrehozva       | IGAZINNOKOD        | IGAZINNO         |                          | KECSANAD1HHN      | Csanádpalota (HU>R     |
| ldőszak vége:     |                         | 282640                 | Napon belüli allokálás | Létrehozva       | IGAZINNOKOD        | IGAZINNO         |                          | KAMOSONM1IIN      | Mosonmagyaróvár (A'    |
| 2019.07.25        |                         | 282617                 | Napon belüli allokálás | Létrehozva       | IGAZINNOKOD        | IGAZINNO         |                          | KAOSI00011GN      | Ōsi 🗸                  |
| 2010.07.25        |                         |                        | Manan kaluli allabébén | I direken in     | 104700000          | 1047000          |                          | MADADA0044CM      | >                      |
|                   |                         | / / Ok                 | al: 1 Össz: 1 📄        | >>>> C' old      | alanként: 25 db 👻  |                  |                          |                   | Sorok: 1 - 9   Össz: 9 |
| Allokálás tételek |                         |                        |                        |                  |                    |                  |                          |                   |                        |
| Rendszerhasználó  | RH partner              | Allokálási tétel tipu: | Nominält mennyi        | Allokált mennyis | Allokält-nominäl   | Allokált mennyis | Mért mennyiség           | Mérés nélküli me  | Profilos mennyis       |
| ADRI1NÉV          | ADRI1NÉV                | Nominálás              | 0                      |                  | 0                  | 0 0              | )                        |                   |                        |
|                   |                         |                        |                        |                  |                    |                  |                          |                   |                        |

| << | < | Oldal: | 1 | Össz: 1 | $\rangle \rangle \rangle$ | C | Oldalanként: | 25 db | ÷ | Ŧ |
|----|---|--------|---|---------|---------------------------|---|--------------|-------|---|---|

Megjelenik az Allokálási sorok tömeges exportálása felugró ablak.

Meg kell adni annak az időszaknak a kezdő- és végdátumát, amelynek napon belüli allokálási adatait exportálni kívánja a felhasználó.

| Allokálási sorok tömeges exportálás | sa                                                   | ⊗ ⊗  |
|-------------------------------------|------------------------------------------------------|------|
| Allokálási időszak kezdete:*        | 2018.07.01                                           |      |
| Allokálási időszak vége:*           | 2018.07.25                                           |      |
| NNO:                                | IGAZINNO (IGAZINNOKOD - Szállító rendszerüzemeltető) |      |
| Hálózati pont:                      |                                                      | ~    |
|                                     | 📀 Exportálás 🛛 🗱 Mé                                  | gsem |

A rendszer exportálja a szűrési feltételeknek megfelelő adathalmazt, egy előre kialakított formátumú Excel fájlba. Ha egy gáznapra több napon belüli típusú allokálás is készült, akkor az exportálás során mindig csak az utolsó verzió kerül bele az Excel fájlba. Felhasználónak az exportált Excel fájlban a zölddel jelölt mezők szerkesztésére van lehetősége.

### 4.5 Napon belüli allokálási adatok TÖMEGES importálása

Nyissuk meg az Allokálás menüpont Napon belüli allokálások nézetét. Kívánt tételsor kijelölése után kattintsunk az Allokálás tömeges import funkciógombra.

| Kezdő oldal Napo  | en belüli allokálások 🎽 |                       |                        |            |               |                  |                  |                          |          |               |                    |       |
|-------------------|-------------------------|-----------------------|------------------------|------------|---------------|------------------|------------------|--------------------------|----------|---------------|--------------------|-------|
| Gyorsszürés       | G                       | Szerkeszté:           | Allokálás tömeges      | export 💡   | Allokálás tör | meges import     |                  | Egy szereplős pontok is: | 2        | D Élettörténe | Beallitasok        | w     |
| NNO:              |                         | Azonositó             | Tipus                  | Stätusz    | NNC           | ) kód            | NNO név          |                          | Hálózati | pont kód      | Hálózati pont név  | †.    |
|                   | - C                     | \$                    |                        |            |               |                  |                  |                          |          |               |                    |       |
| Hálózati pont:    |                         | 282647                | Napon belüli allokálás | Létrehozva | IGA           | ZINNOKOD         | IGAZINNO         |                          | MIABAU   | JK11GN        | Abaújkér           | ~     |
|                   | - C                     | 282643                | Napon belüli allokálás | Létrehozva | IGA           | ZINNOKOD         | IGAZINNO         |                          | KAAJKA   | 0011GN        | Ajka 1             |       |
| ldőszak kezdete:  |                         | 282621                | Napon belüli allokálás | Létrehozva | IGA           | ZINNOKOD         | IGAZINNO         |                          | VECEGL   | BE11GN        | Ceglédbercel       |       |
| 2018.07.25        |                         | 282649                | Napon belüli allokálás | Létrehozva | IGA           | ZINNOKOD         | IGAZINNO         |                          | KECSAN   | AD1HHN        | Csanádpalota (HU:  | >R(   |
| ldőszak vána:     |                         | 282640                | Napon belüli allokálás | Létrehozva | IGA           | ZINNOKOD         | IGAZINNO         |                          | KAMOS    | ONM1IIN       | Mosonmagyaróvár    | (A'   |
| nooscan rogo.     |                         | 282617                | Napon belüli allokálás | Létrehozva | IGA           | ZINNOKOD         | IGAZINNO         |                          | KAOSI00  | 0011GN        | Ōsi                | ~     |
| 2018.07.25        | 11                      |                       | Hanan haltii allabdhia | I dechamin | 104           | 71818101/00      | 1047000          |                          | VADADA   | 004401        |                    |       |
|                   |                         | << < o                | dal: 1 Ossz: 1 )       | > >> I C   | , Oldalanké   | nt: 25 db 👻      |                  |                          |          |               | Sorok: 1 - 9   Öss | iz: 9 |
| Allokálás tételek |                         |                       |                        |            |               |                  |                  |                          |          |               |                    |       |
| Rendszerhasználó  | RH partner              | Allokálási tétel tipu | s Nominält mennyi      | Allokált m | ennyis        | Allokält-nominäl | Allokált mennyis | Mért mennyiség           | Mérés    | nélküli me    | Profilos mennyis.  |       |
| ADRI1NÉV          | ADRI1NÉV                | Nominálás             | 0                      | 1          | 0             |                  | 0                | 0                        |          |               |                    |       |
|                   |                         |                       |                        |            |               |                  |                  |                          |          |               |                    |       |
|                   |                         |                       |                        |            |               |                  |                  |                          |          |               |                    |       |
|                   |                         |                       |                        |            |               |                  |                  |                          |          |               |                    |       |

A "Tallózás" gombra kattintva válaszuk ki a betöltendő Excel fájlt a fájlrendszerből. A kiválasztott fájl hivatkozása ekkor bekerül az "Importálandó fájl" mezőbe. Ezt követően kattintsunk az "Importálás" gombra.

| Allokálási adatok importálása | • •                   |
|-------------------------------|-----------------------|
| Importálandó fájl:            | 🔍 Tallózás            |
|                               | 📀 Importálás 🗱 Mégsem |

A rendszer mutatja, hogy a betöltés folyamatban van, majd megjelenik az "Importálás eredménye" ablak. Itt megtekinthetők az esetleges hibák, melyek a rendszer által végzett ellenőrzés során adódnak. A listás megjelenítőben verziókezelten megjelennek a betöltött adatok.

### 4.6 Napi allokálások listázása

Nyissuk meg az Allokálás menüpont Napi allokálások nézetét. Elérhető funkciók egy tételsor kijelölésével: Szerkesztés, Allokálás export, Allokálás import, Allokálás tömeges export, Allokálás tömeges import.

| Kezdő oldal Napi allokálások | • ×          |                |                     |                 |                       |        |                             |             |                    |              |            |                        |        |
|------------------------------|--------------|----------------|---------------------|-----------------|-----------------------|--------|-----------------------------|-------------|--------------------|--------------|------------|------------------------|--------|
| Gyorsszűrés                  | Ø            | 🚯 Allokálás tö | imeges export       | Allokálás tömeg | ges import            |        |                             | Egy szerepl | lős pontok is: 🗹   | 🦻 Éle        | ttörténet  | Beállítások            | w.     |
| NNO:                         |              | Azonosító      | ó Tipus s           |                 | NNO kód               |        | NNO név                     |             | Háló               | zati pont kó | d H        | Hálózati pont név 🕆    |        |
|                              | - ©          | \$             |                     |                 |                       |        |                             |             |                    |              |            |                        |        |
| Hálózati pont:               |              | 281297         | Napi allokálás      | Végleges        | IGAZINNO              | KOD    | IGAZINNO                    |             | MIAI               | BAUJK11GN    | A          | baújkér                | ~      |
|                              | - O          | 281316         | Napi allokálás      | Végleges        | IGAZINNO              | COD    | IGAZINNO                    |             | KAA                | JKA0011GN    | A          | ijka 1                 |        |
| Időszak kezdete:             |              | 281299         | Napi allokálás      | Végleges        | IGAZINNO              | KOD    | IGAZINNO                    |             | VEC                | EGLBE11GN    | i c        | Ceglédbercel           |        |
| 2018 07 18                   |              | 281309         | Napi allokálás      | Végleges        | es IGAZINNOKOD        |        | IGAZINNO                    |             | KEC                | KECSANAD1HHN |            | Csanádpalota (HU>F     | 2(     |
| ldőszak vége:                | 281305       |                | Napi allokálás      | Végleges        | IGAZINNO              | COD    | IGAZINNO                    |             | KAN                | OSONM111N    | N          | Mosonmagyaróvár (A     |        |
| 1002241 Togo.                |              | 281280         | Napi allokálás      | Végleges        | IGAZINNOKOD           |        | IGAZINNO                    | KAOSI       |                    | SI00011GN    | Ĉ          | Ìsi                    | $\sim$ |
| 2018.07.24                   |              | 104100         | Nani allakéléa      | Véaloana        |                       | /0D    |                             |             | VAD                |              |            | ×                      |        |
|                              |              | « < o          | dal: 1 Ōssz         | 1   > >>>       | C Oldalanként: 2      | 5 db 👻 |                             |             |                    |              | S          | orok: 1 - 18   Össz: 1 | 18     |
| Allokálás tételek            |              |                |                     |                 |                       |        |                             |             |                    |              |            |                        |        |
| Rendszerhasználó             | RH partner   |                | Allokálási tétel ti | pus             | Nominált mennyiség (2 | 5/0 °  | Allokált mennyiség (25/0 °C | Allok       | ált-nominált menny | risé         | Allokált m | ennyiség (0 °C m³)     | )      |
| HUFEONENR                    | HUFEONENR    |                | Nominálás           |                 |                       | 0      |                             | 0           |                    | 0            |            |                        | 0      |
| FGSZ shipper                 | FGSZ shipper |                | Nominálás           |                 |                       | 0      |                             | 0           |                    | 0            |            |                        | 0      |
|                              |              |                |                     |                 |                       |        |                             |             |                    |              |            |                        |        |

(( ( Oldal: 1 Össz: 1 ) )) C Oldalanként: 25 db -

Sorok: 1 - 2 | Össz: 2

Megjelennek a napi allokálás tételsorok. A rendszer mindig az utolsó verziót jeleníti meg. A képernyő alsó felén lévő listában az egyes allokálási tételek kibontva Rendszerhasználó – Rendszerhasználó partner bontásban jelennek meg a korábban történt nominálásoknak megfelelően.

### 4.6.1 Napi allokálás adatlap megtekintése

Nyissuk meg az Allokálás menüpont Napi allokálások nézetét. Kattintsunk az Azonosító oszlopban lévő hivatkozásra. Az "Allokálások" legyen kiválasztva.

| Kezdő oldal Napi allokálások                                                                                         | Allokálás adatlap - 281297v  |                        |                          |                            |                           |                              |  |  |  |  |  |  |
|----------------------------------------------------------------------------------------------------|------------------------------|------------------------|--------------------------|----------------------------|---------------------------|------------------------------|--|--|--|--|--|--|
| Nincs elérhető művelet                                                                                               |                              |                        |                          |                            |                           | 🔇 Frissités 🦻 Élettörténet   |  |  |  |  |  |  |
| 281297 v1 - Napi allokálás - Végleges Forrás: Automatikus Módosiló: «ServiceUser» (FGSZ-Admin) (2018.07.24.08.05.00) |                              |                        |                          |                            |                           |                              |  |  |  |  |  |  |
| Hálózati pont: Abaújk                                                                                                | tér (MIABAUJK11GN) Mért érte | 3k (25/0 °C, kWh): 0   | GCV (25/0 °C, kW         | /ħ/m³): 0                  | ldőszak:                  | 2018.07.23.                  |  |  |  |  |  |  |
| NNO név: IGAZIN                                                                                                    | NNO (IGAZINNOKOD)            |                        |                          |                            | Szerkeszthetőség vége:    | 2018.07.23 12:00:00          |  |  |  |  |  |  |
| Allokálások Allokálás verzió                                                                                         | ōk -                         |                        |                          |                            |                           |                              |  |  |  |  |  |  |
| Rendszerhasználó                                                                                                    | RH partner                   | Allokálási tétel típus | Nominált mennyiség (25/0 | Allokált mennyiség (25/0 ° | Allokált-nominált mennyis | Allokált mennyiség (0 °C m³) |  |  |  |  |  |  |
| HUFEONENR                                                                                                    | HUFEONENR                    | Nominálás              | 0                        | 0                          | 0                         | 0                            |  |  |  |  |  |  |
| FGSZ shipper                                                                                                    | FGSZ shipper                 | Nominálás              | 0                        | 0                          | 0                         | 0                            |  |  |  |  |  |  |
|                                                                                                    |                              |                        |                          |                            |                           |                              |  |  |  |  |  |  |

Megjelenik a kijelölt napon belüli allokálás tétel adatlapja, amelyen megtekinthetők a nominálások (szálllítási feladatok) és a kapcsolódó allokálási tételek Rendszerhasználó – Rendszerhasználó partner bontásban. Az adott gáznaphoz tartozóan gázóránként tagolva jelenik meg az allokált mennyiség.

### 4.6.1.1 Napi allokálás verziók megtekintése

Nyissuk meg az Allokálás menüpont Napi allokálások nézetét.

Kattintsunk az Azonosító oszlopban lévő hivatkozásra. Az "Allokálás verziók" legyen kiválasztva.

| Kezdō oldal      | Napi allokálások 🛛 ×                            | Allokálás adatlap - 281297v1 📉 |                     |                        |    |                            |                                     |               |                    |  |  |  |  |  |
|------------------|-------------------------------------------------|--------------------------------|---------------------|------------------------|----|----------------------------|-------------------------------------|---------------|--------------------|--|--|--|--|--|
| Nincs elérhető r | ncs elérhető művelet 🤔 Érissités 🔮 Élettőrténet |                                |                     |                        |    |                            |                                     |               |                    |  |  |  |  |  |
| #281297          | v1 - Napi alloká                                | alás - Végleges                |                     |                        |    | Forrás: Automatikus Módosí | tó: <serviceuser> (FG</serviceuser> | SZ-Admin) (20 | 18.07.24 08:05:00) |  |  |  |  |  |
| Hálózati pont:   | Abaújkér (M                                     | IABAUJK11GN) Mért érték (25    | 0 °C, kWh): 0       | GCV (25/0 °C, kWħ/m?): | 0  | ldőszak:                   |                                     | 2018.07.23.   |                    |  |  |  |  |  |
| NNO név:         | IGAZINNO (                                      | (IGAZINNOKOD)                  |                     |                        |    | Szerkeszti                 | hetőség vége:                       | 2018.07.23 1  | 2:00:00            |  |  |  |  |  |
| Allokálások      | Allokálás verziók                               |                                |                     |                        |    |                            |                                     |               |                    |  |  |  |  |  |
| Azonosító        | Verzió                                          | Létrehozás ideje               | Létrehozó           | Tipus                  | St | tátusz                     | NNO kód                             |               | NNO név            |  |  |  |  |  |
| 281297           | 1                                               | 2018.07.23 17:07:19            | fmikee (FGSZ-Admin) | Napi allokálás         | Lé | itrehozva                  | IGAZINNOKOD                         |               | IGAZINNO           |  |  |  |  |  |
|                  |                                                 |                                |                     |                        |    |                            |                                     |               |                    |  |  |  |  |  |
| <                |                                                 |                                |                     |                        |    |                            |                                     |               | >                  |  |  |  |  |  |

Megjelenik a kijelölt tétel verziójának adatlapja.

#### 4.6.1.1.1 Napi allokálás verziók adatlap megtekintése

Nyissuk meg az Allokálás menüpont Napi allokálások nézetét. Az "Allokálás verziók" legyen kiválasztva. Kattintsunk az Azonosító oszlopban lévő hivatkozásra.

|   | Kezdő oldal    | Napi allokálások | × Allokálás adatlap - 28129 | v1 × Allokálás verzió adatlap -: | 281297v1 ×               |                            |                                                   |                                    |
|---|----------------|------------------|-----------------------------|----------------------------------|--------------------------|----------------------------|---------------------------------------------------|------------------------------------|
| 1 | #281297 v      | /1 - Napi allo   | okálás - Létrehozva         |                                  |                          | F                          | <sup>-</sup> orrás: Automatikus Létrehozó: fmikee | (FGSZ-Admin) (2018.07.23 17:07:19) |
|   | Hálózati pont: | Abaújké          | ör (MIABAUJK11GN) Mört e    | irték (25/0 °C, kWh): 0          | GCV (25/0 °C, kN         | /ħ/m³): 0                  | ldőszak:                                          |                                    |
|   | NNO név:       | IGAZIN           | NO (IGAZINNOKOD)            |                                  |                          |                            | Szerkeszthetőség vége:                            | 2018.07.23 12:00:00                |
|   | Rendszerhasz   | náló             | RH partner                  | Allokálási tétel típus           | Nominält mennyiség (25/0 | Allokált mennyiség (25/0 ° | Allokált-nominált mennyis                         | Allokált mennyiség (0 °C m3)       |
|   | HUFEONENR      |                  | HUFEONENR                   | Nominálás                        | 0                        | 0                          | 0                                                 | 0                                  |
|   | FGSZ shipper   |                  | FGSZ shipper                | Nominálás                        | 0                        | 0                          | 0                                                 | 0                                  |
|   |                |                  |                             |                                  |                          |                            |                                                   |                                    |
|   |                |                  |                             |                                  |                          |                            |                                                   |                                    |

Megjelenik a kijelölt tétel verziójának adatlapja.

### 4.7 Napi allokált adatok szerkesztése (egyensúlyos allokálás)

Nyissuk meg az Allokálás menüpont Napi allokálások nézetét. Kívánt tételsor kijelölése után kattintsunk az Szerkesztés funkciógombra.

| Allokálás szerkesztése - N | lapi allokálás - 282797 IGAZINNO |                                   |       |                          |         |                       |                                       | 8                                  |
|----------------------------|----------------------------------|-----------------------------------|-------|--------------------------|---------|-----------------------|---------------------------------------|------------------------------------|
| #282797 v1 - N             | api allokálás - Létre            | hozva                             |       |                          |         | Fa                    | orrás: Automatikus Módosító: fmikee ( | (FGSZ-Admin) (2018.07.25 11:38:01) |
| Hálózati pont:             | Abaújkér (MIABAUJK11GN)          | Mért érték (25/0 °C, kWh):        | 0     | GCV (25/0 °C, kN         | /h/m³): | 0                     | ldőszak:                              | 2018.07.24.                        |
| NNO név:                   | IGAZINNO (IGAZINNOKOD)           | Szétosztandó mennyiség (kWh/nap): |       |                          |         |                       | Szerkeszthetőség vége:                | 2018.07.25 12:00:00                |
| Allokálás szerkeszthető    | tételei                          |                                   |       |                          |         |                       |                                       |                                    |
| Rendszerhasználó           | RH partner                       | Allokálási tétel típus            |       | Nominált mennyiség (25/0 | Allok   | ált mennyiség (25/0 ° | Allokált-nominált mennyis             | Allokált mennyiség (0 °C m³)       |
| HUFEONENR                  | HUFEONENR                        | Nominálás                         |       | 0                        |         | 0                     | 0                                     | 0                                  |
| FGSZ shipper               | FGSZ shipper                     | Nominálás                         |       | 0                        |         | 0                     | 0                                     | 0                                  |
| Allokálás nem szerekesz    | zthető tételei                   |                                   |       |                          |         |                       |                                       |                                    |
| Rendszerhasználó           | RH par                           | tner                              | Allok | álási tétel típus        |         | Nominált mennyis      | iég (25/0 °C, kWh) A                  | llokált mennyiség (25/0 °C, kWh)   |
|                            |                                  |                                   |       |                          |         |                       |                                       |                                    |
|                            |                                  |                                   |       |                          |         |                       |                                       | 🥝 Mentés 🗱 Mégsem                  |

Megnyílik egy ablak, amelyben megjelenik a kijelölt tételsorhoz tartozóan egy másik lista, ahol Rendszerhasználó – Rendszerhasználó partner bontásban láthatók a nominálások, és a hozzájuk tartozó – a rendszer által automatikusan előállított – nominálás arányos allokálási értékek, az "Allokált mennyiség (25/0 °C, kWh)" oszlopban.

A lista alatt egy nem szerkeszthető, informatív jellegű táblázat is található, amelyben megjelennek tételesen a jogcím átvezetési ügyletek, valamint OBA szerződéses hálózati pont esetén az OBA egyenleg tételsora.

A felhasználó az "Allokált mennyiség (25/0 °C, kWh)" oszlopban módosíthatja az allokálási értékeket, oly módon, hogy az "Allokált mennyiség (25/0 °C, kWh)" oszlopban lévő értékek összege meg kell, hogy egyezzen a fejadatokban szereplő "Mért érték (25/0 °C, kWh)" mező értékével.

A módosítások végrehajtása után mentsük.

Ha a fejadatokban szereplő "Mért érték (kWh)" mező értéke megegyezik az "Allokált mennyiség (25/0 °C, kWh)" oszlopban lévő értékek összegével, akkor új verzió jön létre az allokálások között.

Az utoljára módosított tételsorokat a rendszer zöld színnel kiemelve jeleníti meg az "Allokálások" felületen. NNO-nak nem kötelező módosítást végeznie, módosítási időintervallumon kívül is láthatja az adatokat, de nem módosíthatja azokat

### 4.8 Napi allokálási adatok TÖMEGES exportálása

Nyissuk meg az Allokálás menüpont Napi allokálások nézetét. Kívánt tételsor kijelölése után kattintsunk az Allokálás tömeges export funkciógombra.

| Kezdő oldal Napi allokálásol | с ×          |                |                    |                                          |                         |                |    |                            |                          |             |             |                     |       |
|------------------------------|--------------|----------------|--------------------|------------------------------------------|-------------------------|----------------|----|----------------------------|--------------------------|-------------|-------------|---------------------|-------|
| 🛄 Gyorsszűrés                | Θ            | 📑 Allokálás ti | imeges export      | Allokálás töme                           | ges import              |                |    |                            | Egy szereplős pontok is: | Ø (         | Élettörténe | t 🛞 Beàllitàso      | k v   |
| NNO:                         |              | Azonosító      | Tipus              | Státusz                                  | NN                      | IO kód         |    | NNO név                    |                          | Hálózati po | ont kód     | Hálózati pont né    | v †   |
|                              | - O          | \$             |                    |                                          |                         |                |    |                            |                          |             |             |                     |       |
| Hálózati pont:               |              | 281297         | Napi allokálás     | Véglege                                  | s IG                    | AZINNOKOD      |    | IGAZINNO                   |                          | MIABAUJK    | 11GN        | Abaújkér            | ~     |
|                              | - O          | 281316         | Napi allokálás     | Véglege                                  | is IG                   | AZINNOKOD      |    | IGAZINNO                   |                          | KAAJKA00    | 11GN        | Ajka 1              |       |
| ldőszak kezdete:             | 4            | 281299         | Napi allokálás     | Véglege                                  | is IG                   | AZINNOKOD      |    | IGAZINNO                   |                          | VECEGLBE    | 11GN        | Ceglédbercel        |       |
| 2018.07.18                   |              | 281309         | Napi allokálás     | Véglege                                  | s IG                    | AZINNOKOD      |    | IGAZINNO                   |                          | KECSANAL    | D1HHN       | Csanádpalota (HU    | J>R(  |
| ldőszak vége:                |              | 281305         | Napi allokálás     | Véglege                                  | s IG                    | AZINNOKOD      |    | IGAZINNO                   |                          | KAMOSON     | M1IIN       | Mosonmagyaróvá      | r (A' |
| 2019.07.24                   |              | 281280         | Napi allokálás     | Véglege                                  | s IG                    | AZINNOKOD      |    | IGAZINNO                   |                          | KAOSI0001   | 1GN         | Ōsi                 | ~     |
| 2010.07.24                   |              | <              | Mani allalidida    | Malaar                                   |                         | 1700000        |    | 10470.810                  |                          | VADADAOO    |             | Dint Un             | >     |
|                              |              | ≪ < 0          | idal: 1 Össz       | :1   > >>>>>>>>>>>>>>>>>>>>>>>>>>>>>>>>> | C <sup>I</sup> Oldalank | ent: 25 db     | ٣  |                            |                          |             |             | Sorok: 1 - 18   Öss | z: 18 |
| Allokálás tételek            |              |                |                    |                                          |                         |                |    |                            |                          |             |             |                     |       |
| Rendszerhasználó             | RH partner   |                | Allokálási tétel t | ipus                                     | Nominált menr           | nyiség (25/0 ° | AI | llokált mennyiség (25/0 °C | . Allokált-nominált      | mennyisé    | Allokált    | t mennyiség (0 °C   | m")   |
| HUFEONENR                    | HUFEONENR    |                | Nominálás          |                                          |                         |                | 0  |                            | 0                        |             | 0           |                     | 0     |
| FGSZ shipper                 | FGSZ shipper |                | Nominálás          |                                          |                         |                | 0  |                            | 0                        |             | 0           |                     | 0     |
|                              |              |                |                    |                                          |                         |                |    |                            |                          |             |             |                     |       |
|                              |              |                |                    |                                          |                         |                |    |                            |                          |             |             |                     |       |
|                              |              |                |                    |                                          |                         |                |    |                            |                          |             |             |                     |       |

(( ( Oldal: 1 Ossz: 1 ) )) C<sup>\*</sup> Oldalanként: 25 db ~

Sorok: 1 - 2 | Össz: 2

Megjelenik az Allokálási sorok tömeges exportálása felugró ablak.

Meg kell adni annak az időszaknak a kezdő- és végdátumát, amelynek napon belüli allokálási adatait exportálni kívánja a felhasználó.

| Allokálási sorok tömeges exportálás | sa                                                   | <b>8</b> 8 |
|-------------------------------------|------------------------------------------------------|------------|
| Allokálási időszak kezdete:*        | 2018.07.01                                           |            |
| Allokálási időszak vége:*           | 2018.07.25                                           |            |
| NNO:                                | IGAZINNO (IGAZINNOKOD - Szállító rendszerüzemeltető) |            |
| Hálózati pont:                      |                                                      | -          |
|                                     | 📀 Exportálás 🗱 Mé                                    | gsem       |

A rendszer exportálja a szűrési feltételeknek megfelelő adathalmazt, egy előre kialakított formátumú Excel fájlba. Ha egy gáznapra több napon belüli típusú allokálás is készült, akkor az exportálás során mindig csak az utolsó verzió kerül bele az Excel fájlba. Felhasználónak az exportált Excel fájlban a zölddel jelölt mezők szerkesztésére van lehetősége. Azok az Allokálási tételek, melyeknek adott időszakra nincs allokálási adata, nem generálódnak le az Excelben.

# 4.9 Napi allokálási adatok TÖMEGES importálása

Nyissuk meg az Allokálás menüpont Napi allokálások nézetét. Kívánt tételsor kijelölése után kattintsunk az Allokálás tömeges import funkciógombra.

| Kezdő oldal Napi allokálások | ×            |                |                        |              |                            |             |                             |                          |                 |                         |          |
|------------------------------|--------------|----------------|------------------------|--------------|----------------------------|-------------|-----------------------------|--------------------------|-----------------|-------------------------|----------|
| ••• Gyorsszürés              | Ø            | 📑 Allokálás tö | meges export 🔋 Alloi   | kálás törmeş | ges import                 |             |                             | Egy szereplős pontok is: | 🗹 🕐 É           | lettörténet 🛞 Beállítás | sok +    |
| NNO:                         |              | Azonositó      | Tipus                  | Státusz      | NNO                        | köd         | NNO név                     |                          | Hálózati pont k | ód Hálózati pont r      | név †    |
|                              | - 0          | ÷              |                        |              |                            |             |                             |                          |                 |                         |          |
| Hálózati pont:               |              | 281297         | Napi allokálás         | Végleges     | i IGAZI                    | NNOKOD      | IGAZINNO                    |                          | MIABAUJK11GN    | Abaújkér                | ~        |
|                              | - 0          | 281316         | Napi allokálás         | Végleges     | i IGAZI                    | NNOKOD      | IGAZINNO                    |                          | KAAJKA0011GN    | Ajka 1                  |          |
| Időszak kezdete:             | 4            | 281299         | Napi allokálás         | Végleges     | IGAZI                      | NNOKOD      | IGAZINNO                    |                          | VECEGLBE11G     | N Ceglédbercel          |          |
| 2018.07.18                   |              | 281309         | Napi allokálás         | Végleges     | IGAZI                      | NNOKOD      | IGAZINNO                    |                          | KECSANAD1HH     | IN Csanádpalota (       | HU>R(    |
| ldőszak vége:                |              | 281305         | Napi allokálás         | Végleges     | IGAZI                      | NNOKOD      | IGAZINNO                    |                          | KAMOSONM111     | N Mosonmagyaró          | ivár (A' |
| 2010 07 24                   |              | 281280         | Napi allokálás         | Végleges     | IGAZI                      | NNOKOD      | IGAZINNO                    |                          | KAOSI00011GN    | Ōsi                     | ~        |
| 2010.07.24                   |              | <              | Mani allabilita        | Malaass      | 104.7                      | UNOVOD.     | 1047030                     |                          | VADADAOOUCI     | nána un                 | >        |
|                              |              | ۵۵ 🔪 📎         | dal: 1 Össz: 1         | > >>         | C <sup>4</sup> Oldalanként | 25 db 🛛 👻   |                             |                          |                 | Sorok: 1 - 18   Ö       | )ssz: 18 |
| Allokálás tételek            |              |                |                        |              |                            |             |                             |                          |                 |                         |          |
| Rendszerhasználó             | RH partner   |                | Allokálási tétel tipus |              | Nominält mennyis           | iég (25/0 ° | Allokált mennyiség (25/0 °C | Allokált-nominált        | mennyisé        | Allokált mennyiség (0 ° | 'C m³)   |
| HUFEONENR                    | HUFEONENR    |                | Nominálás              |              |                            | 0           |                             | 0                        | 0               |                         | 0        |
| FGSZ shipper                 | FGSZ shipper |                | Nominálás              |              |                            | 0           |                             | 0                        | 0               |                         | 0        |

(( ( Oldal: 1 Ossz: 1 ) )) C Oldalanként: 25 db •

Sorok: 1 - 2 | Össz: 2

A "Tallózás" gombra kattintva válaszuk ki a betöltendő Excel fájlt a fájlrendszerből. A kiválasztott fájl hivatkozása ekkor bekerül az "Importálandó fájl" mezőbe. Ezt követően kattintsunk az "Importálás" gombra.

| Allokálási adatok importálása | <b>@</b> 8            |
|-------------------------------|-----------------------|
| Importálandó fájl:            | 🔍 Tallózás            |
|                               | 📀 Importálás 🗱 Mégsem |

A rendszer mutatja, hogy a betöltés folyamatban van, majd megjelenik az "Importálás eredménye" ablak. Itt megtekinthetők az esetleges hibák, melyek a rendszer által végzett ellenőrzés során adódnak. A listás megjelenítőben verziókezelten megjelennek a betöltött adatok.

### 4.10 Havi allokálások listázása

Nyissuk meg az Allokálás menüpont Havi allokálások nézetét.

| Kezdő oldal Havi allokálások | ×                 |               |                        |          |                     |             |          |                            |       |                      |           |              |                 |          |   |
|------------------------------|-------------------|---------------|------------------------|----------|---------------------|-------------|----------|----------------------------|-------|----------------------|-----------|--------------|-----------------|----------|---|
| ••• Gyorsszűrés              | G                 | Z Szerkesztés | Allokálás tömeges      | export   | Alloká              | lás tömeges | s import |                            | Egy s | szereplős pontok is: | <b>V</b>  | 🦻 Élettörtén | et 🔅 Beallit    | tások 👻  |   |
| NNO:                         |                   | Azonosító     | Tipus                  | Státusz  |                     | NNO kód     |          | NNO név                    |       |                      | Hálózati  | pont kód     | Hálózati pon    | t név 🕆  |   |
|                              | - ©               | \$            |                        |          |                     |             |          |                            |       |                      |           |              |                 |          |   |
| Hálózati pont:               |                   | 244797        | Havi allokálás         | Létrehoz | va                  | IGAZINNO    | OKOD     | IGAZINNO                   |       |                      | HAPETN    | EH11GN       | Petneháza       |          |   |
|                              | - O               | 244710        | Havi allokálás         | Létrehoz | va                  | IGAZINNO    | OKOD     | IGAZINNO                   |       |                      | HAPETN    | EH11GN       | Petneháza       |          |   |
| Időszak kezdete:             | 4                 | 244869        | Havi allokálás         | Létrehoz | va                  | IGAZINNO    | OKOD     | IGAZINNO                   |       |                      | HAPETN    | EH11GN       | Petneháza       |          |   |
| 2018.02.01                   |                   | 244754        | Havi allokálás         | Létrehoz | va                  | IGAZINNO    | OKOD     | IGAZINNO                   |       |                      | HAPETN    | EH11GN       | Petneháza       |          |   |
| ldőszak vége:                |                   | 244659        | Havi allokálás         | Létrehoz | va                  | IGAZINNO    | OKOD     | IGAZINNO                   |       |                      | HAPETN    | EH11GN       | Petneháza       |          |   |
| 2010 07 25                   |                   | 244724        | Havi allokálás         | Létrehoz | va                  | IGAZINNO    | OKOD     | IGAZINNO                   |       |                      | MIABAU    | IK11GN       | Abaújkér        |          | ~ |
| 2010.07.23                   |                   | <             | Llavi allabéléa        | Látrahan |                     | ICA 7INING  | NOD.     |                            |       |                      |           | 04405        | Allen 4         | >        |   |
|                              |                   | « « Ok        | dal: 1 Össz: 3         | > >>     | C <sup>I</sup> Olda | alanként:   | 25 db 👻  |                            |       |                      |           |              | Sorok: 1 - 25   | Össz: 56 |   |
| Allokálás tételek            |                   |               |                        |          |                     |             |          |                            |       |                      |           |              |                 |          |   |
| Rendszerhasználó             | RH partner        |               | Allokálási tétel típus |          | Nominált            | mennyiség   | (25/0 °  | Allokált mennyiség (25/0 ° | c     | Allokált-nominált    | mennyisé. | Alloká       | lt mennyiség (0 | ) °C m³) |   |
| Új nomináló teszt partner    | Új nomináló teszt | partner       | Nominálás              |          |                     |             | 0        |                            | 0     |                      |           | 0            |                 | (        | ) |
|                              |                   |               |                        |          |                     |             |          |                            |       |                      |           |              |                 |          |   |

| Oldal: 1 Össz: 1 > >> C Oldalanként: 25 0 | 5 db 🛛 👻 |
|-------------------------------------------|----------|
|-------------------------------------------|----------|

Sorok: 1 - 1 | Össz: 1

Megjelennek a havi allokálás tételsorok. A rendszer mindig az utolsó verziót jeleníti meg. A képernyő alsó felén lévő listában az egyes allokálási tételek kibontva Rendszerhasználó – Rendszerhasználó partner bontásban jelennek meg a korábban történt nominálásoknak megfelelően.

# 4.10.1 Havi allokálás adatlap megtekintése

Nyissuk meg az Allokálás menüpont Havi allokálások nézetét. Az "Allokálások" legyen kiválasztva.

| Kezdő oldal Havi allokálások  | × Allokálás adatlap - 244869v2 | 2 📩                    |                          |                            |                                       |                                    |
|-------------------------------|--------------------------------|------------------------|--------------------------|----------------------------|---------------------------------------|------------------------------------|
| Z Szerkesztés                 |                                |                        |                          |                            |                                       | 🚯 Frissités 🦻 Élettörténet         |
| #244869 v2 - Havi allo        | kálás - Létrehozva             |                        |                          | Forrás: E                  | xcel betöltés Módosító: Buriusz Beáta | (FGSZ-Admin) (2018.07.20 13:23:00) |
| Hálózati pont: Petneház       | za (HAPETNEH11GN) Mért érte    | 8k (25/0 °C, k₩ħ): 0   | GCV (25/0 °C, kN         | /ħ/m³): 0                  | ldőszak:                              | 2018.04.26.                        |
| NNO név: IGAZINN              | IO (IGAZINNOKOD)               |                        |                          |                            | Szerkeszthetőség vége:                | 2018.07.29 13:22:00                |
| Allokálások Allokálás verziók |                                |                        |                          |                            |                                       |                                    |
| Rendszerhasználó              | RH partner                     | Allokálási tétel típus | Nominált mennyiség (25/0 | Allokált mennyiség (25/0 ° | Allokält-nominält mennyis             | Allokált mennyiség (0 °C m3)       |
| Új nomináló teszt partner     | Új nomináló teszt partner      | Nominálás              | 0                        | 0                          | 0                                     | 0                                  |
|                               |                                |                        |                          |                            |                                       |                                    |
|                               |                                |                        |                          |                            |                                       |                                    |
|                               |                                |                        |                          |                            |                                       |                                    |
|                               |                                |                        |                          |                            |                                       |                                    |
|                               |                                |                        |                          |                            |                                       |                                    |
|                               |                                |                        |                          |                            |                                       |                                    |
|                               |                                |                        |                          |                            |                                       |                                    |
|                               |                                |                        |                          |                            |                                       |                                    |
|                               |                                |                        |                          |                            |                                       |                                    |
|                               |                                |                        |                          |                            |                                       |                                    |
|                               |                                |                        |                          |                            |                                       |                                    |

Megjelenik a kijelölt havi allokálás tétel adatlapja, amelyen megtekinthetők a feladatok, és a kapcsolódó allokálási tételek Rendszerhasználó – Rendszerhasználó partner bontásban. Az adott gáznaphoz tartozóan gázóránként tagolva jelenik meg az allokált mennyiség.

# 4.10.1.1 Havi allokálás verziók megtekintése

Nyissuk meg az Allokálás menüpont Havi allokálások nézetét.

Kattintsunk az Azonosító oszlopban lévő hivatkozásra. Az "Allokálás verziók" legyen kiválasztva.

| Kezdō oldal    | Havî allokâlâsok 🛛 × | Allokálás adatlap - 244869v2 🚿  |                            |                          |                             |                                  |                       |
|----------------|----------------------|---------------------------------|----------------------------|--------------------------|-----------------------------|----------------------------------|-----------------------|
| Z Szerkesztés  |                      |                                 |                            |                          |                             | 😫 Frissité                       | 🦻 Élettörténet        |
| #244869 v      | 2 - Havi alloká      | álás - Létrehozva               |                            |                          | Forrás: Excel betöltés Módo | sító: Buriusz Beáta (FGSZ-Admin) | (2018.07.20 13:23:00) |
| Hálózati pont: | Petneháza (          | (HAPETNEH11GN) Mért érték (25/0 | °C, kWh): 0                | GCV (25/0 °C, kWħ/m³): 0 | ldőszak:                    | 2018.04.2                        | 6.                    |
| NNO név:       | IGAZINNO             | (IGAZINNOKOD)                   |                            |                          | Szerkesz                    | thetőség vége: 2018.07.2         | 9 13:22:00            |
| Allokálások    | Allokálás verziók    |                                 |                            |                          |                             |                                  |                       |
| Azonositó      | Verzió               | Létrehozás ideje                | Létrehozó                  | Tipus                    | Státusz                     | NNO kód                          | NNO név               |
| 244869         | 2                    | 2018.07.01 14:10:42             | Buriusz Beáta (FGSZ-Admin) | Havi allokálás           | Létrehozva                  | IGAZINNOKOD                      | IGAZINNO              |
| 244869         | 1                    | 2018.06.22 08:14:25             | fmikee (FGSZ-Admin)        | Havi allokálás           | Létrehozva                  | IGAZINNOKOD                      | IGAZINNO              |
|                |                      |                                 |                            |                          |                             |                                  |                       |
| <              |                      |                                 |                            |                          |                             |                                  | >                     |

Megjelenik a kijelölt tétel verziójának adatlapja.

### 4.10.1.1.1 Havi allokálás verziók adatlap megtekintése

Nyissuk meg az Allokálás menüpont Havi allokálások nézetét.

Az "Allokálás verziók" legyen kiválasztva. Kattintsunk az Azonosító oszlopban lévő hivatkozásra.

| Kezdő oldai Havi allokálások × Allokálás adatlap - 244869v: | Allokálás verzió adatlap - 2 | 244869v2                 |                             |                                         |                                    |
|-------------------------------------------------------------|------------------------------|--------------------------|-----------------------------|-----------------------------------------|------------------------------------|
| #244869 v2 - Havi allokálás - Létrehozva                    |                              |                          | Forrás: E                   | Excel betöltés Létrehozó: Buriusz Beáta | (FGSZ-Admin) (2018.07.01 14:10:42) |
| Hálózati pont: Petneháza (HAPETNEH11GN) Mért érte           | ik (25/0 °C, kWh): 0         | GCV (25/0 °C, kW         | ħ/m³): 0                    | Időszak:                                |                                    |
| NNO név: IGAZINNO (IGAZINNOKOD)                             |                              |                          |                             | Szerkeszthelőség vége:                  | 2018.07.07 14:09:00                |
| Rendszerhasználó RH partner                                 | Allokálási tétel típus       | Nominált mennyiség (25/0 | Allokált mennyiség (25/0 °… | Allokält-nominält mennyis               | Allokált mennyiség (0 °C m³)       |
| Új nomináló teszt partner Új nomináló teszt partner         | Nominálás                    | 0                        | 0                           | 0                                       | 0                                  |
|                                                             |                              |                          |                             |                                         |                                    |
|                                                             |                              |                          |                             |                                         |                                    |
|                                                             |                              |                          |                             |                                         |                                    |
|                                                             |                              |                          |                             |                                         |                                    |
|                                                             |                              |                          |                             |                                         |                                    |
|                                                             |                              |                          |                             |                                         |                                    |
|                                                             |                              |                          |                             |                                         |                                    |
|                                                             |                              |                          |                             |                                         |                                    |
|                                                             |                              |                          |                             |                                         |                                    |
|                                                             |                              |                          |                             |                                         |                                    |
|                                                             |                              |                          |                             |                                         |                                    |
|                                                             |                              |                          |                             |                                         |                                    |
|                                                             |                              |                          |                             |                                         |                                    |
|                                                             |                              |                          |                             |                                         |                                    |

Megjelenik a kijelölt tétel verziójának adatlapja.

### 4.11 Havi (korrekciós) allokált adatok szerkesztése (egyensúlyos újra allokálás)

Nyissuk meg az Allokálás menüpont Havi allokálások nézetét. Majd a kívánt tételsort kijelölve kattintsunk az Szerkesztés funkciógombra.

| Allokálás szerkesztése - Hav | i allokálás - 244869 IGAZINNO |                                   |       |                          |        |                        |                               |          |                                   |
|------------------------------|-------------------------------|-----------------------------------|-------|--------------------------|--------|------------------------|-------------------------------|----------|-----------------------------------|
| #244869 v2 - Hav             | vi allokálás - Létreho        | zva                               |       |                          |        | Forrás: Exc            | el betöltés Módosító: Buriusz | Beáta (I | FGSZ-Admin) (2018.07.20 13:23:00) |
| Hálózati pont:               | Petneháza (HAPETNEH11GN)      | Mért érték (25/0 °C, kWh):        | 0     | GCV (25/0 °C, kW         | ħ/m²): | 0                      | Időszak:                      |          | 2018.04.26.                       |
| NNO név:                     | IGAZINNO (IGAZINNOKOD)        | Szétosztandó mennyiség (kWh/nap): |       |                          |        |                        | Szerkeszthetőség v            | ége:     | 2018.07.29 13:22:00               |
| Allokálás szerkeszthető tét  | telei                         |                                   |       |                          |        |                        |                               |          |                                   |
| Rendszerhasználó             | RH partner                    | Allokálási tétel típus            |       | Nominált mennyiség (25/0 | Allok  | kált mennyiség (25/0 ° | Allokált-nominált mennyi      | s        | Allokált mennyiség (0 °C m³)      |
| Új nomináló teszt partner    | Új nomináló teszt partner     | Nominálás                         |       | 0                        |        | 0                      |                               | 0        | 0                                 |
|                              |                               |                                   |       |                          |        |                        |                               |          |                                   |
|                              |                               |                                   |       |                          |        |                        |                               |          |                                   |
|                              |                               |                                   |       |                          |        |                        |                               |          |                                   |
|                              |                               |                                   |       |                          |        |                        |                               |          |                                   |
|                              |                               |                                   |       |                          |        |                        |                               |          |                                   |
| Allokálás nem szerekeszthe   | etō tételei                   |                                   |       |                          |        |                        |                               |          |                                   |
| Rendszerhasználó             | RH partner                    |                                   | Allok | álási tétel típus        |        | Nominált mennyis       | iég (25/0 °C, kWh)            | AI       | lokált mennyiség (25/0 °C, kWh)   |
|                              |                               |                                   |       |                          |        |                        |                               |          |                                   |
|                              |                               |                                   |       |                          |        |                        |                               |          |                                   |
|                              |                               |                                   |       |                          |        |                        |                               |          |                                   |
|                              |                               |                                   |       |                          |        |                        |                               |          |                                   |
|                              |                               |                                   |       |                          |        |                        |                               |          |                                   |
| L                            |                               |                                   |       |                          |        |                        |                               |          | 😔 Mentés 🗱 Mégsem                 |

Megnyílik egy ablak, amelyben megjelenik a kijelölt tételsorhoz tartozóan egy másik lista, ahol Rendszerhasználó – Rendszerhasználó partner bontásban láthatók a nominálások, és a hozzájuk tartozó – a rendszer által automatikusan előállított – nominálás arányos allokálási értékek, az "Allokált mennyiség (25/0 °C, kWh)" oszlopban. A lista alatt egy nem szerkeszthető, informatív jellegű táblázat is található, amelyben megjelennek tételesen a jogcím átvezetési ügyletek, valamint OBA szerződéses hálózati pont esetén az OBA egyenleg tételsora.

A felhasználó az "Allokált mennyiség (25/0 °C, kWh)" oszlopban módosíthatja az allokálási értékeket, oly módon, hogy az "Allokált mennyiség (25/0 °C, kWh)" oszlopban lévő értékek összege meg kell, hogy egyezzen a fejadatokban szereplő "Mért érték (25/0 °C, kWh)" mező értékével.

| Allokálás szerkesztése - | Havi allokálás - 2     | 228526 FGSZ-Adı  | nin                      |       |                 |               |       |                         |               |                   |                | 8                 |
|--------------------------|------------------------|------------------|--------------------------|-------|-----------------|---------------|-------|-------------------------|---------------|-------------------|----------------|-------------------|
| #228526 v1 - Ha          | avi allokálá           | s - Létreho      | zva                      |       |                 |               | Fo    | orrás: Automatikus Módo | sító: Asztalo | os Dorottya (FGS2 | 2-Admin) (2018 | 3.05.29 09:15:26) |
| Hálózati pont:           | DEBRECEN HI<br>CS55EN) | P (HATELJ Mért é | rték (25/0 °C, kWh):     |       | 0               | GCV (25/0 °C, | kWh/m | P): 0                   | ldősz         | zak:              |                |                   |
| NNO név:                 | FGSZ-Admin (F<br>n)    | GSZ-Admi         | sztandó mennyiség (kWh/n | nap): | 0               |               |       |                         | Szer          | keszthetőség vég  | e: 2018.       | .06.29 09:15:00   |
| Allokálás szerkeszthető  | ő tételei              |                  |                          |       |                 |               |       |                         |               |                   |                |                   |
| Szállíttató              | Szállíttató            | pár              | Allokálási tétel típus   |       | Nominált m      | ennyiség      | Allok | kált mennyiség (2       | Allokált-n    | ominált me        | Allokált m     | ennyiség (0       |
| BEJ shipper (pár)        | BEJ shippe             | er (pár)         | Nominálás                |       |                 | 456 000       |       | 456 000                 |               | 0                 |                | 456 000           |
|                          |                        |                  |                          |       |                 |               |       |                         |               |                   |                |                   |
| Allokálás nem szerekes   | szthető tételei        |                  |                          |       |                 |               |       |                         |               |                   |                |                   |
| Szállíttató              |                        | Szállíttató pár  |                          | Allo  | kálási tétel tí | pus           |       | Nominált mennyiség      | (25/0 °C, kW  | /h) Alloká        | t mennyiség    | (25/0 °C, kWh)    |
| FGSZ-Admin               |                        | FGSZ-Admin       |                          | OBA   | 1               |               |       |                         |               | 0,00              |                | -456 000,00       |
|                          |                        |                  |                          |       |                 |               |       |                         |               |                   |                |                   |
|                          |                        |                  |                          |       |                 |               |       |                         |               |                   | 🥝 Menté        | és 🗱 Mégsem       |

A módosítások végrehajtása után mentsük.

Ha a fejadatokban szereplő "Mért érték (kWh)" mező értéke megegyezik az "Allokált mennyiség (25/0 °C, kWh)" oszlopban lévő értékek összegével, akkor új verzió jön létre az allokálások között.

Az utoljára módosított tételsorokat a rendszer zöld színnel kiemelve jeleníti meg az "Allokálások" felületen. NNO-nak nem kötelező módosítást végeznie, módosítási időintervallumon kívül is láthatja az adatokat, de nem módosíthatja azokat

# 4.12 Havi allokálási adatok TÖMEGES exportálása

Nyissuk meg az Allokálás menüpont Havi allokálások nézetét. Kívánt tételsor kijelölése után kattintsunk az Allokálás tömeges export funkciógombra.

| Kezdő oldal Havi allokálásol | k ×               |               |                        |           |                          |               |                |                |                        |             |              |                    |        |
|------------------------------|-------------------|---------------|------------------------|-----------|--------------------------|---------------|----------------|----------------|------------------------|-------------|--------------|--------------------|--------|
| ••• Gyorsszűrés              | Ø                 | Z Szerkesztés | Allokálás tömeges      | export    | Allokálás tör            | meges import  |                | Eg             | y szereplős pontok is: | 2           | Elettörténel | Beállitáso         | k =    |
| NNO:                         |                   | Azonositó     | Tipus                  | Stätusz   | NNG                      | ) kód         | NNO név        |                |                        | Hálózati po | nt kód       | Hálózati pont né   | v †    |
|                              | - O               | \$            |                        |           |                          |               |                |                |                        |             |              |                    |        |
| Hálózati pont:               |                   | 244797        | Havi allokálás         | Létrehozv | a IGA                    | ZINNOKOD      | IGAZINNO       |                |                        | HAPETNEH    | 11GN         | Petneháza          | ~      |
|                              | - O               | 244710        | Havi allokálás         | Létrehozv | a IGA                    | ZINNOKOD      | IGAZINNO       |                |                        | HAPETNEH    | 11GN         | Petneháza          | _      |
| ldőszak kezdete:             |                   | 244869        | Havi allokálás         | Létrehozv | a IGA                    | ZINNOKOD      | IGAZINNO       |                |                        | HAPETNEH    | 11GN         | Petneháza          |        |
| 2018.02.01                   |                   | 244754        | Havi allokálás         | Létrehozv | a IGA                    | ZINNOKOD      | IGAZINNO       |                |                        | HAPETNEH    | 11GN         | Petneháza          |        |
| ldőszak vége:                |                   | 244659        | Havi allokálás         | Létrehozv | a IGA                    | ZINNOKOD      | IGAZINNO       |                |                        | HAPETNEH    | 11GN         | Petneháza          |        |
| 2018.07.25                   |                   | 244724        | Havi allokálás         | Létrehozv | a IGA                    | ZINNOKOD      | IGAZINNO       |                |                        | MIABAUJK    | 1GN          | Abaújkér           | ~      |
| 2010.01.20                   |                   | <             | U.a.i. allabeltas      | Litraham  |                          | 7000000       | 1047000        |                |                        | UAA IUAAAA  | 101          | Ailon 4            | >      |
|                              |                   | « « I OI      | dal: 1 Össz: 3 )       | >>>       | C <sup>i</sup> Oldalanké | nt: 25 db     | Y              |                |                        |             |              | Sorok: 1 - 25   Ös | sz: 56 |
| Allokálás tételek            |                   |               |                        |           |                          |               |                |                |                        |             |              |                    |        |
| Rendszerhasználó             | RH partner        |               | Allokálási tétel tipus |           | Nominált menny           | /iség (25/0 ° | Allokált menny | yiség (25/0 °C | Allokált-nominált r    | mennyisé    | Allokált     | mennyiség (0 °C    | m")    |
| Új nomináló teszt partner    | Új nomináló teszt | partner       | Nominálás              |           |                          | C             | )              | 0              |                        |             | 0            |                    | 0      |
|                              |                   |               |                        |           |                          |               |                |                |                        |             |              |                    |        |

(( ( Oldal: 1 Ossz: 1 ) )) C Oldalanként: 25 db ~

Sorok: 1 - 1 | Össz: 1

Megjelenik az Allokálási sorok tömeges exportálása felugró ablak.

Meg kell adni annak az időszaknak a kezdő- és végdátumát, amelynek napon belüli allokálási adatait exportálni kívánja a felhasználó. A mező kitöltése nem kötelező.

| Allokálási sorok tömeges exportálás | sa                                                   | <b>8</b> 8 |
|-------------------------------------|------------------------------------------------------|------------|
| Allokálási időszak kezdete:*        | 2018.07.01                                           |            |
| Allokálási időszak vége:*           | 2018.07.25                                           |            |
| NNO:                                | IGAZINNO (IGAZINNOKOD - Szállító rendszerüzemeltető) |            |
| Hálózati pont:                      |                                                      | *          |
|                                     | 🞯 Exportálás 🛛 🗱 Mé                                  | gsem       |

A rendszer exportálja a szűrési feltételeknek megfelelő adathalmazt, egy előre kialakított formátumú Excel fájlba. Ha egy gáznapra több napon belüli típusú allokálás is készült, akkor az exportálás során mindig csak az utolsó verzió kerül bele az Excel fájlba. Felhasználónak az exportált Excel fájlban a zölddel jelölt mezők szerkesztésére van lehetősége. Azok az Allokálási tételek, melyeknek adott időszakra nincs allokálási adata, nem generálódnak le az Excelben.

### 4.13 Havi allokációs adatok TÖMEGES importálása

Nyissuk meg az Allokálás menüpont Havi allokálások nézetét. Kívánt tételsor kijelölése után kattintsunk az Allokálás tömeges import funkciógombra.

| Kezdő oldal Havi allokálások | < ×               |               |                        |           |                     |                   |                             |                    |                 |             |                    |         |
|------------------------------|-------------------|---------------|------------------------|-----------|---------------------|-------------------|-----------------------------|--------------------|-----------------|-------------|--------------------|---------|
| ••• Gyorsszürés              | Ø                 | Z Szerkesztés | R Allokálás tömeges    | export    | Allokála            | is tömeges import |                             | Egy szereplős pont | ok is: 🗹        | Élettörténe | et 🛞 Beállitás     | ok =    |
| NNO:                         |                   | Azonositó     | Tipus                  | Stätusz   |                     | NNO kód           | NNO név                     |                    | Hálózati        | pont kód    | Hálózati pont n    | év 🕇    |
|                              | - · O             | ÷             |                        |           |                     |                   |                             |                    |                 |             |                    |         |
| Hálózati pont:               |                   | 244797        | Havi allokálás         | Létrehozy | a                   | IGAZINNOKOD       | IGAZINNO                    |                    | HAPETNE         | EH11GN      | Petneháza          | ~       |
|                              | - O               | 244710        | Havi allokálás         | Létrehozy | a                   | IGAZINNOKOD       | IGAZINNO                    |                    | HAPETNE         | EH11GN      | Petneháza          | - 11    |
| ldőszak kezdete:             |                   | 244869        | Havi allokálás         | Létrehozy | a                   | IGAZINNOKOD       | IGAZINNO                    |                    | HAPETNE         | EH11GN      | Petneháza          |         |
| 2018.02.01                   |                   | 244754        | Havi allokálás         | Létrehozy | a                   | IGAZINNOKOD       | IGAZINNO                    |                    | HAPETNE         | EH11GN      | Petneháza          |         |
| ldőszak vége:                |                   | 244659        | Havi allokálás         | Létrehozy | a                   | IGAZINNOKOD       | IGAZINNO                    |                    | HAPETNE         | EH11GN      | Petneháza          |         |
| noszak rogo.                 |                   | 244724        | Havi allokálás         | Létrehozy | a                   | IGAZINNOKOD       | IGAZINNO                    |                    | MIABAUJ         | K11GN       | Abaújkér           | ~       |
| 2018.07.25                   |                   | 34700         | I Facil allabeltika    | Litechan  |                     | 104700000         | 1047000                     |                    | WAA IWAA        | 0440N       | Alter 4            | >       |
|                              |                   | « < 0k        | ial: 1 Ossz: 3 )       | > >>      | C <sup>i</sup> Olda | lanként: 25 db v  | ]                           |                    |                 |             | Sorok: 1 - 25   Ö: | ssz: 56 |
| Allokálás tételek            |                   |               |                        |           |                     |                   |                             |                    |                 |             |                    |         |
| Rendszerhasználó             | RH partner        |               | Allokálási tétel tipus |           | Nominált m          | iennyiség (25/0°  | Allokált mennyiség (25/0 °C | Allokált-non       | ninált mennyisé | . Alloká    | t mennyiség (0 °C  | ; m³)   |
| Új nomináló teszt partner    | Új nomináló teszt | partner       | Nominálás              |           |                     | 0                 |                             | 0                  |                 | 0           |                    | 0       |
|                              |                   |               |                        |           |                     |                   |                             |                    |                 |             |                    |         |

(( ( Oldal: 1 Ossz: 1 ) )) C Oldalanként: 25 db ~

A "Tallózás" gombra kattintva válaszuk ki a betöltendő Excel fájlt a fájlrendszerből. A kiválasztott fájl hivatkozása ekkor bekerül az "Importálandó fájl" mezőbe. Ezt követően kattintsunk az "Importálás" gombra.

Sorok: 1 - 1 | Össz: 1

| Allokálási adatok  | importálása | ❷ ⊗                   |
|--------------------|-------------|-----------------------|
| Importálandó fájl: |             | 🔍 Tallózás            |
|                    |             | 🞯 Importálás 🗱 Mégsem |

A rendszer mutatja, hogy a betöltés folyamatban van, majd megjelenik az "Importálás eredménye" ablak. Itt megtekinthetők az esetleges hibák, melyek a rendszer által végzett ellenőrzés során adódnak. A listás megjelenítőben verziókezelten megjelennek a betöltött adatok.

# 4.14 Allokálás tételek (OBA elszámolásokkal is) listázása

Nyissuk meg az Allokálás menüpont Allokálás tételek nézetét.

| Kezdő oldal Allokálás tételek × |       |                         |                        |            |             |                         |
|---------------------------------|-------|-------------------------|------------------------|------------|-------------|-------------------------|
| P Gyorsszűrés                   | 0     |                         |                        |            |             | Beallitasok *           |
| Rendszerüzemeltető:             |       | Azonosító               | Típus                  | Státusz    | NNO kód     |                         |
|                                 | • (3) | \$                      |                        |            |             |                         |
| Allokálási tétel típus:         |       | 27429                   | Napon belüli allokálás | Létrehozva | IGAZINNOKOD | ^                       |
|                                 | - 0   | 27430                   | Napon belüli allokálás | Létrehozva | IGAZINNOKOD |                         |
| Típus:                          |       | 27431                   | Órai allokálás         | Létrehozva | IGAZINNOKOD |                         |
|                                 | - 0   | 27432                   | Órai allokálás         | Létrehozva | IGAZINNOKOD |                         |
| Időszak kezdete:                |       | 27433                   | Órai allokálás         | Létrehozva | IGAZINNOKOD |                         |
| 2018.01.01                      | 1111  | 27434                   | Órai allokálás         | Létrehozva | IGAZINNOKOD |                         |
| Időszak vége:                   |       | 27435                   | Órai allokálás         | Létrehozva | IGAZINNOKOD |                         |
| 2018.06.05                      | 1711  | 27436                   | Órai allokálás         | Létrehozva | IGAZINNOKOD |                         |
|                                 |       | 27437                   | Órai allokálás         | Létrehozva | IGAZINNOKOD |                         |
|                                 | <     | 27438                   | Órai allokálás         | Létrehozva | IGAZINNOKOD |                         |
|                                 |       | 27439                   | Órai allokálás         | Létrehozva | IGAZINNOKOD |                         |
|                                 |       | 27440                   | Órai allokálás         | Létrehozva | IGAZINNOKOD |                         |
|                                 |       | 27441                   | Órai allokálás         | Létrehozva | IGAZINNOKOD |                         |
|                                 |       | 27442                   | Órai allokálás         | Létrehozva | IGAZINNOKOD |                         |
|                                 |       | 27443                   | Órai allokálás         | Létrehozva | IGAZINNOKOD |                         |
|                                 |       | 27444                   | Órai allokálás         | Létrehozva | IGAZINNOKOD |                         |
|                                 |       | 27445                   | Órai allokálás         | Létrehozva | IGAZINNOKOD |                         |
|                                 |       | 27446                   | Órai allokálás         | Létrehozva | IGAZINNOKOD |                         |
|                                 |       | 27447                   | Órai allokálás         | Létrehozva | IGAZINNOKOD |                         |
|                                 |       | 27448                   | Órai allokálás         | Létrehozva | IGAZINNOKOD | ~                       |
|                                 |       | ~~~~                    | A - 11 - 12            |            | 1017000000  | >                       |
|                                 |       | (( Oldal: 1 Össz: 83 )) | C'Oldalanként: 25 db - |            | Sor         | ok: 1 - 25   Össz: 2074 |

Megjelennek az allokálási tételek táblázatos formában: hálózati pontonként, gáznapokra vonatkozóan, rendszerüzemeltetőkhöz tartozó Rendszerhasználó – Rendszerhasználó partner bontásban. Minden tételsorból az utolsó verzió kerül megjelenítésre.

# 4.15 Óracsúcs allokálások listázása

| Kezdő oldal Óracsúcs allokálások | ×    |                     |                           |                                   |                           |                      |                       |                        |
|----------------------------------|------|---------------------|---------------------------|-----------------------------------|---------------------------|----------------------|-----------------------|------------------------|
| ••• Gyorsszűrés                  | Ø    | Z Szerkesztés       | 🚯 Óracsúcs tömeges export | Ø Óracsúcs tömeges import         |                           | Egy szereplős pontol | k is: 🗹 📀 Élettörténe | t 🔳                    |
| NNO:                             |      | Azonosító           | Tipus                     | Státusz                           | NNO kód                   | NNO név              | Hálózati pont kód     | Hálózati pont i        |
|                                  | - O  | \$                  |                           |                                   |                           |                      |                       |                        |
| Hálózati pont:                   |      | 242922              | Óracsúcs allokálás        | Létrehozva                        | IGAZINNOKOD               | IGAZINNO             | KAABA00011GN          | ABA HP                 |
|                                  | - O  | 242927              | Óracsúcs allokálás        | Létrehozva                        | IGAZINNOKOD               | IGAZINNO             | KAAJKA0011GN          | Ajka 1                 |
| Időszak kezdete:                 |      | 242926              | Óracsúcs allokálás        | Létrehozva                        | IGAZINNOKOD               | IGAZINNO             | KAMOSONM1IIN          | Mosonmagyard           |
| 2018.01.01                       | 1111 | 242913              | Óracsúcs allokálás        | Létrehozva                        | IGAZINNOKOD               | IGAZINNO             | KAOSI00011GN          | Ősi                    |
| Időszak vége:                    |      | 242919              | Óracsúcs allokálás        | Létrehozva                        | IGAZINNOKOD               | IGAZINNO             | KAAJKA0011GN          | Ajka 1                 |
| 2018.06.05                       |      | 242917              | Óracsúcs allokálás        | Létrehozva                        | IGAZINNOKOD               | IGAZINNO             | KAMOSONM1IIN          | Mosonmagyard           |
|                                  |      | 230609              | Óracsúcs allokálás        | Létrehozva                        | IGAZINNOKOD               | IGAZINNO             | KAAJKA0011GN          | Ajka 1                 |
|                                  |      | 230610              | Óracsúcs allokálás        | Létrehozva                        | IGAZINNOKOD               | IGAZINNO             | HAPETNEH11GN          | Petneháza              |
|                                  |      |                     |                           |                                   |                           |                      |                       |                        |
|                                  |      | <                   |                           |                                   |                           |                      |                       | >                      |
|                                  |      | <pre>《《 《 Old</pre> | lal: 1 Össz: 1 > >>       | C <sup>I</sup> Oldalanként: 25 db | v                         |                      |                       | Sorok: 1 - 8   Össz: 8 |
| Allokálás tételek                |      |                     |                           |                                   |                           |                      |                       |                        |
| Rendszerhasználó                 |      |                     |                           |                                   | Óracsúcs fogyasztás (kWh) | Gázóra               |                       |                        |
| Szállíttató_SZJ                  |      |                     |                           |                                   |                           |                      |                       |                        |
|                                  |      |                     |                           |                                   |                           |                      |                       |                        |
|                                  |      |                     |                           |                                   |                           |                      |                       |                        |
|                                  |      |                     |                           |                                   |                           |                      |                       |                        |
|                                  |      |                     |                           |                                   |                           |                      |                       |                        |

Nyissuk meg az Allokálás menüpont Óracsúcs allokálások nézetét.

Megjelennek az allokálás tételsorok. A rendszer mindig az utolsó verziót jeleníti meg. A képernyő alsó felén lévő listában az egyes allokálási tételek kibontva Rendszerhasználó – Rendszerhasználó partner bontásban jelennek meg a korábban történt nominálásoknak megfelelően.

# 4.15.1 Óracsúcs allokálás adatlap megtekintése

Nyissuk meg az Allokálás menüpont Óracsúcs allokálások nézetét. Az "Allokálások" legyen kiválasztva.

| Kezdő oldal     | Óracsúcs allokálások ×                                                                                              | Allokálás adatlap - 242913v1 |        |             |  |                            |  |  |  |  |
|-----------------|----------------------------------------------------------------------------------------------------|------------------------------|--------|-------------|--|----------------------------|--|--|--|--|
| Z Szerkesztés   |                                                                                                    |                              |        |             |  | 🚯 Frissítés 😥 Élettörténet |  |  |  |  |
| #242913 v       | 242913 v1 - Oracsúcs allokálás - Létrehozva Forrás: Automatikus Módosító: fmikee (FGSZ-Admin) (2018.06.01.02:20:00) |                              |        |             |  |                            |  |  |  |  |
| Hálózati pont:  | Hálázzati pont: Ösi (KAOS100011GN) Márt ártók (250°C, KWh): 0 GCV (250°C, KWh/m?): 0 Időszaic                       |                              |        |             |  |                            |  |  |  |  |
| NNO név:        | IN/O n/w:         IGAZINNO (IGAZINNOKOD)         Szerkeszthetőség vége:         2018.06.06.02.20.00                 |                              |        |             |  |                            |  |  |  |  |
| Allokálások     | Allokálás verziók                                                                                                   |                              |        |             |  |                            |  |  |  |  |
| Rendszer        | rhasználó                                                                                                    | Óracsúcs fogyasztás (kWh)    | Gázóra | Órai bontás |  |                            |  |  |  |  |
| Szállíttató_SZ. | J                                                                                                    |                              |        | Gázóra      |  | Óracsúcs fogyasztás (kWh)  |  |  |  |  |
|                 |                                                                                                    |                              |        | 06 - 07     |  | 0                          |  |  |  |  |
|                 |                                                                                                    |                              |        | 07 - 08     |  | 0                          |  |  |  |  |
|                 |                                                                                                    |                              |        | 08 - 09     |  | 0                          |  |  |  |  |
|                 |                                                                                                    |                              |        | 09 - 10     |  | 0                          |  |  |  |  |
|                 |                                                                                                    |                              |        | 10 - 11     |  | 0                          |  |  |  |  |
|                 |                                                                                                    |                              |        | 11 - 12     |  | 0                          |  |  |  |  |
|                 |                                                                                                    |                              |        | 12 - 13     |  | 0                          |  |  |  |  |
|                 |                                                                                                    |                              |        | 13 - 14     |  | 0                          |  |  |  |  |
|                 |                                                                                                    |                              |        | 14 - 15     |  | 0                          |  |  |  |  |
|                 |                                                                                                    |                              |        | 15 - 16     |  | 0                          |  |  |  |  |
|                 |                                                                                                    |                              |        | 10 - 17     |  | 0                          |  |  |  |  |
|                 |                                                                                                    |                              |        | 17 - 10     |  | 0                          |  |  |  |  |
|                 |                                                                                                    |                              |        | 19 - 20     |  | 0                          |  |  |  |  |
|                 |                                                                                                    |                              |        | 20-21       |  | 0 2                        |  |  |  |  |
|                 |                                                                                                    |                              |        | 24 22       |  |                            |  |  |  |  |

Megjelenik a kijelölt allokálás tétel adatlapja, amelyen megtekinthetők a feladatok, és a kapcsolódó allokálási tételek Rendszerhasználó – Rendszerhasználó partner bontásban. Az adott gáznaphoz tartozóan gázóránként tagolva jelenik meg az allokált mennyiség.

# 4.15.1.1 Óracsúcs allokálás verziók megtekintése

Nyissuk meg az Allokálás menüpont Óracsúcs allokálások nézetét.

Kattintsunk az Azonosító oszlopban lévő hivatkozásra. Az "Allokálás verziók" legyen kiválasztva.

| Kezdő oldal    | Óracsúcs ailokálások *                                                                                              | Allokálás adatlap - 242913v1 |                     |                    |            |                       |                            |  |  |
|----------------|----------------------------------------------------------------------------------------------------|------------------------------|---------------------|--------------------|------------|-----------------------|----------------------------|--|--|
| Szerkesztés    |                                                                                                    |                              |                     |                    |            |                       | S Frissités 🤨 Élettörténet |  |  |
| #242913 v      | 242913 v1 - Oracsúcs allokálás - Létrehozva Forrás: Automatikus Módosító: fmikee (FGSZ-Admin) (2018 06 01 02:20:00) |                              |                     |                    |            |                       |                            |  |  |
| Hálózati pont: | Hálózati pont: Ösi (KAOSI00111GN) Méri érték (250 °C, W/h): 0 GCV (250 °C, K/kh/m?): 0 Időszak                      |                              |                     |                    |            |                       |                            |  |  |
| NNO név:       | IGAZINNO (IGAZINN                                                                                                   | NOKOD)                       |                     |                    |            | Szerkeszthetőség vége | 2018.06.06 02:20:00        |  |  |
| Allokäläsok    | Allokálás verziók                                                                                                   |                              |                     |                    |            |                       |                            |  |  |
| Azonosító      | Verzió                                                                                                    | Létrehozás ideje             | Létrehozó           | Típus              | Státusz    | NNO kód               | NNO név                    |  |  |
| 242913         | 1                                                                                                    | 2018.06.01 02:20:00          | fmikee (FGSZ-Admin) | Óracsúcs allokálás | Létrehozva | IGAZINNOKOD           | IGAZINNO                   |  |  |
| K              |                                                                                                    |                              |                     |                    |            |                       | >                          |  |  |

Megjelenik a kijelölt tétel verziónak adatlapja.

### 4.15.1.1.1 Óracsúcs allokálás verziók adatlap megtekintése

Nyissuk meg az Allokálás menüpont Óracsúcs allokálások nézetét.

Az "Allokálás verziók" legyen kiválasztva. Kattintsunk az Azonosító oszlopban lévő hivatkozásra.

| Kezdő oldal Óracsúcs allokálások × Allokálás ad | atlap - 242913v1 × Allokálás verzió adatlap - 242913v1 |                          |                                                               |
|-------------------------------------------------|--------------------------------------------------------|--------------------------|---------------------------------------------------------------|
| #242913 v1 - Oracsúcs allokálás - Létr          | ehozva                                                 | Forrás: Aut              | omatikus Létrehozó: fmikee (FGSZ-Admin) (2018.06.01 02:20:00) |
| Hálózati pont: Ōsi (KAOSI00011GN)               | Mért érték (25/0 °C, kWh): 0                           | GCV (25/0 °C, kWh/m²): 0 | Időszak:                                                      |
| NNO név: IGAZINNO (IGAZINNOKOD)                 |                                                        |                          | Szerkeszthetőség vége: 2018.06.06 02:20:00                    |
| Rendszerhasználó                                | Óracsúcs fogyasztás (kWh)                              | Gázóra                   | Órai bontás                                                   |
| Szállíttató_SZJ                                 |                                                        |                          | Gázóra Óracsúcs fogyasztás (kWh)                              |
|                                                 |                                                        |                          |                                                               |
|                                                 |                                                        |                          |                                                               |
|                                                 |                                                        |                          |                                                               |
|                                                 |                                                        |                          |                                                               |
|                                                 |                                                        |                          |                                                               |
|                                                 |                                                        |                          |                                                               |
|                                                 |                                                        |                          |                                                               |
|                                                 |                                                        |                          |                                                               |
|                                                 |                                                        |                          |                                                               |
|                                                 |                                                        |                          |                                                               |
|                                                 |                                                        |                          |                                                               |
|                                                 |                                                        |                          |                                                               |
|                                                 |                                                        |                          |                                                               |

Megjelenik a kijelölt tétel verziójának adatlapja.

#### 4.16 Óracsúcs allokálás szerkesztése

Nyissuk meg az Allokálás menüpont Óracsúcs allokálások nézetét. Majd a kívánt tételsort kijelölve kattintsunk az Szerkesztés funkciógombra.

| Kezdő oldal Óracsúcs allokálások | ×   |              |                           |                           |                           |                     |                        |                           |
|----------------------------------|-----|--------------|---------------------------|---------------------------|---------------------------|---------------------|------------------------|---------------------------|
| ••• Gyorsszűrés                  | Ø   | Zerkesztés   | 🚯 Óracsúcs tömeges export | Ø Óracsúcs tömeges import |                           | Egy szereplős ponto | k is: 🗹 🦻 Élettörténet |                           |
| NNO:                             |     | Azonosító    | Tipus                     | Státusz                   | NNO kód                   | NNO név             | Hálózati pont kód      | Hálózati pont i           |
|                                  | • © | \$           |                           |                           |                           |                     |                        |                           |
| Hálózati pont:                   |     | 242922       | Óracsúcs allokálás        | Létrehozva                | IGAZINNOKOD               | IGAZINNO            | KAABA00011GN           | ABA HP                    |
|                                  | • © | 242927       | Óracsúcs allokálás        | Létrehozva                | IGAZINNOKOD               | IGAZINNO            | KAAJKA0011GN           | Ajka 1                    |
| ldőszak kezdele:                 |     | 242926       | Óracsúcs allokálás        | Létrehozva                | IGAZINNOKOD               | IGAZINNO            | KAMOSONM1IIN           | Mosonmagyard              |
| 2018.01.01                       |     | 242913       | Óracsúcs allokálás        | Létrehozva                | IGAZINNOKOD               | IGAZINNO            | KAOSI00011GN           | Ōsi                       |
| Időszak vége:                    |     | 242919       | Óracsúcs allokálás        | Létrehozva                | IGAZINNOKOD               | IGAZINNO            | KAAJKA0011GN           | Ajka 1                    |
| 2018.06.05                       |     | 242917       | Óracsúcs allokálás        | Létrehozva                | IGAZINNOKOD               | IGAZINNO            | KAMOSONM1IIN           | Mosonmagyard              |
|                                  |     | 230609       | Óracsúcs allokálás        | Létrehozva                | IGAZINNOKOD               | IGAZINNO            | KAAJKA0011GN           | Ajka 1                    |
|                                  |     | 230610       | Óracsúcs allokálás        | Létrehozva                | IGAZINNOKOD               | IGAZINNO            | HAPETNEH11GN           | Petneháza                 |
|                                  |     | <<br>《 《 Old | iai: 1 Ossz 1 ) ))        | C Oldalanként: 25 db      | v                         |                     | So                     | ><br>rok: 1 - 8   Ossz: 8 |
| Allokálás tételek                |     |              |                           |                           |                           |                     |                        |                           |
| Rendszerhasználó                 |     |              |                           |                           | Óracsúcs fogyasztás (kWh) | Gázóra              |                        |                           |
| Szállíttató_SZJ                  |     |              |                           |                           |                           |                     |                        |                           |
|                                  |     |              |                           |                           |                           |                     |                        |                           |

Megnyílik egy ablak, amelyben megjelenik a kijelölt tételsorhoz tartozóan egy lista, ahol Rendszerhasználónként képződnek az óracsúcs allokálási tételek. A táblázat mellett jobb oldalon megjelenik egy olyan lista, amely órai bontásban mutatja az adott gáznapot. A felhasználó egy allokálási sor kijelölését követően, ebben a részben a megfelelő gázórához tartozóan kitölti az "Óracsúcs fogyasztás (kWh)" oszlopot. A rendszer ezt követően

automatikusan tölti ki az "Allokálások" listában az "Óracsúcs fogyasztás (kWh)" és a "Gázóra" mezőket.

| Allókálás szerkesztése - Őracsúcs allókálás - 242919 IGAZINNO 🌀 |                          |                                   |                  |                           |              |                           |                                    |
|-----------------------------------------------------------------|--------------------------|-----------------------------------|------------------|---------------------------|--------------|---------------------------|------------------------------------|
| #242919 v1 - C                                                  | Dracsúcs allokálás - Léi | trehozva                          |                  |                           | Forrás: Auto | omatikus Módosító: fmikee | (FGSZ-Admin) (2018.06.01 02:20:00) |
| Hálózati pont:                                                  | Ajka 1 (KAAJKA0011GN)    | Mért érték (25/0 °C, kWh):        | 987 170          | GCV (25/0 °C, kWh/m³): 11 | 1.381309     | ldőszak:                  |                                    |
| NNO név:                                                        | IGAZINNO (IGAZINNOKOD)   | Szétosztandó mennyiség (kWh/nap): |                  |                           |              | Szerkeszthetőség vége:    | 2018.06.06 02:20:00                |
| Allokálás szerkeszthe                                           | tō tételei               |                                   |                  |                           |              | Órai bontás               |                                    |
| Szállíttató                                                     |                          | Óracsúcs                          | fogyasztás (kWh) | Gázóra                    |              | Gázóra                    | Óracsúcs fogyasztás (kWh)          |
| Szállíttató pár_szj                                             |                          |                                   |                  |                           |              | 06 - 07                   | 0                                  |
| Szállíttató_SZJ                                                 |                          | ·                                 | 100              | 08 - 09                   |              | 07 - 08                   | 0                                  |
|                                                                 |                          |                                   |                  |                           |              | 08 - 09                   | 100                                |
|                                                                 |                          |                                   |                  |                           |              | 09 - 10                   | 0                                  |
|                                                                 |                          |                                   |                  |                           |              | 10 - 11                   | 0                                  |
|                                                                 |                          |                                   |                  |                           |              | 11 - 12                   | 0                                  |
|                                                                 |                          |                                   |                  |                           |              | 12 - 13                   | 0                                  |
|                                                                 |                          |                                   |                  |                           |              | 13 - 14                   | 0                                  |
|                                                                 |                          |                                   |                  |                           |              | 14 - 15                   | 0                                  |
|                                                                 |                          |                                   |                  |                           |              | 15 - 16                   | 0                                  |
|                                                                 |                          |                                   |                  |                           |              | 16 - 17                   | 0                                  |
|                                                                 |                          |                                   |                  |                           |              | 17 - 18                   | 0                                  |
|                                                                 |                          |                                   |                  |                           |              | 18 - 19                   | 0                                  |
|                                                                 |                          |                                   |                  |                           |              | 19-20                     | 0                                  |
|                                                                 |                          |                                   |                  |                           |              | 20-21                     | 0                                  |
|                                                                 |                          |                                   |                  |                           |              | 21-22                     | 0                                  |
|                                                                 |                          |                                   |                  |                           |              | 23 - 00                   | 0                                  |
|                                                                 |                          |                                   |                  |                           |              | 00-01                     | 0 ~                                |
|                                                                 |                          |                                   |                  |                           |              |                           | 🥝 Mentés 🗱 Mégsem                  |

A módosítások végrehajtása után mentsük. Új verzió jön létre az allokálások között.

Az utoljára módosított tételsorokat a rendszer zöld színnel kiemelve jeleníti meg az "Allokálások" felületen.

# 4.17 Óracsúcs adatok TÖMEGES exportálása

Nyissuk meg az Allokálás menüpont Óracsúcs allokálások nézetét. Kívánt tételsor kijelölése után kattintsunk az Allokálás tömeges export funkciógombra.

| Kezdő oldal Óracsúcs allokálások | ×   |                     |                           |                                   |                           |                     |                        |                            |
|----------------------------------|-----|---------------------|---------------------------|-----------------------------------|---------------------------|---------------------|------------------------|----------------------------|
| 📑 Gyorsszűrés                    | 0   | 🛃 Szerkesztés       | 🗟 Óracsúcs tömeges export | Ø Óracsúcs tömeges import         |                           | Egy szereplős ponto | k is: 🧭 🕐 Élettörténet | =                          |
| NNO:                             |     | Azonositó           | Tipus                     | Státusz                           | NNO kód                   | NNO név             | Hálózati pont kód      | Hálózati pont              |
|                                  | 0   | \$                  |                           |                                   |                           |                     |                        |                            |
| Hálózati pont:                   |     | 242922              | Óracsúcs allokálás        | Létrehozva                        | IGAZINNOKOD               | IGAZINNO            | KAABA00011GN           | ABA HP                     |
|                                  | 0   | 242927              | Óracsúcs allokálás        | Létrehozva                        | IGAZINNOKOD               | IGAZINNO            | KAAJKA0011GN           | Ajka 1                     |
| Időszak kezdete:                 | _   | 242926              | Óracsúcs allokálás        | Létrehozva                        | IGAZINNOKOD               | IGAZINNO            | KAMOSONM1IIN           | Mosonmagyard               |
| 2018.01.01                       | 111 | 242913              | Óracsúcs allokálás        | Létrehozva                        | IGAZINNOKOD               | IGAZINNO            | KAOSI00011GN           | Ősi                        |
| Időszak vége:                    |     | 242919              | Óracsúcs allokálás        | Létrehozva                        | IGAZINNOKOD               | IGAZINNO            | KAAJKA0011GN           | Ajka 1                     |
| 2018.06.05                       |     | 242917              | Óracsúcs allokálás        | Létrehozva                        | IGAZINNOKOD               | IGAZINNO            | KAMOSONM1IIN           | Mosonmagyard               |
|                                  |     | 230609              | Óracsúcs allokálás        | Létrehozva                        | IGAZINNOKOD               | IGAZINNO            | KAAJKA0011GN           | Ajka 1                     |
|                                  |     | 230610              | Óracsúcs allokálás        | Létrehozva                        | IGAZINNOKOD               | IGAZINNO            | HAPETNEH11GN           | Petneháza                  |
|                                  |     | <b>с</b><br>«( « ок | dat: 1_ Ossz: 1 ⊨ 》 》》    | C <sup>r</sup> Oldalanként: 25 db | v                         |                     | Se                     | ><br>prok: 1 - 8   Ossz: 8 |
| Allokálás tételek                |     |                     |                           |                                   |                           |                     |                        |                            |
| Rendszerhasználó                 |     |                     |                           |                                   | Óracsúcs fogyasztás (kWh) | Gázóra              |                        |                            |
| Szállíttató_SZJ                  |     |                     |                           |                                   |                           |                     |                        |                            |
|                                  |     |                     |                           |                                   |                           |                     |                        |                            |

Megjelenik az Allokálási sorok tömeges exportálása felugró ablak.

Meg kell adni annak az időszaknak a kezdő- és végdátumát, amelynek napon belüli allokálási adatait exportálni kívánja a felhasználó. A mező kitöltése nem kötelező.

| Allokálási sorok tömeges exportálás | sa                                                   | ⊗ ⊗   |
|-------------------------------------|------------------------------------------------------|-------|
| Allokálási időszak kezdete:*        | 2018.07.01                                           |       |
| Allokálási időszak vége:*           | 2018.07.25                                           |       |
| NNO:                                | IGAZINNO (IGAZINNOKOD - Szállító rendszerüzemeltető) |       |
| Hálózati pont:                      |                                                      | -     |
|                                     | 🞯 Exportálás 🛛 🗱 Mé                                  | égsem |

A rendszer exportálja a szűrési feltételeknek megfelelő adathalmazt, egy előre kialakított formátumú Excel fájlba. Ha egy gáznapra több napon belüli típusú allokálás is készült, akkor az exportálás során mindig csak az utolsó verzió kerül bele az Excel fájlba. Felhasználónak az exportált Excel fájlban a zölddel jelölt mezők szerkesztésére van lehetősége. Azok az Allokálási tételek, melyeknek adott időszakra nincs allokálási adata, nem generálódnak le az excelben.

### 4.18 Óracsúcs adatok TÖMEGES importálás

Nyissuk meg az Allokálás menüpont Óracsúcs allokálások nézetét. Kívánt tételsor kijelölése után kattintsunk az Allokálás tömeges import funkciógombra.

| Kezdő oldal Óracsúcs allokálások | ×    |               |                           |                                   |                           |                     |                        |                            |
|----------------------------------|------|---------------|---------------------------|-----------------------------------|---------------------------|---------------------|------------------------|----------------------------|
| ••• Gyorsszűrés                  | Ø    | 🛃 Szerkesztés | 🚯 Óracsúcs tömeges export | Óracsúcs tömeges import           |                           | Egy szerepiős ponto | k is: 🧭 🕐 Élettörténet | =                          |
| NNO:                             |      | Azonositó     | Tipus                     | Státusz                           | NNO kód                   | NNO név             | Hálózati pont kód      | Hálózati pont              |
|                                  | • 0  | \$            |                           |                                   |                           |                     |                        |                            |
| Hálózati pont:                   |      | 242922        | Óracsúcs allokálás        | Létrehozva                        | IGAZINNOKOD               | IGAZINNO            | KAABA00011GN           | ABA HP                     |
|                                  | - O  | 242927        | Óracsúcs allokálás        | Létrehozva                        | IGAZINNOKOD               | IGAZINNO            | KAAJKA0011GN           | Ajka 1                     |
| Időszak kezdete:                 |      | 242926        | Óracsúcs allokálás        | Létrehozva                        | IGAZINNOKOD               | IGAZINNO            | KAMOSONM1IIN           | Mosonmagyard               |
| 2018.01.01                       | 1111 | 242913        | Óracsúcs allokálás        | Létrehozva                        | IGAZINNOKOD               | IGAZINNO            | KAOSI00011GN           | Ősi                        |
| ldőszak vége:                    |      | 242919        | Óracsúcs allokálás        | Létrehozva                        | IGAZINNOKOD               | IGAZINNO            | KAAJKA0011GN           | Ajka 1                     |
| 2018.06.05                       |      | 242917        | Óracsúcs allokálás        | Létrehozva                        | IGAZINNOKOD               | IGAZINNO            | KAMOSONM1IIN           | Mosonmagyard               |
|                                  |      | 230609        | Óracsúcs allokálás        | Létrehozva                        | IGAZINNOKOD               | IGAZINNO            | KAAJKA0011GN           | Ajka 1                     |
|                                  |      | 230610        | Óracsúcs allokálás        | Létrehozva                        | IGAZINNOKOD               | IGAZINNO            | HAPETNEH11GN           | Petneháza                  |
|                                  |      | <<br>《《 《 Ok  | lal: 1 Ossz: 1   > >>>    | C <sup>r</sup> Oldalanként: 25 db | ¥                         |                     | s                      | ><br>orok: 1 - 8   Ossz: 8 |
| Allokálás tételek                |      |               |                           |                                   |                           |                     |                        |                            |
| Rendszerhasználó                 |      |               |                           |                                   | Óracsúcs fogyasztás (kWh) | Gázóra              |                        |                            |
| Szállíttató_SZJ                  |      |               |                           |                                   |                           |                     |                        |                            |
|                                  |      |               |                           |                                   |                           |                     |                        |                            |

A "Tallózás" gombra kattintva válaszuk ki a betöltendő Excel fájlt a fájlrendszerből. A kiválasztott fájl hivatkozása ekkor bekerül az "Importálandó fájl" mezőbe. Ezt követően kattintsunk az "Importálás" gombra.

| Allokálási adatok importálása | @ ⊗                     |
|-------------------------------|-------------------------|
| Importálandó fájl:            | 🔍 Tallózás              |
|                               | 📀 Importálás 🛛 🗱 Mégsem |

A rendszer mutatja, hogy a betöltés folyamatban van, majd megjelenik az "Importálás eredménye" ablak. Itt megtekinthetők az esetleges hibák, melyek a rendszer által végzett ellenőrzés során adódnak. A listás megjelenítőben verziókezelten megjelennek a betöltött adatok.

# 5. Elszámolás/ Számlázás

### 5.1 Dokumentumtár

### 5.1.1 Dokumentumtár listázása

Nyissuk meg az Elszámolás / Számlázás menüpont Dokumentum tár nézetét.

| Kezdő oldal Dokumente         | um tár 🔛    |   |                            |                 |              |       |   |                     |                |                     |
|-------------------------------|-------------|---|----------------------------|-----------------|--------------|-------|---|---------------------|----------------|---------------------|
| Munkaterület bontásban        |             |   | 🕽 Feltöltés 🛛 📑 Áthelyezés | E Letöltés      |              |       |   |                     | ② Élettörténet |                     |
| Марра                         | Fájlok (db) |   | Tulaidonos munkaterület    | Manna           |              | F     | D | Equedi kód          | Verzió         | Státusz             |
| 🗏 📷 Összes dokumentum         |             |   | Tulajuonos mankaterulet    | тарра           | L            |       | D | Egyedi kod          | - CILIO        | Guitasz             |
| 2014                          | 9           |   | 5007.74                    | 1004784 1410 04 |              |       | - |                     |                | 0(1)                |
| - 📄 M-JKV-01                  | 2           |   | FGSZ ZIT.                  | /2017/M-MUB-01  | 8            | н     | F | HA-M-MUB-01-2017.11 | 1              | Generalt            |
| - E SH-MUB-01                 | 7           |   |                            |                 |              |       |   |                     |                |                     |
| 2018                          | 3952        |   |                            |                 |              |       |   |                     |                |                     |
| - 📄 SH-MUB-01                 | 8           |   |                            |                 |              |       |   |                     |                |                     |
| - 🖿 M-MUB-01                  | 1136        |   |                            |                 |              |       |   |                     |                |                     |
| Measurement                   | 1555        |   |                            |                 |              |       |   |                     |                |                     |
| – 📄 Daily                     | 45          |   |                            |                 |              |       |   |                     |                |                     |
| WithinDay                     | 1510        |   |                            |                 |              |       |   |                     |                |                     |
| – 📄 M-JKV-01                  | 1139        |   |                            |                 |              |       |   |                     |                |                     |
| - 📄 NOM-JKV-01                | 9           |   |                            |                 |              |       |   |                     |                |                     |
| <ul> <li>Documents</li> </ul> | 9           |   |                            |                 |              |       |   |                     |                |                     |
| - Allocation                  | 96          |   |                            |                 |              |       |   |                     |                |                     |
| WithinDay                     | 96          |   |                            |                 |              |       |   |                     |                |                     |
| 2019                          | 1           |   |                            |                 |              |       |   |                     |                |                     |
| M-JKV-01                      | 1           |   |                            |                 |              |       |   |                     |                |                     |
| 2016                          | 5           |   |                            |                 |              |       |   |                     |                | ~                   |
| - 🖿 M-JKV-01                  | 5           |   | <                          |                 |              |       |   |                     |                | >                   |
| = = 2017                      | 1 🗸         | < | Oldal: 1 Ös                | sz: 159 💙 🎾 C   | Oldalanként: | 25 db | Ŧ |                     | Sorok:         | 1 - 25   Össz: 3968 |
| I M MUD 04                    | 4           |   |                            |                 |              |       |   |                     |                |                     |

Megjelenik a dokumentumok szűrhető listás nézete. A dokumentumok hierarchiája a bal oldali mappa szerkezetben megtekinthető. NNO csak a saját dokumentumait láthatja.

# 5.1.2 Dokumentumok letöltése

Nyissuk meg az Elszámolás / Számlázás menüpont Dokumentum tár nézetét. Válasszuk ki a kívánt mappát, majd kattintsunk a Letöltés funkciógombra, vagy a Letöltés oszlopban található ikonra.

| Kezdő oldal Dokumente         | um tár 🗡    |   |           |               |          |           |          |           |     |       |     |                     |              |                    |         |
|-------------------------------|-------------|---|-----------|---------------|----------|-----------|----------|-----------|-----|-------|-----|---------------------|--------------|--------------------|---------|
| Munkaterület bontásban        |             | 0 | Feltöltés | 📑 Áthelyezé   | s 🔛      | Letöltés  |          |           |     |       |     |                     | 🤨 Élettörtén | et                 |         |
| Марра                         | Fájlok (db) |   | Tulaidono | s munkaterüle | et       | Марра     |          |           |     | F     | D., | Eqvedi kód          | Verzió       | Státusz            | _       |
| 📄 📷 Összes dokumentum         | ~           |   |           |               |          |           |          |           | L   |       |     |                     |              | <b>A</b>           |         |
| 2014                          | 9           | 7 | EGSZ 7rt  |               |          | /2017/M-N | /ILIB-01 |           |     | н     | F   | HA-M-MUB-01-2017 11 | 1            | Generált           |         |
| - 📄 M-JKV-01                  | 2           |   | TOOL LIL  |               |          | 120111111 |          |           |     |       |     | 10-01-2011.11       |              | Contrait           | ^       |
| - E SH-MUB-01                 | 7           |   |           |               |          |           |          |           |     |       |     |                     |              |                    |         |
| 2018                          | 3952        |   |           |               |          |           |          |           |     |       |     |                     |              |                    |         |
| - 📄 SH-MUB-01                 | 8           |   |           |               |          |           |          |           |     |       |     |                     |              |                    | - 1     |
| - M-MUB-01                    | 1136        |   |           |               |          |           |          |           |     |       |     |                     |              |                    | - 1     |
| - Measurement                 | 1555        |   |           |               |          |           |          |           |     |       |     |                     |              |                    | - 1     |
| - Daily                       | 45          |   |           |               |          |           |          |           |     |       |     |                     |              |                    |         |
| WithinDay                     | 1510        |   |           |               |          |           |          |           |     |       |     |                     |              |                    |         |
| - 📄 M-JKV-01                  | 1139        |   |           |               |          |           |          |           |     |       |     |                     |              |                    |         |
| - 📄 NOM-JKV-01                | 9           |   |           |               |          |           |          |           |     |       |     |                     |              |                    |         |
| <ul> <li>Documents</li> </ul> | 9           |   |           |               |          |           |          |           |     |       |     |                     |              |                    |         |
| - Allocation                  | 96          |   |           |               |          |           |          |           |     |       |     |                     |              |                    |         |
| WithinDay                     | 96          |   |           |               |          |           |          |           |     |       |     |                     |              |                    |         |
| 2019                          | 1           |   |           |               |          |           |          |           |     |       |     |                     |              |                    |         |
| M-JKV-01                      | 1           |   |           |               |          |           |          |           |     |       |     |                     |              |                    |         |
| 2016                          | 5           |   |           |               |          |           |          |           |     |       |     |                     |              |                    | ~       |
| - M-JKV-01                    | 5           | 4 | C         |               |          |           |          |           |     |       |     |                     |              |                    | >       |
| 2017                          | 1 🗸         | < | 0         | Idal: 1       | Össz: 15 | 59 🛛 🔪    | » C      | Oldalanké | nt: | 25 db | *   |                     | Sor          | rok: 1 - 25   Össz | :: 3968 |

A fájl letöltésre kerül, a rendszer felajánlja, hogy mentse vagy csak megnyissa a dokumentumot. A dokumentum típusa oszlopban található meg, hogy milyen formátumban kerül letöltésre a fájl. NNO csak a saját dokumentumait töltheti le.

# 5.1.3 Dokumentumok feltöltése

Nyissuk meg az Elszámolás / Számlázás menüpont Dokumentum tár nézetét. Válasszuk ki a kívánt mappát, majd kattintsunk a Feltöltés funkciógombra.

| Kezdő oldal Dokumentu         | um tár 🛛 🗶  |   |           |                |         |              |           |     |       |   |                     |             |                   |           |
|-------------------------------|-------------|---|-----------|----------------|---------|--------------|-----------|-----|-------|---|---------------------|-------------|-------------------|-----------|
| Munkaterület bontásban        |             | 0 | Feltöltés | 📑 Áthelyezés   | 🕒 Le    | töltés       |           |     |       |   |                     | 🤨 Élettörte | énet              |           |
| Марра                         | Fájlok (db) |   | Tulajdono | s munkaterület | M       | appa         |           |     | F     | D | Egyedi kód          | Verzió      | Státus            | z         |
| – 🛅 Összes dokumentum         | ~           |   | -         |                |         |              |           | L   |       |   |                     |             | 0                 |           |
| 2014                          | 9           | 7 | EGSZ Zrt  |                | 12      | 017/M-MUB-01 |           |     | н     | F | HA-M-MUB-01-2017 11 | 1           | Generá            | it        |
| - M-JKV-01                    | 2           | - | 1 OOL LIL |                |         |              |           |     |       |   |                     |             | 0011010           | ^         |
| - SH-MUB-01                   | 7           |   |           |                |         |              |           |     |       |   |                     |             |                   |           |
| 2018                          | 3952        |   |           |                |         |              |           |     |       |   |                     |             |                   |           |
| - 📄 SH-MUB-01                 | 8           |   |           |                |         |              |           |     |       |   |                     |             |                   |           |
| - 📄 M-MUB-01                  | 1136        |   |           |                |         |              |           |     |       |   |                     |             |                   |           |
| Measurement                   | 1555        |   |           |                |         |              |           |     |       |   |                     |             |                   |           |
| - Daily                       | 45          |   |           |                |         |              |           |     |       |   |                     |             |                   |           |
| 🗕 📄 WithinDay                 | 1510        |   |           |                |         |              |           |     |       |   |                     |             |                   |           |
| - 📄 M-JKV-01                  | 1139        |   |           |                |         |              |           |     |       |   |                     |             |                   |           |
| - 📄 NOM-JKV-01                | 9           |   |           |                |         |              |           |     |       |   |                     |             |                   |           |
| <ul> <li>Documents</li> </ul> | 9           |   |           |                |         |              |           |     |       |   |                     |             |                   |           |
| - Allocation                  | 96          |   |           |                |         |              |           |     |       |   |                     |             |                   |           |
| WithinDay                     | 96          |   |           |                |         |              |           |     |       |   |                     |             |                   |           |
| 2019                          | 1           |   |           |                |         |              |           |     |       |   |                     |             |                   |           |
| M-JKV-01                      | 1           |   |           |                |         |              |           |     |       |   |                     |             |                   |           |
| 2016                          | 5           |   |           |                |         |              |           |     |       |   |                     |             |                   | ~         |
| - 📄 M-JKV-01                  | 5           | 4 | (         |                |         |              |           |     |       |   |                     |             |                   | >         |
| 2017                          | 1 🗸         | < | ( ( ) 0   | Idal: 1 Ös     | sz: 159 | > >> C       | Oldalanké | nt: | 25 db | Ŧ |                     | s           | Sorok: 1 - 25   Ö | ssz: 3968 |

Megjelenik egy Dokumentum kézi feltöltés elnevezésű ablak, a "Tallózás" gombra kattintva válaszuk ki a betöltendő fájlt a fájlrendszerből, majd a kötelező adatokat adjuk meg.

| Dokumentum kézi feltöltés | 8                    |
|---------------------------|----------------------|
| Importálandó fájl:        | 🔍 Tallózás           |
| Dokumentum típus:*        | -                    |
| Tulajdonos munkaterület:* | -                    |
| Gázidőszak:               | -                    |
| Egyedi kód:*              |                      |
| Mappa:*                   | 1                    |
|                           |                      |
|                           |                      |
|                           | 🧭 Feltöltés 🗱 Mégsem |

Az összes csillagozott mező kitöltése után elérhetővé válik a Feltöltés gomb, melyre kattintva importálódnak az adatok a rendszerbe. A kiválasztott Mappában ezután meg tudjuk tekinteni a feltöltött dokumentumot.

# 6. Üzemeltetés / Karbantartás

Három típusát különböztetjük meg a munkáknak: Éves karbantartás, Vezeték tisztítás, Heti

Az éves karbantartási munkák a vezetékek vagy elemi pontok technikai kapacitását befolyásolhatják, a teljesíthető kapacitás mértékéig csökkenthetik. A vezetéktisztítás, avagy görényezés, tárolókat és interkonnekt (határkeresztező) pontokat érint, fogyasztókat nem. A heti munkák nem érintenek kapacitást, de a heti ütemtervbe az éves munkák adott hétre eső része is bekerül.

A karbantartási munkák heti vezetői valamint éves ütemtervbe rendezhetőek. Az ütemtervek tárolása verziózottan történik. Amennyiben egy adott évre a karbantartási munkákon bármilyen változás történik, az ütemtervet újra kell generálni.

# 6.1 Karbantartási munkák listázása

Nyissuk meg az Üzemeltetés menüpont Karbantartási munkák nézetét.

| Kezde | ō olda | I Karbanta      | artási munkák 🐣   |                    |                  |                       |               |               |            |                        |
|-------|--------|-----------------|-------------------|--------------------|------------------|-----------------------|---------------|---------------|------------|------------------------|
| Karba | ntart  | ási munkák      | Naptár            |                    |                  |                       |               |               |            |                        |
| Ø     | Nind   | cs elérhető műv | elet              |                    |                  |                       |               |               |            | 🛞 Beállítások 🔻        |
| -     |        | Azonosító       | Típus             | Státusz            | Karbantartás éve | Hátralévő napok száma | Felelős régió | Munka kezdete | Munka vége | Elemi po               |
| yori  |        |                 |                   |                    |                  | \$                    | \$            |               | 111        | 111                    |
| sszű  |        | 112233          | Éves karbantartás | Létrehozott        | 2018             | 29                    | AdriREGU      | 2018.07.07    | 2018.07.08 | Ajka 1                 |
| rés   |        | NNO teszt       | Éves karbantartás | Publikált          | 2019             | 348                   | AdriREGU      | 2019.05.22    | 2019.05.24 | Pókaszej               |
|       |        | közvetett       | Éves karbantartás | Lezárt             | 2019             | 341                   | AdriREGU      | 2019.05.15    | 2019.05.25 | Aba                    |
|       |        | asdfg           | Éves karbantartás | Jóváhagyott        | 2018             | 7                     | AdriREGU      | 2018.06.15    | 2018.07.15 | Aba                    |
|       |        |                 | Éves karbantartás | Publikált          | 2019             | 253                   | AdriREGU      | 2019.02.16    | 2019.04.21 | Abaújkér               |
|       |        | 1_2019          | Éves karbantartás | Publikált          | 2019             | 479                   | AdriREGU      | 2019.10.01    | 2019.10.09 | Aba                    |
|       |        | 2 2019          | Éves karbantartás | Lezárt             | 2019             | 322                   | AdriREGU      | 2019.04.27    | 2019.05.01 | Aba                    |
|       |        | <u>1aa</u>      | Éves karbantartás | Jóváhagyásra vár   | 2018             | 0                     | AdriREGU      | 2018.03.26    | 2018.04.02 | Abaújkér               |
|       |        |                 |                   |                    |                  |                       |               |               |            |                        |
|       | <      |                 |                   |                    |                  |                       |               |               |            | >                      |
|       | <<     | Øldal:          | 1 Össz: 1 )       | >>> C Oldalanként: | 25 db ~          |                       |               |               |            | Sorok: 1 - 8   Össz: 8 |

Megjelenik a Karbantartási munkákat listázó képernyő, ami szűrhető, kereshető.

# 6.2 Karbantartási munkák listázása NNO-k számára

Nyissuk meg az Üzemeltetés menüpont NNO Karbantartási munkák nézetét.

| Kezdő | 45 okdal Karbantartási munkák |            |                   |                          |                  |                       |               |               |                |                        |
|-------|-------------------------------|------------|-------------------|--------------------------|------------------|-----------------------|---------------|---------------|----------------|------------------------|
| Karba | ntartá                        | ási munkák | Naptár            |                          |                  |                       |               |               |                |                        |
| 0     | 🖋 s                           | Jóváhagy X | Töröl             |                          |                  |                       |               |               | 🔅 Élettörténet | Beállítások *          |
| -     | 1                             | Azonosító  | Tipus             | Státusz                  | Karbantartás éve | Hátralévő napok száma | Felelős régió | Munka kezdete | Munka vége     | Elemi po               |
| yor   |                               |            |                   |                          | \$               | \$                    |               |               |                | 111                    |
| sszű  | 1                             | 112233     | Éves karbantartás | Létrehozott              | 2018             | 29                    | AdriREGU      | 2018.07.07    | 2018.07.08     | Ajka 1                 |
| rës   |                               | NNO teszt  | Éves karbantartás | Publikált                | 2019             | 348                   | AdriREGU      | 2019.05.22    | 2019.05.24     | Pókaszej               |
|       |                               | közvetett  | Éves karbantartás | Lezárt                   | 2019             | 341                   | AdriREGU      | 2019.05.15    | 2019.05.25     | Aba                    |
|       |                               | asdfg      | Éves karbantartás | Jóváhagyott              | 2018             | 7                     | AdriREGU      | 2018.06.15    | 2018.07.15     | Aba                    |
|       | = 1                           |            | Éves karbantartás | Publikált                | 2019             | 253                   | AdriREGU      | 2019.02.16    | 2019.04.21     | Abaújkér               |
|       |                               | 1_2019     | Éves karbantartás | Publikált                | 2019             | 480                   | AdriREGU      | 2019.10.01    | 2019.10.09     | Aba                    |
|       |                               | 2 2019     | Éves karbantartás | Lezárt                   | 2019             | 323                   | AdriREGU      | 2019.04.27    | 2019.05.01     | Aba                    |
|       | 0 1                           | 1aa        | Éves karbantartás | Jóváhagyásra vár         | 2018             | 0                     | AdriREGU      | 2018.03.26    | 2018.04.02     | Abaújkér               |
|       |                               |            |                   |                          |                  |                       |               |               |                |                        |
|       | <                             |            |                   |                          |                  |                       |               |               |                | >                      |
|       | $\langle\!\langle$            | 🌾   Oldal: | 1 Össz: 1 📄       | >>> C Oldalanként: 25 db | Ψ.               |                       |               |               | :              | Sorok: 1 - 8   Össz: 8 |

NNO csak olyan Éves karbantartási munkát láthat, amelyen ő az értintett NNO. Ezeket a karbantartási munkákat listázza ez a képernyő.

# 6.3 Karbantartási munkál szerkesztése NNO által

Nyissuk meg az Üzemeltetés menüpont NNO Karbantartási munkák nézetét. Jelöljünk ki egy nem törölt és nem is lezárt státuszú karbantartási munkát. A munka kijelölésével elérhetővé válik az "NNO szerkeszt" funkciógomb.

| к | ezdő oldal 🛛 N | dő oldal NNO karbantartási munkák |                  |                 |                             |                          |                              |                                |  |
|---|----------------|-----------------------------------|------------------|-----------------|-----------------------------|--------------------------|------------------------------|--------------------------------|--|
|   | NNO Szerkeszt  | NNO Excel import                  |                  |                 |                             |                          |                              | 😥 Élettörténet 🛞 Beállítások 🔻 |  |
|   | Azonosító      | Státusz                           | Karbantartás éve | Elemi pont      | Szállítói gázszünet kezdete | Szállítói gázszünet vége | Fogyasztói gázszünet kezdete | Fogyasztói gázszünet vége      |  |
|   |                |                                   | \$               |                 |                             |                          |                              |                                |  |
|   | 1aa            | Jóváhagyásra vár                  | 2018             | Abaújkér        |                             |                          |                              |                                |  |
|   | mmm            | Publikált                         | 2019             | Abaújkér        |                             |                          |                              |                                |  |
|   | 1_2019         | Publikált                         | 2019             | Aba             | 2019.10.01-15GH             | 2019.10.08-02GH          |                              |                                |  |
|   | 2_2019         | Lezárt                            | 2019             | Aba             |                             |                          |                              |                                |  |
|   | közvetett      | Lezárt                            | 2019             | Aba             |                             |                          |                              |                                |  |
|   | asdfg          | Jóváhagyott                       | 2018             | Aba             |                             |                          |                              |                                |  |
|   | NNO teszt      | Publikált                         | 2019             | Pókaszepetk 1-2 |                             |                          |                              |                                |  |
| ~ | 112233         | Létrehozott                       | 2018             | Ajka 1          | 2018.07.07-10GH             | 2018.07.07-18GH          | 2018.07.07-10GH              | 2018.07.07-18GH                |  |

> Sorok: 1 - 8 | Össz: 8

A gombnyomás hatására megjelenik egy szerkesztő ablak, amiben a kívánt mezőket módosítsuk, majd mentsünk.

| Éves karbantartás szerkesztése                     | 0                                       |    |
|----------------------------------------------------|-----------------------------------------|----|
| Azonosító:                                         | 112233                                  |    |
| Elemi pont:                                        | Ajka 1 (KAAJKA0011GN)                   |    |
| Vezetékelem:                                       |                                         |    |
| Felelős régió:                                     | AdriREGU (AdriREGU - Regionális egység) |    |
| Munkavégzés indoka:                                | Éves tervszerű karbantartás             |    |
| Munka leírása:                                     | Funkciópróba                            |    |
| Szállító rendszerről ellátott fogyasztót érint-e?: |                                         |    |
| Szállítói gázszünet kezdete:                       | 2018.07.07-10GH (15 - 16)               |    |
| Szállítói gázszünet vége:                          | 2018.07.07-18GH (23 - 00)               |    |
| Elosztói rendszerről ellátott fogyasztót érint-e?: |                                         |    |
| Fogyasztói gázszünet kezdete:                      | 2018.07.07-10GH (15 - 16)               | 0  |
| Fogyasztói gázszünet vége:                         | 2018.07.07-18GH (23 - 00) -             | 0  |
| Érintett települések:                              |                                         |    |
|                                                    |                                         |    |
|                                                    |                                         |    |
|                                                    | 🤗 Mentés 🗱 Mégse                        | em |

A karbantartási munka "Jóváhagyásra vár" állapotba kerül.

## 6.4 Excel import NNO által

 Oldal:
 1
 Össz: 1
 >
 >>>
 C
 Oldalanként:
 25 db
 ✓

Nyissuk meg az Üzemeltetés menüpont NNO Karbantartási munkák nézetét. A kívánt tételsor kijelölése után kattintsunk az "NNO Excel import" funkciógombra.

| к | rzdő oldal 🛛 🔊 | INO karbantartäsi munkäk |                  |                 |                             |                          |                              |                                |
|---|----------------|--------------------------|------------------|-----------------|-----------------------------|--------------------------|------------------------------|--------------------------------|
|   | NNO Szerkeszt  | B NNO Excel import       |                  |                 |                             |                          |                              | 🤨 Élettörténet 🛞 Beállítások 🔻 |
|   | Azonositó      | Státusz                  | Karbantartás éve | Elemi pont      | Szállítói gázszünet kezdete | Szállítói gázszünet vége | Fogyasztói gázszünet kezdete | Fogyasztói gázszünet vége      |
|   |                |                          | 0                |                 |                             |                          |                              |                                |
|   | 1aa            | Jóváhagyásra vár         | 2018             | Abaújkér        |                             |                          |                              |                                |
|   | mmm            | Publikát                 | 2019             | Abaújkér        |                             |                          |                              |                                |
|   | 1_2019         | Publikátt                | 2019             | Aba             | 2019.10.01-15GH             | 2019.10.08-02GH          |                              |                                |
|   | 2_2019         | Lezárt                   | 2019             | Aba             |                             |                          |                              |                                |
|   | közvetett      | Lezárt                   | 2019             | Aba             |                             |                          |                              |                                |
|   | asdfg          | Jóváhagyott              | 2018             | Aba             |                             |                          |                              |                                |
|   | NNO teszt      | Publikált                | 2019             | Pókaszepetk 1-2 |                             |                          |                              |                                |
| 2 | 112233         | Létrehozott              | 2018             | Ajka 1          | 2018.07.07-10GH             | 2018.07.07-18GH          | 2018.07.07-10GH              | 2018.07.07-18GH                |

A "Tallózás" gombra kattintva válaszuk ki a betöltendő Excel fájlt a fájlrendszerből. A kiválasztott fájl hivatkozása ekkor bekerül az "Importálandó fájl" mezőbe. Ezt követően kattintsunk az "Importálás" gombra.

> Sorok: 1 - 8 | Őssz: 8

| Karbantartási mu   | nka NNO import 🛛 🔞 😒   |
|--------------------|------------------------|
| Importálandó fájl: | 🔍 Tallózás             |
|                    | 📀 Feltöltés 🛛 🗱 Mégsem |

A rendszer mutatja, hogy a betöltés folyamatban van, majd megjelenik az "Importálás eredménye" ablak. Itt megtekinthetők az esetleges hibák, melyek a rendszer által végzett ellenőrzés során adódnak. Ha nincs rendszer által talált hiba a fájlban, akkor a változtatások mentésre kerülnek.